# Manuel de mise en service Analyseur de gaz OXY5500

ATEX/IECEx/UKEX : Zone 2 cCSAus : Classe I, Division 2

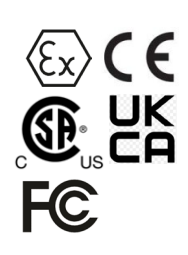

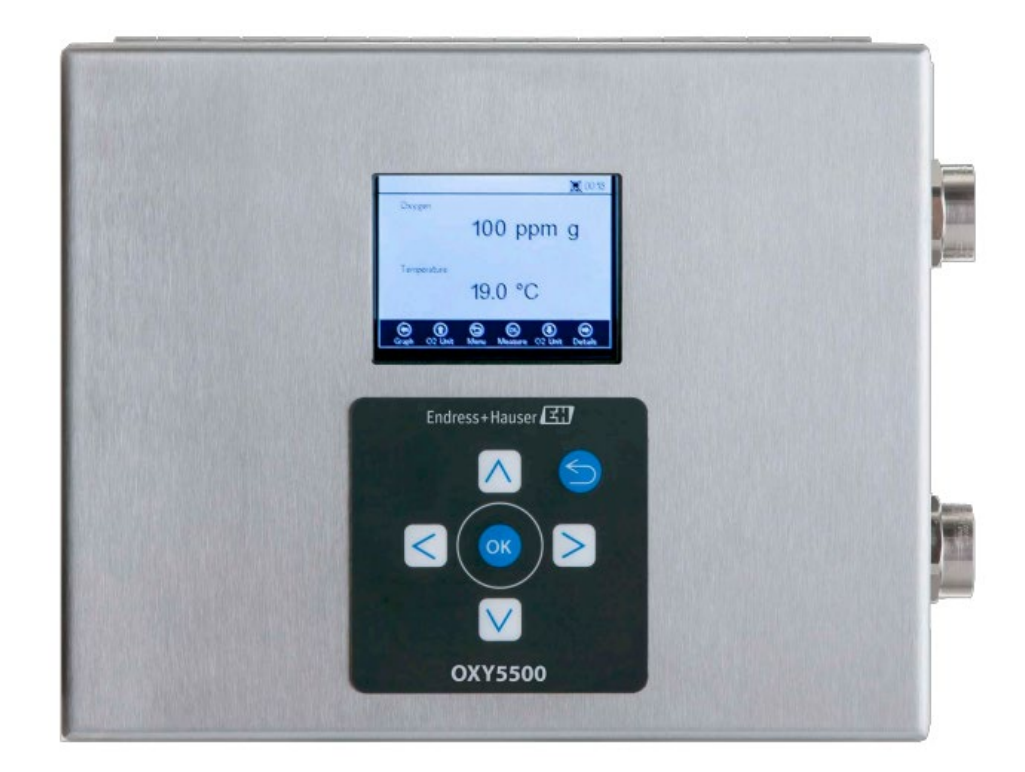

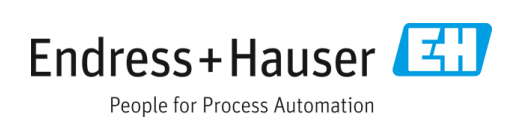

## Sommaire

| 1                                                                                                    | Informations relatives au document                                                                                                    | 4                                                                                              |
|----------------------------------------------------------------------------------------------------|----------------------------------------------------------------------------------------------------|------------------------------------------------------------------------------------------------|
| 1.1                                                                                                    | Mises en garde                                                                                                    | 4                                                                                              |
| 1.2                                                                                                    | Symboles sur l'appareil                                                                                                    | 4                                                                                              |
| 1.3                                                                                                    | Conformité à la législation américaine sur<br>les exportations                                                                                                    | 4                                                                                              |
| 2                                                                                                    | Introduction                                                                                                    | 5                                                                                              |
| 2.1                                                                                                    | Documents associés                                                                                                    | 5                                                                                              |
| 2.2                                                                                                    | À qui ce manuel est-il destiné                                                                                                    | 5                                                                                              |
| 2.3                                                                                                    | Comment utiliser le présent manuel                                                                                                    | 5                                                                                              |
| 2.4                                                                                                    | Mises en garde générales et précautions<br>d'emploi                                                                                                    | 6                                                                                              |
| 2.5                                                                                                    | Documents fournis avec l'analyseur OXY5500                                                                                                    | 7                                                                                              |
| 2.6                                                                                                    | Adresse du fabricant                                                                                                    | 7                                                                                              |
| 2.7                                                                                                    | À propos de l'analyseur OXY5500                                                                                                    | 7                                                                                              |
| 2.8                                                                                                    | Familiarisation avec l'analyseur                                                                                                    | 7                                                                                              |
| 2.9                                                                                                    | Directives de sécurité                                                                                                    | .11                                                                                            |
| 3                                                                                                    | Sécurité                                                                                                    | 12                                                                                             |
| 3.1                                                                                                    | Risques potentiels pouvant affecter<br>le personnel                                                                                                    | 12                                                                                             |
|                                                                                                    |                                                                                                    |                                                                                                |
| 4                                                                                                    | Installation                                                                                                    | 13                                                                                             |
| <b>4</b><br>4.1                                                                                                    | Installation<br>Contenu des caisses d'expédition                                                                                                    | <b>13</b><br>.13                                                                               |
| <b>4</b><br>4.1<br>4.2                                                                                                    | Installation<br>Contenu des caisses d'expédition<br>Inspection de l'analyseur                                                                                                    | <b>13</b><br>13<br>13                                                                          |
| <b>4</b><br>4.1<br>4.2<br>4.3                                                                                                    | Installation<br>Contenu des caisses d'expédition<br>Inspection de l'analyseur<br>Installation de l'analyseur                                                                                                    | <b>13</b><br>13<br>13<br>13                                                                    |
| <b>4</b><br>4.1<br>4.2<br>4.3<br>4.4                                                                                                    | Installation<br>Contenu des caisses d'expédition<br>Inspection de l'analyseur<br>Installation de l'analyseur<br>Équipement de base requis                                                                                                    | <b>13</b><br>13<br>13<br>13                                                                    |
| 4<br>4.1<br>4.2<br>4.3<br>4.4<br>4.5                                                                                                    | Installation<br>Contenu des caisses d'expédition<br>Inspection de l'analyseur<br>Ínstallation de l'analyseur<br>Équipement de base requis<br>Matériel et outils nécessaires à l'installation                                                                                                    | <b>13</b><br>13<br>13<br>13<br>13                                                              |
| 4<br>4.1<br>4.2<br>4.3<br>4.4<br>4.5<br>4.6                                                                                                    | Installation<br>Contenu des caisses d'expédition<br>Inspection de l'analyseur<br>Installation de l'analyseur<br>Équipement de base requis<br>Matériel et outils nécessaires à l'installation<br>Montage de l'analyseur                                                                                                    | <b>13</b><br>13<br>13<br>13<br>13<br>14                                                        |
| 4<br>4.1<br>4.2<br>4.3<br>4.4<br>4.5<br>4.6<br>4.7                                                                                                    | Installation<br>Contenu des caisses d'expédition<br>Inspection de l'analyseur<br>Installation de l'analyseur<br>Équipement de base requis<br>Matériel et outils nécessaires à l'installation<br>Montage de l'analyseur<br>Raccordement de l'alimentation électrique<br>de l'analyseur                                                                                                    | <b>13</b><br>13<br>13<br>13<br>14<br>14                                                        |
| 4.1<br>4.2<br>4.3<br>4.4<br>4.5<br>4.6<br>4.7<br>4.8                                                                                                    | Installation<br>Contenu des caisses d'expédition<br>Inspection de l'analyseur<br>Installation de l'analyseur<br>Équipement de base requis<br>Matériel et outils nécessaires à l'installation<br>Montage de l'analyseur<br>Raccordement de l'alimentation électrique<br>de l'analyseur<br>Connexions de l'analyseur                                                                                                    | <b>13</b><br>13<br>13<br>13<br>14<br>14<br>14<br>15<br>17                                      |
| <ol> <li>4.1</li> <li>4.2</li> <li>4.3</li> <li>4.4</li> <li>4.5</li> <li>4.6</li> <li>4.7</li> <li>4.8</li> <li>4.9</li> </ol>                                                                  | Installation<br>Contenu des caisses d'expédition<br>Inspection de l'analyseur<br>Installation de l'analyseur<br>Équipement de base requis<br>Matériel et outils nécessaires à l'installation<br>Montage de l'analyseur<br>Raccordement de l'alimentation électrique<br>de l'analyseur<br>Connexions de l'analyseur<br>Connexions des sorties analogiques/entrées<br>analogiques                                                                                                    | <b>13</b><br>13<br>13<br>13<br>14<br>14<br>15<br>17                                            |
| <ul> <li>4.1</li> <li>4.2</li> <li>4.3</li> <li>4.4</li> <li>4.5</li> <li>4.6</li> <li>4.7</li> <li>4.8</li> <li>4.9</li> </ul>                                                                  | Installation<br>Contenu des caisses d'expédition<br>Inspection de l'analyseur<br>Installation de l'analyseur<br>Équipement de base requis<br>Matériel et outils nécessaires à l'installation<br>Montage de l'analyseur<br>Raccordement de l'alimentation électrique<br>de l'analyseur<br>Connexions de l'analyseur<br>Connexions de sorties analogiques/entrées<br>analogiques                                                                                                    | <b>13</b><br>13<br>13<br>14<br>14<br>15<br>17<br>17<br><b>20</b>                               |
| <ul> <li>4.1</li> <li>4.2</li> <li>4.3</li> <li>4.4</li> <li>4.5</li> <li>4.6</li> <li>4.7</li> <li>4.8</li> <li>4.9</li> <li>5.1</li> </ul>                                                     | Installation<br>Contenu des caisses d'expédition<br>Inspection de l'analyseur<br>Installation de l'analyseur<br>Équipement de base requis<br>Matériel et outils nécessaires à l'installation<br>Montage de l'analyseur<br>Raccordement de l'alimentation électrique<br>de l'analyseur<br>Connexions de l'analyseur<br>Connexions des sorties analogiques/entrées<br>analogiques<br>Démarrage de l'analyseur                                                                                                    | <b>13</b><br>13<br>13<br>13<br>14<br>14<br>15<br>17<br>17<br><b>20</b><br>20                   |
| <ul> <li>4.1</li> <li>4.2</li> <li>4.3</li> <li>4.4</li> <li>4.5</li> <li>4.6</li> <li>4.7</li> <li>4.8</li> <li>4.9</li> <li>5.1</li> <li>5.1</li> <li>5.2</li> </ul>                           | Installation<br>Contenu des caisses d'expédition<br>Inspection de l'analyseur<br>Installation de l'analyseur<br>Équipement de base requis<br>Matériel et outils nécessaires à l'installation<br>Montage de l'analyseur<br>Raccordement de l'alimentation électrique<br>de l'analyseur<br>Connexions de l'analyseur<br>Connexions de sorties analogiques/entrées<br>analogiques<br>Démarrage de l'analyseur<br>Aperçu de la configuration                                                                                                    | <b>13</b><br>13<br>13<br>13<br>14<br>14<br>15<br>17<br>17<br><b>20</b><br>20                   |
| <ul> <li>4.1</li> <li>4.2</li> <li>4.3</li> <li>4.4</li> <li>4.5</li> <li>4.6</li> <li>4.7</li> <li>4.8</li> <li>4.9</li> <li>5.1</li> <li>5.1</li> <li>5.2</li> <li>5.3</li> </ul>              | Installation<br>Contenu des caisses d'expédition<br>Inspection de l'analyseur<br>Installation de l'analyseur<br>Équipement de base requis<br>Matériel et outils nécessaires à l'installation<br>Montage de l'analyseur<br>Raccordement de l'alimentation électrique<br>de l'analyseur<br>Connexions de l'analyseur<br>Connexions de sorties analogiques/entrées<br>analogiques<br>Démarrage de l'analyseur<br>Aperçu de la configuration<br>Menu Measurement                                                                                                    | <b>13</b><br>13<br>13<br>13<br>14<br>14<br>15<br>17<br><b>20</b><br>20<br>20                   |
| <ul> <li>4.1</li> <li>4.2</li> <li>4.3</li> <li>4.4</li> <li>4.5</li> <li>4.6</li> <li>4.7</li> <li>4.8</li> <li>4.9</li> <li>5.1</li> <li>5.2</li> <li>5.3</li> <li>5.4</li> </ul>              | Installation<br>Contenu des caisses d'expédition<br>Inspection de l'analyseur<br>Installation de l'analyseur<br>Équipement de base requis<br>Matériel et outils nécessaires à l'installation<br>Montage de l'analyseur<br>Raccordement de l'alimentation électrique<br>de l'analyseur<br>Connexions de l'analyseur<br>Connexions de sorties analogiques/entrées<br>analogiques<br>Démarrage de l'analyseur<br>Aperçu de la configuration<br>Menu Measurement<br>Menu Measurement settings (Meas. settings).                                                      | <b>13</b><br>13<br>13<br>13<br>14<br>14<br>15<br>17<br>17<br><b>20</b><br>20<br>20<br>22<br>23 |
| <ul> <li>4.1</li> <li>4.2</li> <li>4.3</li> <li>4.4</li> <li>4.5</li> <li>4.6</li> <li>4.7</li> <li>4.8</li> <li>4.9</li> <li>5.1</li> <li>5.2</li> <li>5.3</li> <li>5.4</li> <li>5.5</li> </ul> | Installation<br>Contenu des caisses d'expédition<br>Inspection de l'analyseur<br>Installation de l'analyseur<br>Équipement de base requis<br>Matériel et outils nécessaires à l'installation<br>Montage de l'analyseur<br>Raccordement de l'alimentation électrique<br>de l'analyseur<br>Connexions de l'analyseur<br>Connexions de l'analyseur<br>Connexions des sorties analogiques/entrées<br>analogiques<br>Démarrage de l'analyseur<br>Aperçu de la configuration<br>Menu Measurement<br>Menu Measurement settings (Meas. settings)<br>Menu Device Settings | <b>13</b><br>13<br>13<br>14<br>14<br>15<br>17<br>17<br><b>20</b><br>20<br>20<br>22<br>23<br>24 |

| 5.7          | Menu Digitals                                            | 25        |
|--------------|----------------------------------------------------------|-----------|
| 5.8          | Menu Analog Output Settings (Analogues)                  | 27        |
| 5.9          | Options du menu Measurement                              | 28        |
| 5.10         | Options de menu Measurement settings<br>(Meas. settings) | 32        |
| 5.11         | Options du menu Device Settings                          | 36        |
| 5.12         | Options du menu "Sensor"                                 | 38        |
| 5.13         | Purge des détendeurs de bouteille et de<br>l'analyseur   | 46        |
| 5.14         | Options du menu Digitals                                 | 52        |
| 5.15         | Options du menu Analog Output Settings<br>(Analogues)    | 53        |
| 6            | Communication Modbus                                     | . 58      |
| 6.1          | Définition du protocole                                  | 58        |
| 6.2          | Exemples                                                 | 68        |
| 7            | Anneve A · Spécifications                                | 70        |
| <b>7</b> 1   | Notes techniques                                         | 71        |
| 7.1          | Diàces de rechange                                       | / 1<br>73 |
| 7.2          | Tieces de rechange                                       | ر /       |
| 8            | Annexe B : Maintenance et<br>suppression des défauts     | . 75      |
| 8.1          | Sortie optique                                           | 75        |
| 8.2          | Nettoyage de l'instrument                                | 75        |
| 8.3          | Durée de vie du capteur de température                   | 76        |
| 8.4          | Remplacement du fusible                                  | 76        |
| 8.5          | Remplacement du module électro-optique                   | 77        |
| 8.6          | Montage/remplacement du capteur<br>de pression           | 78        |
| 8.7          | Démontage et remplacement de la sonde<br>d'oxygène       | 80        |
| 8.8          | Correction des codes d'erreur                            | 85        |
| 8.9          | Recommandations pour la mesure correcte                  | 85        |
| 8.10         | Amélioration des performances                            | 86        |
| 8.11         | Suppression des défauts                                  | 86        |
| 8.12         | SAV                                                      | 87        |
| 8.13         | Emballage et stockage                                    | 87        |
| 8.14         | Stockage                                                 | 88        |
|              |                                                          |           |
| 8.15         | Avis de non-responsabilité                               | 88        |
| 8.15<br>8.16 | Avis de non-responsabilité<br>Garantie                   | 88<br>88  |

## 1 Informations relatives au document

### 1.1 Mises en garde

| Structure des informations                                                                                          | Signification                                                                                                    |
|----------------------------------------------------------------------------------------------------|----------------------------------------------------------------------------------------------------|
| AVERTISSEMENT<br>Cause (/conséquences)<br>Conséquences en cas de non-respect (si applicable)<br>> Mesure corrective | Ce symbole signale une situation dangereuse. Si cette situation<br>n'est pas évitée, elle peut entraîner des blessures graves voire<br>mortelles.      |
| ▲ ATTENTION<br>Cause (/conséquences)<br>Conséquences en cas de non-respect (si applicable)<br>▶ Mesure corrective   | Ce symbole signale une situation dangereuse. Si cette situation<br>n'est pas évitée, elle peut entraîner des blessures de gravité<br>légère à moyenne. |
| AVIS<br>Cause / Situation<br>Conséquences en cas de non-respect (si applicable)<br>> Mesure / remarque              | Ce symbole signale des situations qui pourraient entraîner des dégâts matériels.                                                                       |

### 1.2 Symboles sur l'appareil

| Symbole  | Description                                                                                                    |
|----------|----------------------------------------------------------------------------------------------------|
|          | Le symbole de haute tension avertit les personnes de la présence d'une tension électrique suffisamment élevée pour<br>provoquer des blessures ou des dommages. Dans certains secteurs, la haute tension correspond à une tension<br>dépassant un certain seuil. L'équipement et les conducteurs sous haute tension sont soumis à des exigences de<br>sécurité et des procédures spéciales. |
| X        | Le symbole DEEE indique que le produit ne doit pas être éliminé sous forme de déchets non triés et doit être remis à<br>des centres de collecte séparés pour la récupération et le recyclage.                                                                                                    |
| CE       | Le marquage CE indique la conformité aux exigences essentielles en matière de santé, de sécurité et d'environnement<br>de la directive 2014/34/UE pour les produits vendus dans l'Espace économique européen (EEE).                                                                                                    |
| UK<br>CA | Le marquage UKCA indique la conformité aux exigences essentielles en matière de santé, de sécurité et<br>d'environnement de la directive UKSI 2016:1107 pour les produits vendus sur le marché en Grande-Bretagne<br>(Angleterre, Pays de Galles et Écosse).                                                                                                    |

### **1.3** Conformité à la législation américaine sur les exportations

La politique d'Endress+Hauser est strictement conforme à la législation américaine de contrôle des exportations telle que présentée en détail sur le site web du <u>Bureau of Industry and Security</u> du ministère américain du Commerce.

## 2 Introduction

L'analyseur optique d'oxygène OXY5500 d'Endress+Hauser est un appareil autonome conçu pour détecter l'oxygène dans des gaz tels que le gaz naturel et l'air. Sa conception est basée sur la technologie d'extinction de fluorescence, qui permet d'obtenir des valeurs mesurées très stables et référencées en interne.

### 2.1 Documents associés

Les instructions relatives à la sécurité du produit sont jointes à la commande du système d'analyseur. Il convient de lire toutes les consignes de sécurité nécessaires avant d'installer ou d'utiliser l'analyseur. Ce document fait partie intégrante de l'ensemble des documents énumérés dans le tableau suivant.

| Référence | Type de document                                                            | Description                                                                                                    |
|-----------|-----------------------------------------------------------------------------|----------------------------------------------------------------------------------------------------|
| BA02195C  | Manuel de mise en service                                                   | Fournit une vue d'ensemble de l'analyseur et des instructions de montage étape par étape                                                                              |
| BA02196C  | Manuel de mise en service du système<br>de préparation d'échantillons (SCS) | Détails de mise en service, de configuration et de maintenance pour<br>le système de préparation d'échantillons                                                       |
| SD02868C  | Instructions relatives au logiciel de service                               | Instructions relatives à l'utilisation du logiciel de service OXY5500<br>pour le diagnostic et la maintenance des systèmes d'analyseurs<br>optiques d'oxygène OXY5500 |
| TI01656C  | Information technique                                                       | Fournit des données techniques sur l'appareil avec un aperçu des<br>modèles associés disponibles                                                                      |
| XA02754C  | Conseils de sécurité                                                        | Conseils de sécurité pour l'analyseur optique d'oxygène OXY5500                                                                                                    |

Pour les manuels d'instruction supplémentaires, voir ci-dessous :

- Pour les commandes personnalisées : Pour toute demande de documentation spécifique à la commande, s'adresser au canal de vente local ; à cette fin, consulter le site web Endress+Hauser
   (https://endress.com/contact) pour obtenir la liste des canaux de vente locaux. La documentation spécifique
   à la commande est localisée par le numéro de série de l'analyseur (SN).
- **Pour les commandes standard :** Consulter la page produit sur le site web Endress+Hauser pour télécharger les manuels publiés pour l'analyseur : www.endress.com.

### 2.2 À qui ce manuel est-il destiné

Ce manuel doit être lu et référencé par toute personne qui installe, utilise ou a un contact direct avec l'analyseur.

### 2.3 Comment utiliser le présent manuel

Il convient de prendre le temps de se familiariser avec le contenu du présent manuel de mise en service en consultant le sommaire.

Un certain nombre d'options et d'accessoires sont disponibles pour les analyseurs OXY5500. Ce manuel a pour but de traiter les options et accessoires les plus courants. Les figures, tableaux et graphiques ont été inclus pour apporter une compréhension visuelle de l'analyseur et de ses fonctions. Des symboles spéciaux sont également utilisés pour fournir à l'utilisateur des informations essentielles sur la configuration et/ou le fonctionnement du système. Il convient d'accorder une attention particulière à ces informations.

### 2.3.1 Conventions utilisées dans le présent manuel

Outre les symboles et instructions, le présent manuel contient des "liens automatiques" permettant à l'utilisateur de naviguer rapidement entre les différentes sections du présent manuel. Ces liens comprennent les références aux tableaux, aux figures et aux sections et sont identifiés par un curseur en forme de doigt pointé lorsqu'on passe la souris sur le texte. Il suffit de cliquer sur le lien pour accéder à la référence associée.

## 2.4 Mises en garde générales et précautions d'emploi

Des icônes d'instruction sont fournies dans ce manuel pour avertir l'utilisateur des dangers potentiels, des informations importantes et des conseils précieux. La section ci-après répertorie les symboles et types d'avertissements et de précautions associés, qu'il convient d'observer lors de l'entretien de l'analyseur.

### 2.4.1 Symboles d'avertissement

| Symbole                                                                                                    | Description                                                                                     |
|----------------------------------------------------------------------------------------------------|-------------------------------------------------------------------------------------------------|
| WARNING - DO NOT OPEN WHEN AN EXPLOSIVE ATMOSPHERE<br>MAY BE PRESENT.<br>AVERTISSEMENT - NE PAS OUVRIR SI UNE ATMOSPHERE<br>EXPLOSIVE PEUT ETRE PRESENTE                                                                                                    | Suivre les instructions pour éviter une éventuelle explosion.                                   |
| WARNING - POTENTIAL ELECTROSTATIC CHARGING HAZARD –<br>SEE INSTRUCTIONS<br>AVERTISSEMENT - DANGER DE CHARGE ELECTROSTATIQUE<br>POTENTIELS - VOIR LES INSTRUCTIONS                                                                                                    | Suivre les instructions pour éviter les décharges électrostatiques.                             |
| WARNING - USE DAMP CLOTH TO CLEAN DISPLAY AND KEYPAD<br>TO AVOID STATIC ELECTRICITY DISCHARGE.<br>                                                                                                    | Utiliser des outils appropriés pour éviter les décharges électrostatiques.                      |
| WARNING - EXPLOSION HAZARD – SUBSTITUTION OF COMPO-<br>NENTS MAY IMPAIR SUITABILITY FOR CLASS I, DIVISION 2 OR<br>ZONE 2<br>AVERTISSEMENT - RISQUE D'EXPLOSION – LA SUBSTITUTIOND<br>E COMPOSANTSP EUTR ENDRE CE MATERIEL INACCEPTABLE<br>POUR LES EMPLACEMENTS DE CLASSE I, DIVISION 2 ou ZONE 2 | La substitution de composants peut annuler la certification.                                    |
| WARNING - EXPLOSION HAZARD - DO NOT REPLACE<br>UNLESS POWER HAS BEEN SWITCHED OFF OR THE AREA IS<br>KNOWN TO BE NON-HAZARDOUS<br>AVERTISSEMENT - RISQUE D'EXPLOSION - COUPER LE<br>COURANT OU S'ASSURER QUE L'EMPLACEMENT EST DESIGNE<br>NON DANGEREUX AVANT DE REMPLACER LE                      | Couper l'alimentation avant de remplacer des composants pour éviter tout risque<br>d'explosion. |
| WARNING - EXPLOSION HAZARD - DO NOT DISCONNECT EQUIP-<br>MENT UNLESS POWER HAS BEEN SWITCHED OFF OR THE<br>AREA IS KNOWN TO BE NON-HAZARDOUS<br>                                                                                                    | Couper l'alimentation avant de déconnecter le système pour éviter tout risque d'explosion.      |
| CAUTION: DO NOT OPERATE MACHINE WITH GROUNDING WIRE<br>DISCONNECTED<br>ATTENTION: NE PAS METTRE L'APPAREIL EN MARCHE QUAND<br>LE CON DUCTEUR DE MISE A LA TERRE EST DEBRANCHE.                                                                                                    | Veiller à ce que le fil de mise à la terre est toujours raccordé pendant le fonctionnement.     |

### 2.4.2 Symboles d'instruction

| Symbole | Description                                                                                                    |
|---------|----------------------------------------------------------------------------------------------------|
|         | Notes générales et informations importantes concernant l'installation et le fonctionnement de l'analyseur.          |
|         | Le non-respect de l'ensemble des instructions risque de provoquer un incendie.                                      |
|         | Le non-respect de l'ensemble des instructions risque d'endommager l'analyseur ou d'entraîner son dysfonctionnement. |
|         | Spécifications de tension et d'intensité maximales pour les fusibles.                                               |

### 2.5 Documents fournis avec l'analyseur OXY5500

Chaque analyseur OXY5500 expédié de l'usine est emballé avec des documents et des logiciels qui doivent être utilisés pour le fonctionnement du système, en fonction de la configuration du système. En règle générale, chaque envoi comprend les documents suivants :

- Manuel de mise en service (copie électronique)
- Manuel de mise en service du système de préparation d'échantillons (SCS) (copie électronique)
- Manuel d'utilisation du logiciel de service OXY5500 (copie électronique) (et logiciel)
- Conseils de sécurité OXY5500 (copie papier)
- Certificat d'étalonnage (copie papier)

### 2.6 Adresse du fabricant

Endress+Hauser 11027 Arrow Route Rancho Cucamonga, CA 91730 U.S.A www.endress.com

### 2.7 À propos de l'analyseur OXY5500

L'OXY5500 est un analyseur d'oxygène de précision autonome, logé dans un boîtier en acier inoxydable protégé contre les infiltrations. Grâce à sa conception robuste et à sa faible consommation d'énergie, l'OXY5500 est prêt pour une application intérieure ou extérieure en Classe I, Division 2, Groupes A, B, C et D, T3. En outre, l'analyseur est également marqué comme (x)II 3 G, Ex ec IIC T3 Gc IP66.

L'OXY5500 est conçu pour trois types de gammes de mesure : 0 à 1 000 ppmv, 0 à 5 % O2, et 0 à 20 % O2. Cet analyseur a été spécialement conçu pour les mesures de gaz à l'aide d'un capteur d'oxygène à fibre optique monté dans un té de compression de 1/4 in. L'écran LCD de l'instrument et l'enregistreur de données sont intégrés au système. Les sorties analogiques sont programmables pour fournir des données sur l'oxygène et la température. L'interface numérique et le logiciel PC (inclus) sont utilisés pour le stockage des données internes et l'enregistrement des données externes. Le contrôle complet, y compris l'étalonnage et les réglages, peut être effectué par l'intermédiaire du PC.

### 2.7.1 Température

Les capteurs d'oxygène optiques d'Endress+Hauser doivent être utilisés avec une sonde RTD (capteur de température Pt100) dans les gammes de température indiquées en Annexe  $A \rightarrow \textcircled{B}$ . Chaque instrument est fourni avec la sonde RTD pour la compensation et pour enregistrer les variations de température.

#### 2.7.2 Sensibilité transverse

Les capteurs peuvent être utilisés dans des mélanges méthanol-eau et éthanol-eau, ainsi que dans du méthanol et de l'éthanol purs.

Endress+Hauser recommande d'éviter les autres solvants organiques, tels que l'acétone, le chloroforme ou le chlorure de méthylène, qui peuvent faire gonfler la matrice du capteur et la rendre inutilisable.

Aucun des trois types de capteur ne présente de problèmes de sensibilité transverse avec le  $CO_2$ , le  $H_2S$  ou le  $SO_2$  (espèces emblématiques).

### 2.8 Familiarisation avec l'analyseur

La figure montre un exemple d'analyseur OXY5500. Le câblage du signal et l'alimentation de l'analyseur sont raccordés du côté droit de l'analyseur (face à l'unité). Sur la face avant de l'analyseur, l'écran LCD sert d'interface utilisateur à l'analyseur. L'électronique de commande de l'analyseur commande le capteur, collecte le signal et fournit les signaux de sortie de mesure.

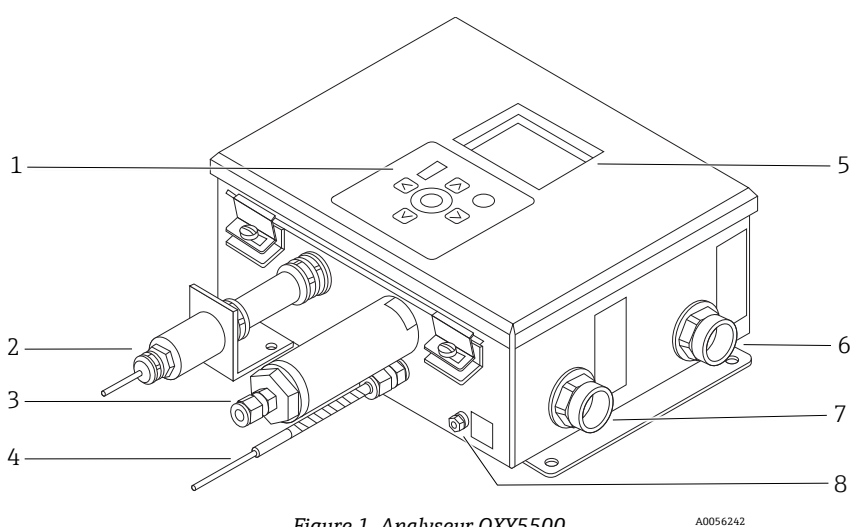

Figure 1. Analyseur OXY5500

| Pos. | Description                          |
|------|--------------------------------------|
| 1    | Clavier                              |
| 2    | Sonde d'oxygène                      |
| 3    | Capteur de pression (en option)      |
| 4    | Sonde RTD (Pt100)                    |
| 5    | Écran graphique                      |
| 6    | Port de signalisation                |
| 7    | Port d'alimentation de l'analyseur   |
| 8    | Boulon de mise à la terre du châssis |

À l'intérieur de l'armoire se trouve le module électro-optique, qui fournit l'alimentation et les autres connexions à l'analyseur. Voir la figure pour une vue interne de l'analyseur.

Le système de préparation d'échantillons (SCS) en option contient des instruments de débitmétrie pour la boucle de dérivation et pour contrôler le débit vers le capteur d'oxygène. Un dispositif de réduction de la pression est également installé pour réduire et contrôler la pression de l'échantillon envoyé au capteur d'oxygène. En fonction de l'application et/ou des conditions ambiantes, le SCS peut également contenir un chauffage et un thermostat pour maintenir l'intérieur d'un boîtier optionnel à une température constante. Voir le manuel de mise en service du système de préparation d'échantillons (SCS) pour plus d'informations.

#### 2.8.1 Sonde d'oxygène

Le capteur d'oxygène est constitué d'une fibre optique en polymère (POF) dont l'extrémité distale est polie et recouverte d'une feuille planaire sensible à l'oxygène. L'extrémité de la fibre optique en polymère est recouverte d'un tube en acier de haute qualité pour protéger à la fois le matériau du capteur et la fibre optique. Voir la figure. Généralement, la fibre est recouverte d'un matériau sensible optiquement isolé, afin d'exclure la lumière ambiante de l'élément sensible de la fibre.

#### 2.8.1.1 Représentation schématique de la sonde d'oxygène

Voir la figure 5 pour une représentation schématique de la sonde d'oxygène à l'état de traces.

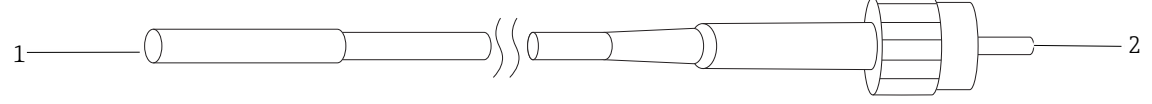

Figure 2. Représentation schématique de la sonde d'oxygène à l'état de traces 43

| Pos. | Description      |
|------|------------------|
| 1    | Élément sensible |
| 2    | Connecteur SMA   |

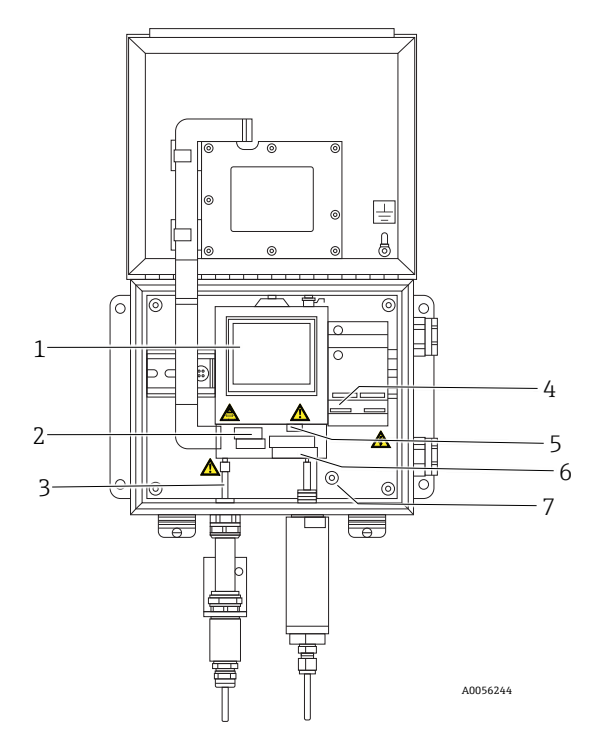

Figure 3. Vue intérieure de l'armoire (version AC)

| Pos. | Description                       |
|------|-----------------------------------|
| 1    | Module électro-optique            |
| 2    | Boîtier du fusible                |
| 3    | Connecteur SMA                    |
| 4    | Connexion de l'alimentation AC/DC |
| 5    | Connecteurs RJ-45 et USB          |
| 6    | Connexions de relais              |
| 7    | Terre de protection               |

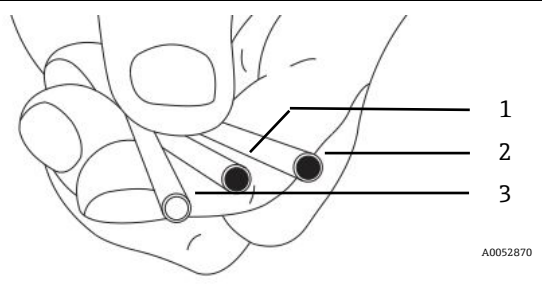

Figure 4. Élément sensible de la sonde OXY5500

| Pos. | Description |
|------|-------------|
| 1    | OP-3        |
| 2    | OP-6        |
| 3    | OP-9        |

Les capteurs d'oxygène à fibres optiques d'Endress+Hauser sont fabriqués avec des fibres optiques polymères de 2 mm. La partie sensible est une sonde en acier inoxydable de 4 mm. En standard, la sonde est montée dans un raccord en té Swagelok de 1/4 in. à l'aide d'un adaptateur de 1/4 in. x 4 mm, comme le montre la figure 5. Contacter le représentant commercial pour plus d'informations.

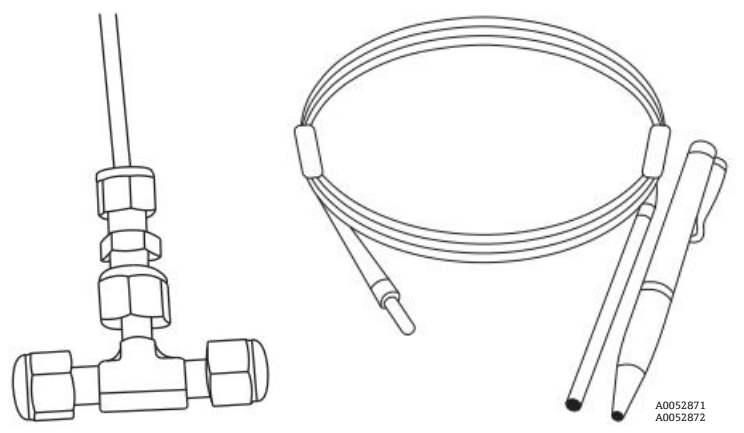

Figure 5. Raccords pour capteurs d'oxygène à fibres optiques standard

#### 2.8.2 Principe de fonctionnement d'un capteur d'oxygène

Le principe de mesure est basé sur l'effet de l'extinction de fluorescence par l'oxygène moléculaire.

Principe de l'extinction de fluorescence par l'oxygène moléculaire (voir la figure 6) :

- 1. Processus de fluorescence en l'absence d'oxygène :
  - **Absorption de lumière :** énergie d'excitation de l'analyseur à l'élément sensible.
  - État d'excitation : l'élément sensible est excité.
  - Émission de lumière : en l'absence d'oxygène, l'énergie de l'élément sensible décroit pour retrouver son état énergétique d'origine. La lumière émise lors de la décroissance est quantifiée par l'analyseur.
- 2. Processus de fluorescence en présence d'oxygène :
  - Absorption de lumière : la lumière d'une LED est absorbée par l'élément sensible.
  - État d'excitation : l'élément sensible est excité.
  - Émission de lumière : si le capteur rencontre des molécules d'oxygène, l'énergie excédentaire est transférée à la molécule, ce qui diminue ou "éteint" le signal de fluorescence. Le degré d'extinction est corrélé à la pression partielle de l'oxygène.

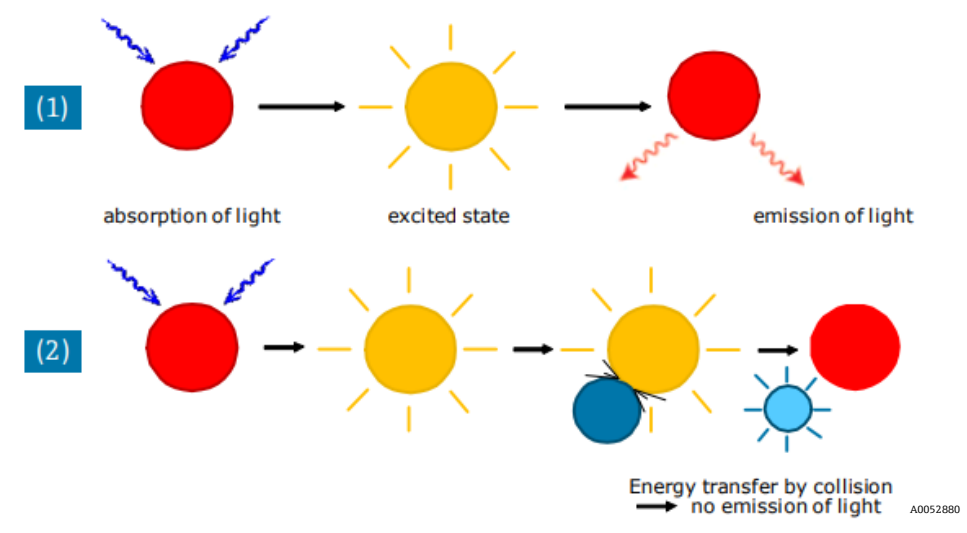

Figure 6. Principe de l'extinction dynamique de luminescence par l'oxygène moléculaire

### 2.9 Directives de sécurité

#### AVIS

► Lire soigneusement les présentes et le *manuel de sécurité OXY5500 (XA02754C)* avant de travailler avec cet instrument.

Toutes les fonctions de cet appareil ont été soigneusement testées et sont conformes aux exigences de sécurité avant de quitter l'usine. La sécurité fonctionnelle et opérationnelle de cet instrument ne peut être garantie que si l'utilisateur respecte les précautions de sécurité nécessaires et les directives spécifiques présentées dans ce manuel. Voir l'*Annexe*  $A \rightarrow \square$  et la liste ci-dessous.

- Avant de raccorder l'appareil au réseau électrique, il faut s'assurer que la tension de fonctionnement indiquée sur l'alimentation correspond à la tension du réseau décrite à l'Annexe A.
- Si l'instrument est déplacé d'un environnement froid à un environnement chaud, de la condensation peut se former et perturber le fonctionnement du système. Dans ce cas, attendre que la température de l'instrument atteigne la température ambiante avant de le remettre en service.
- Les travaux d'étalonnage, de maintenance et de réparation ne doivent être effectués que par un personnel qualifié.
- En cas de doute sur l'état de fonctionnement de l'analyseur, renvoyer l'instrument pour réparation et entretien.
   Consulter le SAV →

## 3 Sécurité

### 3.1 Risques potentiels pouvant affecter le personnel

Cette section concerne les mesures appropriées à prendre face aux situations dangereuses avant ou pendant l'entretien de l'analyseur. Il n'est pas possible de répertorier tous les dangers potentiels dans le présent document. L'utilisateur est responsable de l'identification et de la limitation des dangers potentiels lors de l'entretien de l'analyseur.

#### AVIS

Les techniciens sont tenus de respecter tous les protocoles de sécurité établis par le client et nécessaires à l'entretien de l'analyseur. Cela peut inclure, mais sans s'y limiter, les procédures de verrouillage/d'étiquetage, les protocoles de surveillance de gaz toxiques, les exigences en matière d'équipement de protection individuelle (EPI), les permis pour travaux à chaud et autres précautions qui traitent les questions de sécurité relatives à l'exécution des travaux d'entretien sur les équipements de transformation situés dans les zones explosibles.

### 3.1.1 Limitation des risques

Voir les instructions pour chaque situation exposée ci-dessous afin de limiter les risques associés.

### 3.1.2 Risque d'électrocution

1. Couper l'alimentation électrique de l'analyseur et ouvrir le boîtier.

#### 

- Exécuter cette action avant d'effectuer les travaux d'entretien qui exigent de travailler à proximité de la borne d'alimentation principale ou de débrancher tout câble ou composant électrique.
- 2. Ouvrir la porte du boîtier.

#### 3.1.3 Risque d'explosion

Les travaux à réaliser dans les zones dangereuses doivent être soigneusement contrôlés afin de prévenir la création de sources d'inflammation possibles (par ex. chaleur, formation d'arc, jaillissement d'étincelles, etc.). Tous les outils doivent être appropriés à la zone et aux dangers présents. Il est interdit d'effectuer ou de couper les raccordements électriques quand le système est sous tension (afin de prévenir la formation d'arc électrique).

#### 3.1.4 Décharge électrostatique

Utiliser un chiffon humide pour nettoyer l'écran et le clavier afin d'éviter les décharges d'électricité statique.

Respecter toutes les étiquettes d'avertissement pour éviter d'endommager l'appareil. Voir *Mises en garde générales et précautions d'emploi*  $\rightarrow \square$ .

## 4 Installation

Cette section décrit les procédures utilisées pour installer et configurer l'analyseur OXY5500. Une fois que l'analyseur est arrivé, il convient d'examiner attentivement son contenu avant de l'installer.

AVIS

- Les analyseurs Endress+Hauser Classe I Division 2 utilisent une méthode de protection non incendiaire et les analyseurs Zone 2 utilisent une méthode de protection à sécurité augmentée ec ; à ce titre, toutes les parties des codes locaux d'installation électrique s'appliquent. Le rapport inductance/résistance (rapport L/R) maximal autorisé pour l'interface de câblage de terrain doit être inférieur à 25 μH/Ω.
- La sécurité de l'analyseur est la responsabilité de l'installateur et de l'organisation qu'il représente.

### 4.1 Contenu des caisses d'expédition

Les caisses doivent comprendre les éléments suivants :

- L'analyseur Endress+Hauser OXY5500
- Le système de préparation d'échantillons (SCS) en option, le cas échéant
- Un câble USB (à des fins de service)

Si un de ces contenus est manquant, voir  $SAV \rightarrow \square$ .

### 4.2 Inspection de l'analyseur

Déballer et placer l'unité sur une surface plane. Inspecter minutieusement tous les éléments livrés afin de vérifier qu'ils ne présentent pas de bosselures, de traces de choc ni de dommages généralisés. Contrôler l'alimentation et vérifier que les éléments de connexion, tels que les tubes coudés, ne présentent aucun dommage. Signaler tout dommage au transporteur.

#### **ATTENTION**

• Éviter de secouer l'instrument en le faisant tomber ou en le heurtant contre une surface dure.

Chaque analyseur est configuré sur mesure avec divers accessoires et options. En cas de divergence par rapport à la commande, contacter le canal de vente local.

#### 4.2.1 Levage/déplacement de l'analyseur

Avec un poids d'environ 5,44 kg (12 lbs) sans le système de préparation d'échantillons, l'OXY5500 peut être facilement sorti de son emballage et déplacé vers l'emplacement d'installation. Veiller à soulever ou à transporter l'analyseur par le boîtier et non par les sondes ou les câbles auxiliaires, sous peine d'endommager l'analyseur.

Si l'analyseur est configuré avec un système de préparation d'échantillons (SCS) intégré en option, deux personnes peuvent être nécessaires pour soulever et déplacer le système d'analyseur. Consulter le manuel de mise en service SCS OXY5500 (réf. BA02196C) pour plus d'informations.

### 4.3 Installation de l'analyseur

L'installation de l'analyseur est relativement simple et ne nécessite que quelques étapes qui, si elles sont suivies attentivement, garantiront un montage et un raccordement corrects. Cette section comprend des informations concernant :

- Matériel et outils nécessaires à l'installation
- Montage de l'analyseur
- Raccordement de l'alimentation électrique de l'analyseur
- Connexions des sorties analogiques/entrées analogiques

## 4.4 Équipement de base requis

Les composants suivants sont expédiés de l'usine avec l'analyseur OXY5500 pour l'installation et la configuration :

- Raccord en té à passage direct avec sonde
- Raccord en té pour capteur de température et capteur de pression (capteur de pression en option)

### 4.5 Matériel et outils nécessaires à l'installation

Selon la configuration particulière des accessoires et des options commandés, le matériel et les outils suivants pourront être nécessaires afin d'achever le processus d'installation.

### 4.5.1 Matériel

- Boulons et écrous à ressort Unistrut<sup>®</sup> (ou équivalent) de 1/4 in. (~6 mm) d'épaisseur
- Tubes en acier inoxydable (il est recommandé d'utiliser des tubes en acier inoxydable sans soudure d'une épaisseur de paroi de 1/4 in. [~6 mm] dia.ext. x 0,035 in.)
- Conduit de 3/4 in. ou presse-étoupe M20 Ex e approprié
- Vis de 1/4 in. (M6) avec une longueur de vis appropriée au matériau de la paroi, p. ex. béton, cloison sèche, etc.

#### 4.5.2 Outils

- Perceuse et mèches
- Mètre ruban
- Niveau à bulle
- Crayon
- Tournevis (Philips)
- Tournevis, petit (à tête plate)
- Pince à bec effilé

### 4.6 Montage de l'analyseur

L'analyseur OXY5500 est conçu pour les installations murales ou à ossature métallique Unistrut<sup>®</sup> (ou équivalent). En fonction de l'application et de la configuration, l'analyseur sera monté sur une plaque ou un cadre Unistrut. Se référer à l'annexe A pour les dessins avec les dimensions détaillées de montage mural.

#### AVIS

Lors du montage de l'analyseur, veiller à positionner l'instrument de sorte à pouvoir utiliser les dispositifs adjacents. Laisser un espace d'un 1 m (3 feet) devant l'analyseur et tout interrupteur.

#### **A**TTENTION

Il est important de monter l'analyseur de sorte que les conduites d'alimentation et de retour atteignent les raccords d'alimentation et de retour sur le châssis tout en assurant la flexibilité nécessaire afin que les lignes de prélèvement ne soient pas soumises à une contrainte excessive.

#### AVIS

Les supports de fixation pour les équipements de plus de 18 kg destinés à être fixés au mur et/ou les pièces qui supportent de lourdes charges doivent résister à quatre fois la charge statique maximale.

#### **ATTENTION**

Parce que le disjoncteur du tableau ou l'interrupteur sera le principal moyen de déconnecter l'alimentation de l'analyseur, le tableau d'alimentation doit être situé à proximité directe de l'équipement et facilement accessible pour l'opérateur, ou à moins de 3 mètres (10 feet) de l'analyseur.

#### 4.6.1 Montage de l'analyseur

1. Sélectionner un emplacement adéquat pour monter l'analyseur. Choisir une zone ombragée ou utiliser un capot d'analyseur en option (ou un dispositif équivalent) pour réduire au minimum l'exposition au soleil.

#### **ATTENTION**

- Les analyseurs d'Endress+Hauser sont conçus pour fonctionner dans la gamme de température ambiante spécifiée. Voir l'Annexe A. Une exposition directe au soleil de certaines zones risque d'entraîner un dépassement de la température maximale de l'analyseur.
- Repérer les trous de montage présents sur l'unité. Voir la figure 7 et les schémas du système dans l'Annexe A →

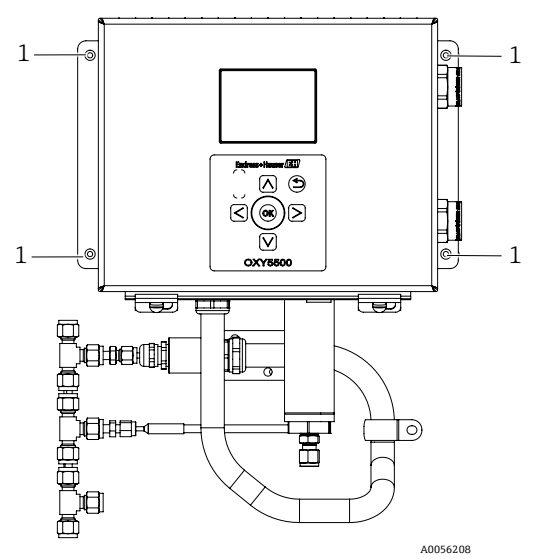

Figure 7. Emplacement des trous de montage de l'analyseur (1)

- 3. Pour les installations murales, marquer les centres des trous de montage supérieurs.
- 4. Percer les trous correspondant à la taille des vis à utiliser.
- 5. Maintenir l'analyseur en place et le fixer avec les vis supérieures.
- 6. Répéter l'opération pour les trous de montage inférieurs.

Après avoir serré les quatre vis, l'analyseur est solidement fixé et prêt à recevoir les connexions électriques.

### 4.7 Raccordement de l'alimentation électrique de l'analyseur

L'OXY5500 est capable de s'interfacer avec des connexions d'alimentation AC ou DC.

#### AVIS

L'OXY5500 est disponible avec des options d'alimentation de 240 VAC ou de 9 à 30 VDC (CSA), ou de 18 à 30 VDC (IEC/ATEX/UKEX). L'OXY5500 peut être alimenté par une source DC en se connectant directement aux bornes du convertisseur DC/DC. L'alimentation AC est directement reliée au bloc d'alimentation monté sur la plaque arrière.

#### **ATTENTION**

L'interconnexion du boîtier de l'analyseur doit être réalisée en utilisant des méthodes de câblage approuvées pour les emplacements dangereux de Classe I, Division 2 ou Zone 2, conformément à l'annexe B ou J du Code canadien de l'électricité (CCE) et à l'article 501 ou 505 du Code national de l'électricité (CEC). L'installateur est responsable de la conformité à tous les codes d'installation locaux.

#### 4.7.1 Raccordement AC

L'alimentation AC est raccordée aux bornes L1, N et GND du bloc d'alimentation AC. Se reporter aux figures pour connaître l'emplacement du port d'alimentation de l'analyseur et le schéma de raccordement.

#### 4.7.2 Raccordement DC

L'alimentation DC est raccordée aux bornes VI+ et – du bloc d'alimentation DC. Se reporter à la figure 1 pour connaître l'emplacement du port d'alimentation de l'analyseur et à la figure 73 pour le schéma de raccordement.

#### 

Tensions dangereuses et risque de choc électrique. Avant de raccorder les câbles à l'analyseur, s'assurer que le disjoncteur principal / l'interrupteur d'alimentation est désactivé.

#### **ATTENTION**

- Une attention particulière doit être accordée à la mise à la terre. Mettre correctement l'unité à la terre en raccordant le fil principal de mise à la terre au boulon de mise à la terre de protection muni du symbole de terre. Connecter le boulon de mise à la terre du châssis à la mise à la terre de l'installation à l'aide d'un fil de 6 mm<sup>2</sup> ou de calibre 10.
- Ne pas dépasser la tension nominale de 36 VDC sous peine d'endommager les composants électroniques.

#### 4.7.3 Mises à la terre de protection et du châssis

Avant de connecter un signal électrique ou l'alimentation, les mises à la terre de protection et du châssis doivent être connectées. Les exigences concernant les mises à la terre de protection et du châssis sont les suivantes :

- Les mises à la terre doivent avoir une taille égale ou supérieure à tout autre conducteur de courant, y compris le chauffage situé dans le système de conditionnement de l'échantillon.
- Les mises à la terre doivent rester raccordées jusqu'à ce que tous les autres câblages soient retirés.
- Si les mises à la terre de protection et du châssis sont isolées, les couleurs jaune/verte doivent être utilisées.

Se reporter aux figures 1 et 2 pour connaître l'emplacement des mises à la terre de protection et du châssis.

#### 4.7.4 Raccordement de l'alimentation électrique de l'analyseur

1. Ouvrir la porte du boîtier électronique de l'analyseur OXY5500. Veiller à ne pas modifier l'installation électrique à l'intérieur.

#### A AVERTISSEMENT

- Tensions dangereuses et risque de choc électrique. Si l'analyseur n'est pas correctement mis à la terre, cela peut créer un risque d'électrocution à haute tension.
- 2. Poser un conduit de câble ou un câble tressé blindé du tableau de distribution jusqu'au presse-étoupe marqué comme entrée d'alimentation, situé sur le côté droit du boîtier de l'analyseur.

#### ATTENTION

- Des joints pour conduits ou un presse-étoupe Ex e doivent être utilisés, s'il y a lieu, conformément aux règlements locaux.
- Parce que le disjoncteur du tableau ou l'interrupteur sera le principal moyen de déconnecter l'alimentation de ► l'analyseur, le tableau d'alimentation doit être situé à proximité directe de l'équipement et facilement accessible pour l'opérateur, ou à moins de 3 mètres (10 feet) de l'analyseur.
- L'installation électrique à laquelle l'analyseur est raccordé doit être protégée contre les transitoires. Le dispositif ► de protection doit être réglé à un niveau ne dépassant pas 140 % des valeurs de tension nominale de crête aux bornes de l'alimentation électrique.
- Un interrupteur ou un disjoncteur homologué pour 15 A doit être installé et clairement désigné comme appareil ► de sectionnement de l'analyseur.
- 3. Pour les systèmes AC, tirer les fils de terre, neutre (N) et L1 dans le boîtier électronique. Voir la figure 8. Pour les systèmes DC, tirer les fils VI +, - et de terre dans le boîtier électronique. Voir la figure 8.

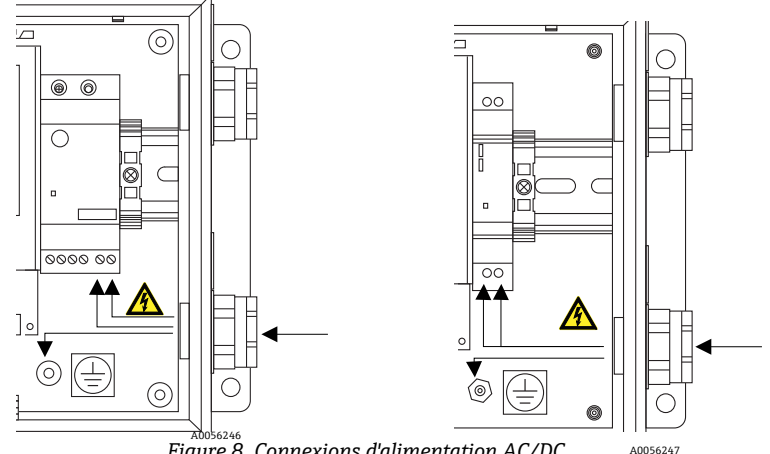

Figure 8. Connexions d'alimentation AC/DC

- 4. Dénuder la gaine et/ou l'isolation des fils juste assez pour les raccorder au bornier d'alimentation.
- 5. Raccorder le fil de terre principal à la borne de terre de protection marquée 🕒.
- 6. Fermer et serrer la porte du boîtier de l'analyseur.

AVIS

► Appliquer un couple de 2,25 nm (20 in-lbs) sur chaque boulon pour s'assurer que la porte est correctement fermée afin de maintenir l'indice de protection requis.

### 4.8 Connexions de l'analyseur

Le câble d'oxygène à fibre optique vers le connecteur SMA, situé en bas de l'OXY5500, est installé en usine. Des connecteurs supplémentaires sont disponibles, comme illustré dans la figure 9.

#### AVIS

- ► Interface RS-232/RS-485 : L'unité dispose d'une communication RS-232 standard via le protocole Modbus. Veiller à effectuer les connexions comme décrit dans Communication Modbus → 
  pour éviter les problèmes de communication et les dommages potentiels à l'unité.
- Module optique avec connecteur SMA : Le module optique avec connecteur SMA est utilisé pour se connecter à la sonde d'oxygène, qui est installée en usine.
- Connexion USB : La connexion USB n'est utilisée qu'à des fins de service et de suppression des défauts. Ne pas la connecter en fonctionnement normal. Pour éviter d'endommager le port, utiliser uniquement le câble USB Mini B pour se connecter à l'appareil. Se reporter au manuel d'utilisation du logiciel de service (réf. 4900002254) pour connaître la configuration requise.
- ► Ethernet : L'unité utilise la communication standard Modbus TCP/IP. Utiliser un câble CAT5 (ou mieux) et effectuer les connexions conformément à la norme IEEE 802.3.

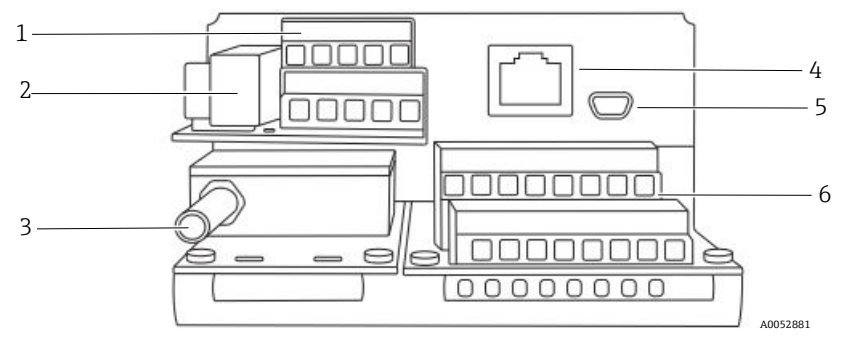

Figure 9. Connexions de l'analyseur

| Pos. | Description                        |
|------|------------------------------------|
| 1    | TB1                                |
| 2    | Boîtier du fusible                 |
| 3    | Module optique avec connecteur SMA |
| 4    | RJ-45                              |
| 5    | USB                                |
| 6    | TB2                                |

### 4.9 Connexions des sorties analogiques/entrées analogiques

L'OXY5500 est équipé de deux sorties analogiques indépendantes et d'une entrée analogique. La boucle de courant 4-20 mA et la sortie série sont raccordées à des borniers situés à l'intérieur du boîtier électronique de l'analyseur. Par défaut, les sorties analogiques de la boucle de courant 4-20 mA (IOUT1/IOUT2) sont inactives.

Les sorties analogiques sont programmables en fonction de l'oxygène et de la température. Pour permettre la collecte de données externes, un port d'entrée est disponible (p. ex. un capteur de pression externe).

Les connexions peuvent être réalisées avec des câbles fournis par le client pour la boucle de courant et les alarmes. Voir la figure 10.

#### **AVERTISSEMENT**

- Tensions dangereuses et risque de choc électrique. Les sorties analogiques ne sont protégées contre aucune tension d'entrée. Toute tension appliquée aux sorties analogiques peut causer des dommages irréversibles au circuit.
- Tensions dangereuses et risque de choc électrique. Avant d'ouvrir le boîtier électronique et de procéder aux raccordements, mettre le système hors tension et verrouiller l'alimentation.

#### **ATTENTION**

Les analyseurs Endress+Hauser Classe I Division 2 utilisent une méthode de protection non incendiaire et les analyseurs Zone 2 utilisent une méthode de protection anti-arc électrique à sécurité augmentée ec ; à ce titre, toutes les parties des codes locaux d'installation électrique s'appliquent. Le rapport inductance/résistance (rapport L/R) maximal autorisé pour l'interface de câblage de terrain doit être inférieur à 25 μH/Ω.

#### AVIS

- Les sorties 4-20 mA sont configurées comme source pour alimenter la boucle. Si un(e) API/IHM est utilisé(e) pour alimenter la boucle, un isolateur est nécessaire et doit être conforme aux spécifications fournies dans le tableau. L'installation de l'isolateur doit être conforme à la méthode de protection non incendiaire ou anti-arc électrique décrite dans la note ci-dessus.
- Des presse-étoupe et des câbles certifiés Ex e, ou des joints de conduit et des conduits, doivent être utilisés le cas échéant, conformément aux réglementations locales.

#### 4.9.1 Raccordement des sorties analogiques / entrées analogiques

- 1. Débrancher l'alimentation du système, puis ouvrir le capot du boîtier électronique. Veiller à ne pas modifier l'installation électrique à l'intérieur.
- 2. Poser un conduit de câble ou un câble blindé avec les raccords de câble appropriés (au minimum Exe) de la station de réception des sorties/entrées analogiques jusqu'au presse-étoupe situé dans le coin extérieur droit du boîtier électronique.
- 3. En cas d'utilisation d'un conduit, tirer les câbles fournis par le client pour les sorties de la source à travers le conduit dans le boîtier électronique.

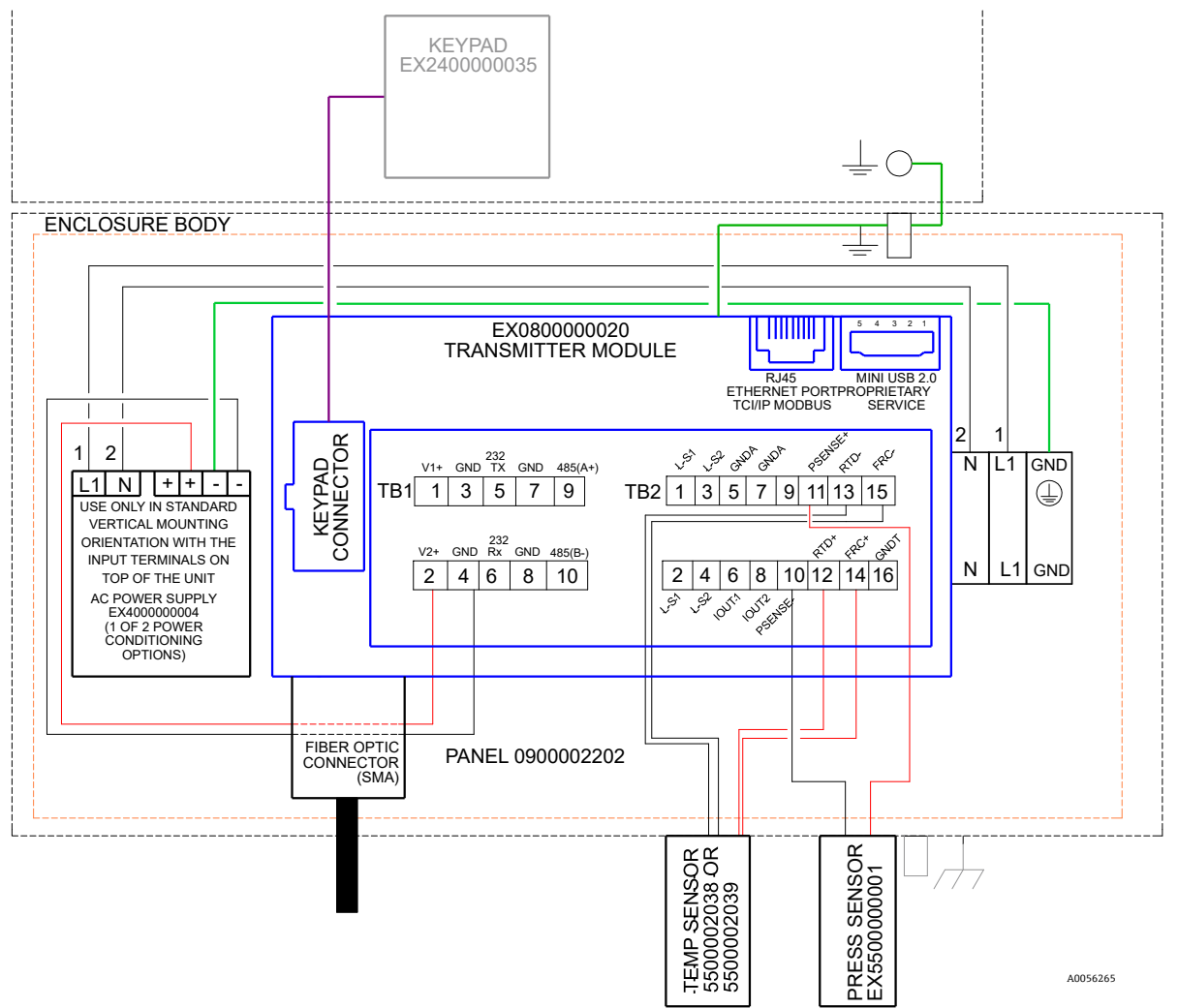

#### Figure 10. Connexions TB1/TB2

En cas d'utilisation d'un câble blindé, les fils sont déjà fournis. Passer à l'étape 4.

- 4. Dénuder la gaine et l'isolation des câbles de sortie de la boucle de courant et des câbles série juste assez pour les raccorder au bornier correspondant.
- 5. Raccorder les fils de sortie IOUT1/IOUT2 de la boucle de courant 4-20 mA aux bornes 6 et 8, comme indiqué dans la figure 9 et le tableau.
- 6. Raccorder les fils du câble série aux bornes appropriées selon le tableau (TB1).

7. Pour terminer le raccordement, raccorder l'autre extrémité des fils de la boucle de courant à un récepteur de boucle de courant et le câble série externe à un port série de l'ordinateur.

| Broche | Étiquette | Description                                                                                      | Fonction                            |
|--------|-----------|--------------------------------------------------------------------------------------------------|-------------------------------------|
| 1      | L-S1      | Sortie relais, interrupteur n° 1 (400V/250 mA ; R = 8 ohms max.)                                 | Alarme de défaut général ;          |
| 2      | L-S1      | Sortie relais, interrupteur n° 1 (400V/250 mA ; R = 8 ohms max.)                                 | normalement fermé                   |
| 3      | L-S2      | Sortie relais, interrupteur n° 2 (400V/250 mA ; $R = 8$ ohms max.)                               | Alarme de concentration ;           |
| 4      | L-S2      | Sortie relais, interrupteur n° 2 (400V/250 mA ; R = 8 ohms max.)                                 | normalement fermé                   |
| 5      | GNDA      | Masse sortie analogique n° 1                                                                     | Sortie analogique configurable n° 1 |
| 6      | IOUT1     | Sortie analogique n° 1 (4 – 20 mA) ; charge max. = 800 ohms                                      |                                     |
| 7      | GNDA      | Masse sortie analogique n° 2                                                                     | Sortie analogique configurable n° 2 |
| 8      | IOUT2     | Sortie analogique n° 2 (4 – 20 mA) ; charge max. = 800 ohms                                      |                                     |
| 9      | NC        | Non connecté                                                                                     | _                                   |
| 10     | Psense-   | Entrée analogique (4 – 20 mA) ; Sense (-)                                                        | Entrée capteur de pression          |
| 11     | Psense+   | Entrée analogique (4 – 20 mA) ; Sense (+) ; courant de boucle 16 à 24 VDC ; courant max. = 32 mA |                                     |
| 12     | RTD +     | RTD Pt100 4 fils ; Sense (+)                                                                     | Capteur de température              |
| 13     | RTD -     | RTD Pt100 4 fils ; Sense (-)                                                                     | Capteur de température              |
| 14     | FRC+      | RTD Pt100 4 fils ; Force (+)                                                                     |                                     |
| 15     | FRC-      | RTD Pt100 4 fils ; Force (-)                                                                     |                                     |
| 16     | GNDT      | Masse RTD (blindage)                                                                             |                                     |

*Tableau 1. Bornier de raccordement TB2* 

<sup>1</sup> Les sorties 4-20 mA sont configurées comme source pour alimenter la boucle. Si un(e) API/IHM est utilisé(e) pour alimenter la boucle, un isolateur sera nécessaire.

| Broche | Étiquette | Description                                                                | Fonction                      |
|--------|-----------|----------------------------------------------------------------------------|-------------------------------|
| 1      | V1+       | Alimentation 24 VDC – raccordement en usine                                | Alimentation DC               |
| 2      | V2+       | Alimentation 24 VDC – raccordement en usine                                | Alimentation DC               |
| 3      | GND       | GND alimentation - raccordement en usine                                   | Masse de l'alimentation       |
| 4      | GND       | GND alimentation - raccordement en usine                                   | Masse de l'alimentation       |
| 5      | 232TX     | Sortie émetteur RS-232 (niveau de signal typique $\pm$ 6 V)                | Émission du signal RS-232     |
| 6      | 232Rx     | Entrée récepteur RS-232 (niveau de signal typique $\pm$ 6 V)               | Réception du signal RS-232    |
| 7      | GND       | Masse RS-232/RS-485                                                        | Masse du signal RS-232/RS-485 |
| 8      | GND       | Masse RS-232/RS-485                                                        | Masse du signal RS-232/RS-485 |
| 9      | 485(A)+   | Entrée non inverseuse du récepteur et étage de sortie non inverseur RS-485 | Signal RS-485                 |
| 10     | 485(B)-   | Entrée inverseuse du récepteur et étage de sortie inverseur RS-485         | Signal RS-485                 |

Tableau 2. Bornier de raccordement TB1

## 5 Configuration

Les instructions fournies dans ce chapitre doivent être utilisées pour démarrer, configurer et faire fonctionner l'OXY5500. Sur la face avant de l'analyseur se trouve un écran LCD qui affiche la programmation et les données. Voir la figure 1 pour une vue externe de l'analyseur avec les descriptions.

### 5.1 Démarrage de l'analyseur

Avant de mettre l'OXY5500 sous tension, consulter les schémas du système dans l'Annexe  $A \rightarrow \bigoplus$  pour vérifier les connexions à l'alimentation électrique, au capteur de température et à la sonde d'oxygène.

Dès que le OXY5500 est connecté à l'alimentation, l'analyseur commence à exécuter une courte séquence d'autodiagnostic. Voir la figure.

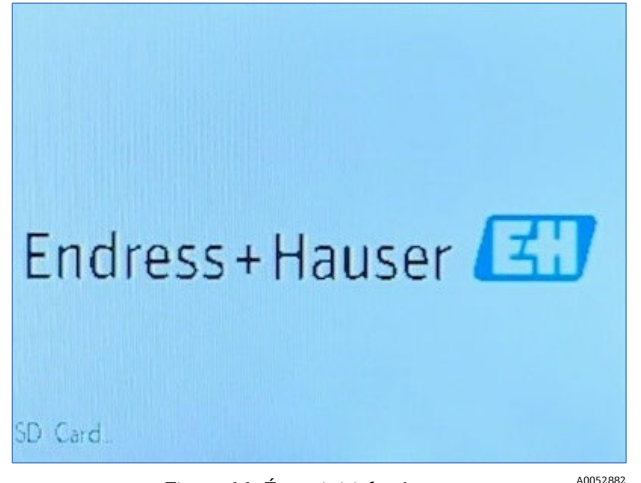

Figure 11. Écran initial – Autotest

L'affichage passe automatiquement à l'écran de mesure principal. Voir la figure.

Pour obtenir une précision maximale, l'OXY5500 doit être préchauffé pendant environ cinq minutes avant d'effectuer une mesure.

#### AVIS

Le temps de préchauffage peut être prolongé jusqu'à 15 minutes si l'optode a été exposée à de fortes concentrations d'oxygène.

Après le préchauffage, effectuer un étalonnage sur site pour obtenir des mesures précises. Voir *Exécution d'un* étalonnage manuel (étalonnage basé sur les valeurs du capteur)  $\rightarrow \square$ .

### 5.2 Aperçu de la configuration

Les écrans et les menus décrits dans ce chapitre sont utilisés pour programmer et configurer l'OXY5500. Des liens ont été inclus pour faciliter la navigation dans les instructions. Voir *Conventions utilisées dans le présent manuel*  $\rightarrow \square$ , qui explique les liens hypertexte et comment les utiliser. Les autres conventions utilisées dans ce chapitre pour décrire les actions de l'utilisateur et pour faciliter la navigation logicielle ou manuelle sont les suivantes :

- <u>Texte souligné</u>: Utilisé pour afficher les boutons de programme cliquables dans le logiciel.
- TOUTES LES MAJUSCULES : Utilisées pour indiquer les écrans ou les fenêtres visualisés dans le logiciel.
- *Texte en italique* : Utilisé pour indiquer les champs du logiciel pouvant être modifiés.
- Texte en gras : Utilisé pour indiquer des liens vers d'autres sections ou chapitres du manuel.

Après l'initialisation de l'analyseur, l'écran MENU PRINCIPAL s'affiche. Voir la figure 12.

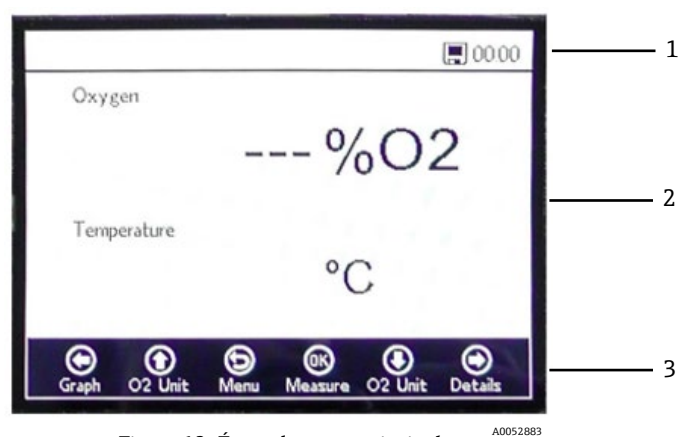

Figure 12. Écran du menu principal

| Pos. | Description         |
|------|---------------------|
| 1    | Barre d'état        |
| 2    | Écran principal     |
| 3    | Barre de navigation |

#### AVIS

L'écran de l'OXY5500 est divisé en trois sections : barre d'état, écran principal et barre de navigation.

La barre d'état indique l'information suivante :

• Heure : L'OXY5500 est doté d'une horloge de 24 heures.

L'OXY5500 doit être étalonné avant d'être utilisé. Voir *Exécution d'un étalonnage en deux points*  $\rightarrow \square$ .

#### AVIS

Si l'alimentation de l'analyseur est coupée, l'heure et la date seront réglées sur 0 au démarrage. Un message d'avertissement s'affiche dans la barre d'état, comme illustré dans la figure 13.

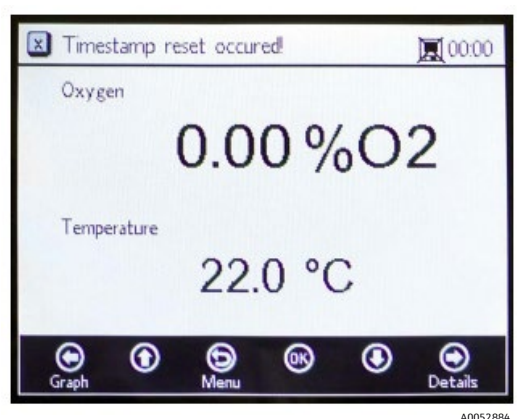

Figure 13. Avertissement : Réinitialisation de l'heure et de la date

Réinitialiser les réglages de l'heure et de la date comme indiqué dans le *menu Device Settings*  $\rightarrow \cong$  avant de commencer une nouvelle mesure afin que l'heure correcte soit enregistrée dans les données.

- L'icône du moniteur dans la barre d'état indique que l'enregistrement est activé.
- L'icône du moniteur (X) dans la barre d'état indique que l'enregistrement n'est pas activé.

L'écran principal se compose de la partie centrale de l'écran, au-dessus de la barre de navigation, et fournit des informations sur l'analyseur.

La barre de navigation se trouve dans la partie inférieure de l'écran et affiche les boutons de **commande** utilisés pour effectuer des actions dans l'analyseur.

Cliquer sur Menu pour accéder à l'écran MENU PRINCIPAL.

Voir la figure 14 pour une vue de l'arborescence des menus, qui décrit la structure du logiciel de l'OXY5500. Cette section commence par un passe en revue des écrans de menu de premier niveau (représentés par des cases grises dans l'arborescence des menus) et se poursuit par un aperçu des écrans accessibles, disponibles à partir de chaque écran de menu.

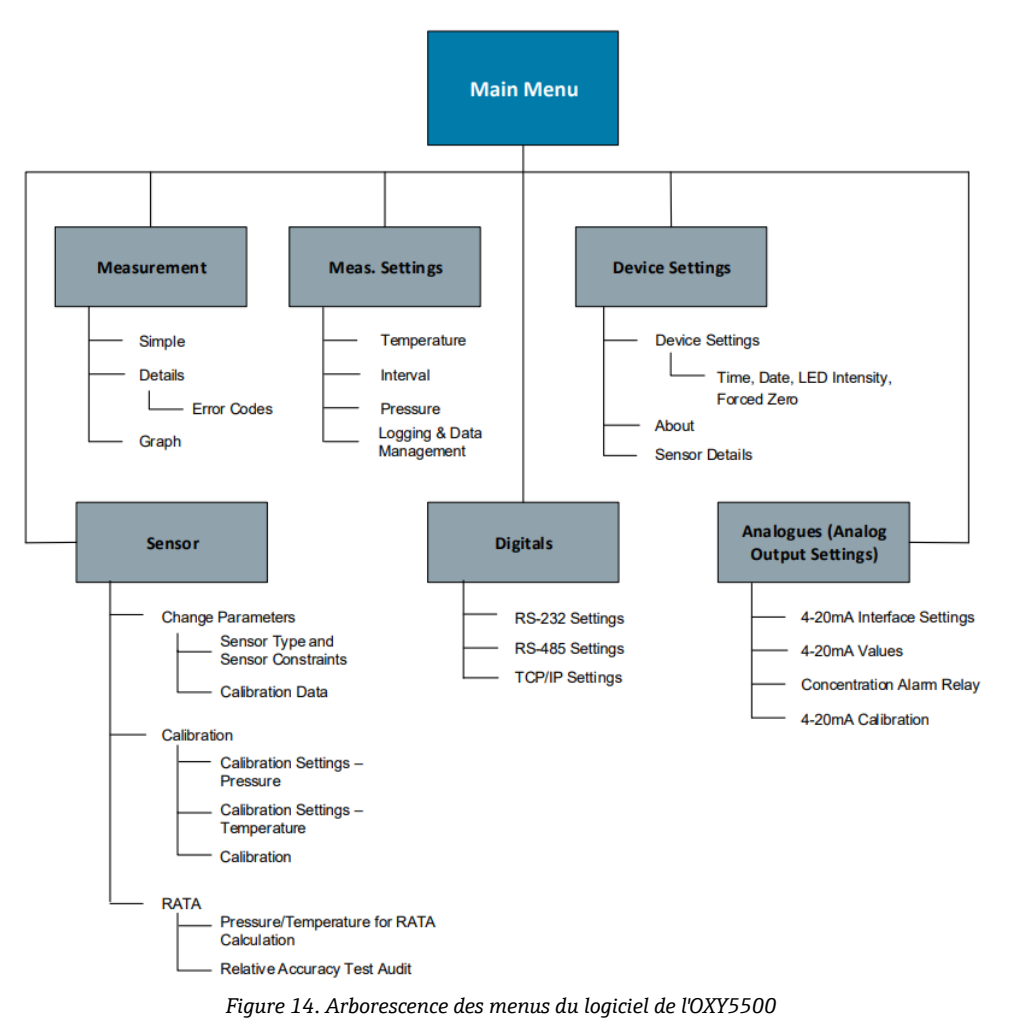

### 5.3 Menu Measurement

La sélection de "Measurement" à partir de l'écran MENU PRINCIPAL permet d'afficher les valeurs mesurées et les paramètres de mesure actuels. Voir la figure 15.

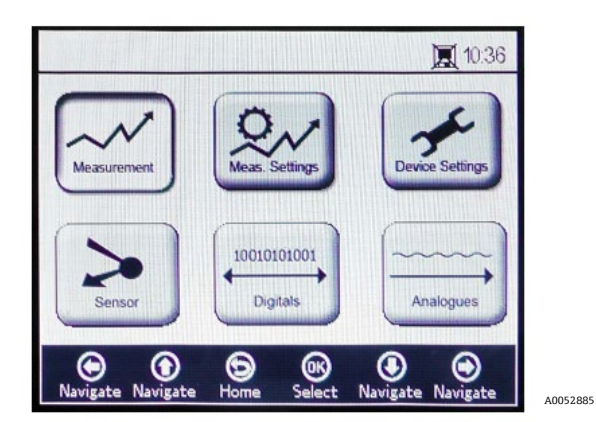

Figure 15. Écran du menu principal - menu "Measurement" sélectionné

Les vues peuvent être sélectionnées pour une présentation simple, détaillée ou graphique des mesures. Utiliser les boutons pour passer d'un écran à l'autre. Voir *Options du menu Measurement*  $\rightarrow \square$  pour plus d'informations sur l'accès aux vues d'écran à partir de cette sélection de menu.

#### **ATTENTION**

► Si l'alimentation électrique de l'analyseur est coupée, les réglages de l'heure et de la date seront mis à zéro. Avant de commencer une nouvelle mesure, réinitialiser l'heure et la date dans l'écran Device Settings → afin que l'heure correcte de la mesure soit enregistrée avec les données.

### 5.4 Menu Measurement settings (Meas. settings)

Les modifications des paramètres généraux de mesure sont effectuées dans le menu MEASUREMENT SETTINGS. Si les paramètres de mesure ne sont pas modifiés, les paramètres de la dernière mesure seront appliqués.

La fenêtre Measurement Settings (Meas. Settings) est sélectionnée à partir de l'écran MENU PRINCIPAL. Voir la figure.

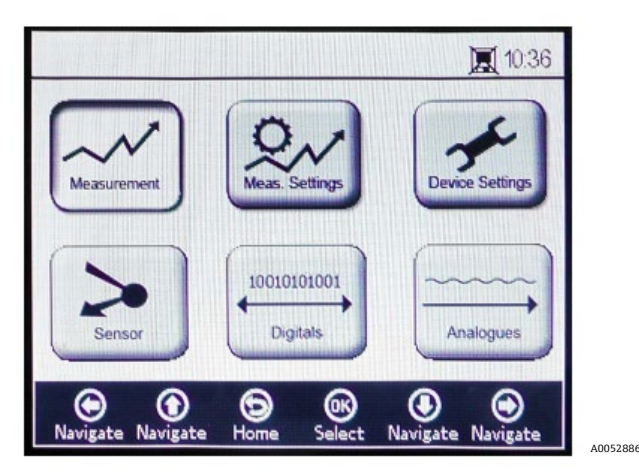

Figure 16. Écran du menu principal - menu "Measurement Settings" sélectionné

1. Sélectionner "Meas. Settings" à partir de l'écran MENU PRINCIPAL. Une fenêtre de message s'affiche, demandant confirmation de l'interruption de la mesure en cours. Voir la figure 17.

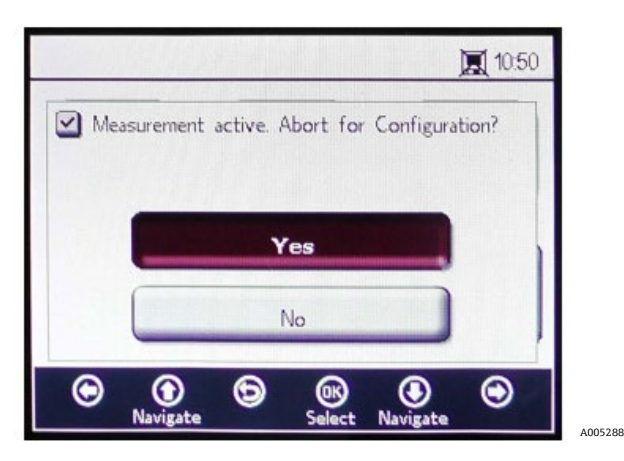

Figure 17. Fenêtre de message – Arrêter les mesures pendant la configuration

2. Cliquer sur **Yes** pour arrêter la mesure afin d'afficher l'écran MEASUREMENT SETTINGS. Voir la figure 18.

|                 |                      | 00:03                         |
|-----------------|----------------------|-------------------------------|
| - Temperature - |                      | _ Interval                    |
| 🔿 Auto 🤅<br>2   | Manual<br>2.0 °C     | 00 h 00 m 03 s                |
| Pressure        |                      | Logging                       |
| 🔿 4-20mA (      | Manual               | 🔿 On 💿 Off                    |
| ę               | 976 mbar             | Measurement Browser           |
| () 4-20mA (€    | ) Manual<br>176 mbar | On Off<br>Measurement Browser |
| •               | ) ()                 | ® <b>9 9</b>                  |

Figure 18. Écran Measurement Settings

3. Utiliser les boutons **fléchés** pour naviguer entre les écrans.

#### 5.4.1 Accès au mode édition

- 1. Cliquer sur **OK** pour entrer dans le mode édition.
- 2. Modifier le réglage ou la valeur (un chiffre à la fois) en cliquant sur les boutons **fléchés**.
- 3. Cliquer une nouvelle fois sur **OK** pour enregistrer les modifications.

#### 5.4.2 Sortie du mode édition

1. Cliquer sur **Menu** pour annuler et quitter le mode.

Voir les options de menu Measurement Settings (Meas. Settings)  $\rightarrow \square$  pour plus d'informations sur les paramètres suivants : compensation de température, compensation de pression, intervalle, enregistrement et gestion des données.

### 5.5 Menu Device Settings

Sélectionner Device Settings à partir de l'écran du MENU PRINCIPAL pour afficher les paramètres de l'analyseur. Voir la figure 19.

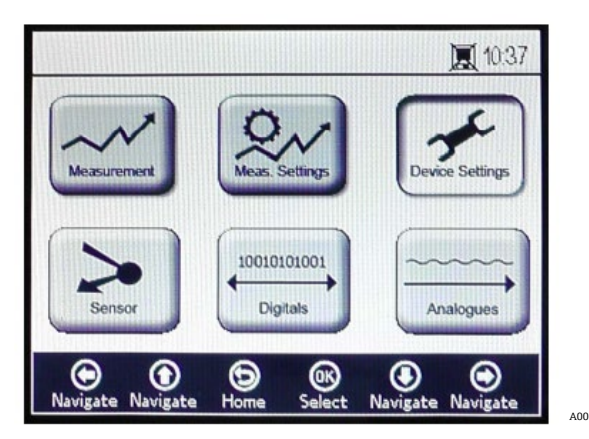

Figure 19. Écran du menu principal – menu "Device Settings" sélectionné

Le menu DEVICE SETTINGS est divisé en trois écrans : DEVICE SETTINGS, SENSOR DETAILS et ABOUT. Voir les *options du menu Device Settings*  $\rightarrow \bigoplus$  pour plus d'informations sur la configuration de ces options.

Utiliser les boutons **fléchés** pour passer d'un écran à l'autre.

### 5.6 Menu Sensor

Sélectionner le menu Sensor à partir du menu principal. Voir la figure 20. Cette sélection ouvre la fenêtre SENSOR OPTIONS.

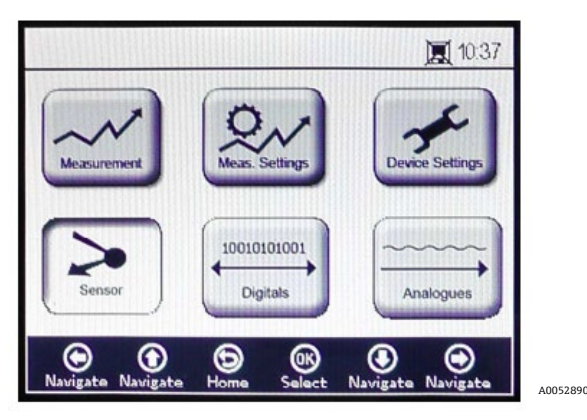

Figure 20. Menu principal – menu Sensor sélectionné

Dans la fenêtre SENSOR OPTIONS, l'utilisateur peut cliquer sur le bouton **Change Parameters** pour le capteur raccordé, sur le bouton **Calibration** pour effectuer un étalonnage du capteur ou sur le bouton **Relative Accuracy Test Audit (RATA)**. Voir la figure 21.

| Sensor | Ontior            | 15    |              |                | <b>E</b> 103 | 30 |
|--------|-------------------|-------|--------------|----------------|--------------|----|
|        | Change Parameters |       |              |                |              |    |
| C      | Calibration       |       |              |                |              | 1  |
| C      |                   | R     | ATA          |                |              | ļ  |
| O (    | )<br>izate        | ЭМели | OK<br>Select | ()<br>Navigate | ۲            |    |

Figure 21. Sensor Options

- Flèches vers le haut et vers le bas : Naviguer vers le haut et vers le bas dans la liste des capteurs.
- **OK** : Sélectionner les options capteur. L'affichage passe aux écrans respectifs.
- Flèche Menu : Retour à l'écran du menu principal.

Voir *Change Parameters*  $\rightarrow \cong$  et *Étalonnage de l'analyseur*  $\rightarrow \cong$  pour plus d'informations sur ces fonctions.

### 5.7 Menu Digitals

À partir du MENU PRINCIPAL, sélectionner Digitals pour modifier le réglage de la connexion numérique de l'OXY5500. Voir la figure 22.

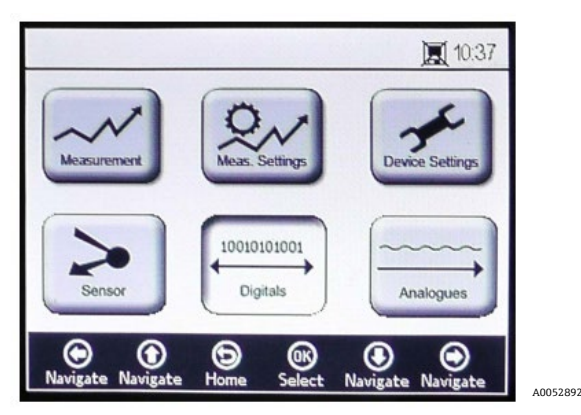

Figure 22. Écran du menu principal – menu "Digitals" sélectionné

Avant l'affichage de l'écran DIGITALS, une fenêtre de message s'affiche pour demander confirmation de l'abandon de la mesure en cours. Voir la figure 23.

| 1                                           | 10:50   |
|---------------------------------------------|---------|
| Measurement active. Abort for Configuration | on?     |
|                                             |         |
| Yes                                         |         |
| No                                          |         |
|                                             | $\odot$ |

Figure 23. Fenêtre de message – Arrêter les mesures pendant la configuration

Sélectionner **Yes** et arrêter la mesure pour procéder aux réglages de la connexion numérique.

Le menu DIGITALS est divisé en trois écrans : paramètres RS-232, RS-485 et TCP/IP. Voir les *options du menu Digitals*  $\rightarrow \cong$  pour plus d'informations sur la configuration de ces options.

Utiliser les boutons Flèche vers le haut et Flèche vers le bas pour naviguer entre les champs d'entrée.

#### 5.7.1 Accès au mode édition

- 1. Cliquer sur **OK** pour entrer dans le mode édition.
- 2. Modifier le réglage ou la valeur (un chiffre à la fois) en utilisant les boutons **Flèche vers le haut** et **Flèche vers le bas**.
- 3. Cliquer une nouvelle fois sur **OK** pour enregistrer les modifications.

#### 5.7.2 Sortie du mode édition

1. Cliquer sur **Menu** pour annuler et quitter le mode.

### 5.8 Menu Analog Output Settings (Analogues)

À partir du MENU PRINCIPAL, sélectionner Analogues pour modifier les paramètres de sortie analogique. Voir la figure 24.

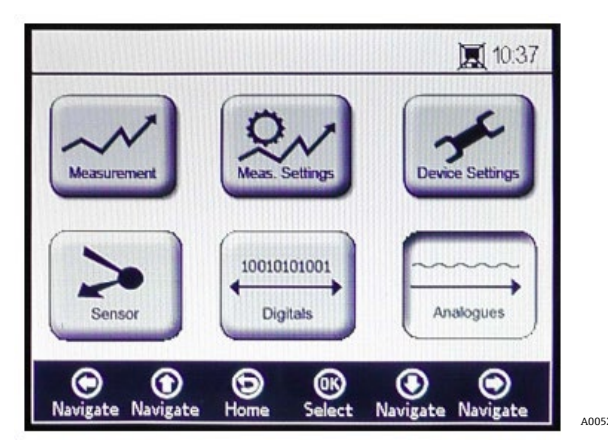

Figure 24. Écran du menu principal – menu "Analogues" sélectionné

Avant l'affichage de l'écran ANALOGUES, une fenêtre de message s'affiche pour demander confirmation de l'abandon de la mesure en cours. Voir la figure 25.

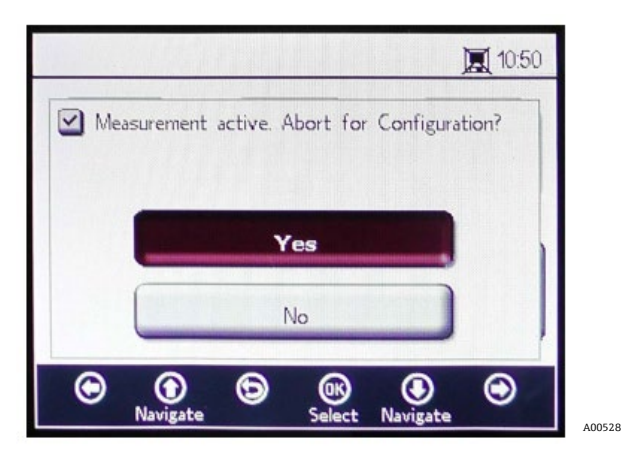

Figure 25. Fenêtre de message - Arrêter les mesures pendant la configuration

Sélectionner Yes et arrêter la mesure pour procéder aux réglages de la sortie analogique.

Le menu ANALOGUES est divisé en quatre écrans : 4-20 mA INTERFACE SETTINGS, 4-20 mA VALUES, CONCENTRATION ALARM RELAY (LS2) et 4-20 mA CALIBRATION. Voir les *options du menu Analog Output Settings (Analogues)*  $\rightarrow \square$ .

Utiliser les boutons Flèche vers le haut et Flèche vers le bas pour naviguer entre les champs d'entrée.

#### 5.8.1 Accès au mode édition

- 1. Cliquer sur **OK** pour entrer dans le mode édition.
- 2. Modifier le réglage ou la valeur (un chiffre à la fois) en utilisant les boutons **Flèche vers le haut** et **Flèche vers le bas**.
- 3. Cliquer une nouvelle fois sur **OK** pour enregistrer les modifications.

#### 5.8.2 Sortie du mode édition

1. Cliquer sur **Menu** pour annuler et quitter le mode édition.

#### **ATTENTION**

• Tous les changements seront appliqués après la prochaine période de mesure.

### 5.9 Options du menu Measurement

La sélection du menu "Measurement" à partir du MENU PRINCIPAL ouvre l'écran SIMPLE. Les écrans DETAILS ou GRAPH peuvent être sélectionnés à partir de l'écran SIMPLE.

### 5.9.1 Écran SIMPLE

Cet écran affiche les valeurs de l'oxygène et de la température à partir du moment où la mesure a démarré. Voir la figure 26.

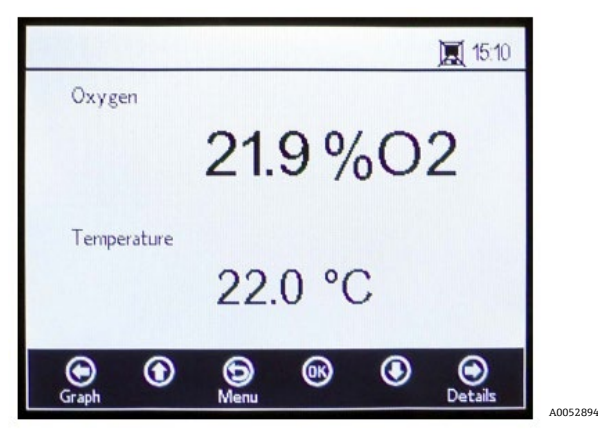

Figure 26. Écran de mesure SIMPLE

Si la température de mesure a été réglée manuellement, la valeur de température est déjà affichée avant de démarrer la mesure.

#### AVIS

En mode manuel, l'unité de température peut être modifiée. Des valeurs allant de -99 °C à 199 °C peuvent être entrées dans la fenêtre MEAS. SETTINGS. Voir Compensation de température →

Si la mesure automatique de la température est sélectionnée et que le capteur de température n'est pas raccordé ou ne fonctionne pas correctement, l'écran affiche un message d'erreur. Voir la figure 27.

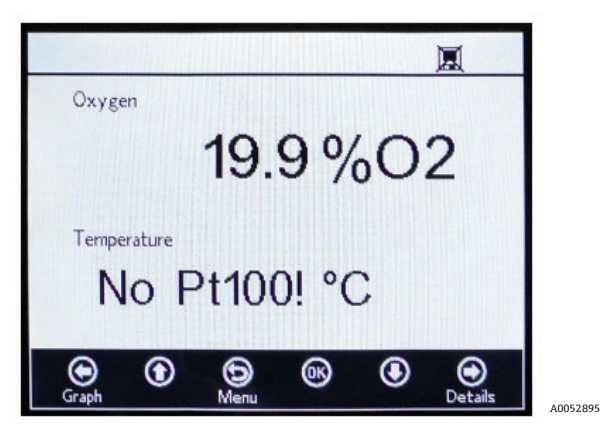

Figure 27. Message d'erreur du capteur de température

Si aucun capteur n'est raccordé ou s'il n'est pas raccordé correctement, et que le signal ne peut pas être lu lorsque les mesures sont démarrées, un message d'erreur s'affiche dans la barre d'état, comme illustré dans la figure 28.

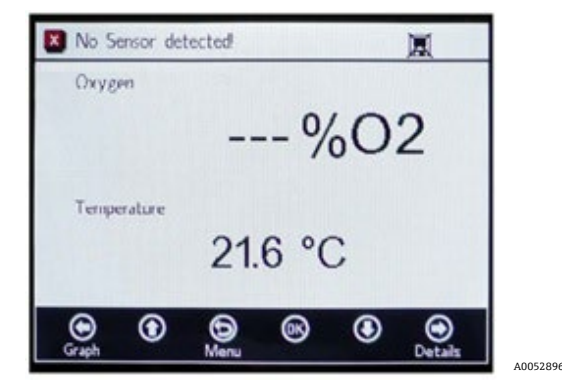

Figure 28. Message d'erreur – Impossible de détecter le capteur

Les valeurs d'oxygène sont affichées dans les unités suivantes :

- Pour le capteur OP-3 : %02
- Pour le capteur OP-6 : %O2, ppmv
- Pour le capteur OP-9 : ppmv
- Cliquer sur les boutons Flèche vers le haut et Flèche vers le bas pour modifier l'unité d'oxygène à l'affichage. La dernière valeur mesurée est immédiatement affichée dans l'unité d'oxygène correspondante. Sélectionner l'une des options suivantes :
  - O Cliquer sur le bouton Flèche vers la droite pour afficher l'écran de mesure détaillé. Voir l'écran DETAILS
     →
  - Cliquer sur la **Flèche vers la gauche** pour afficher le graphique de mesure. Voir l'*écran GRAPH*  $\rightarrow$  B.
- 2. Cliquer sur Menu pour revenir à l'écran du MENU PRINCIPAL.

#### 5.9.2 Écran DETAILS

L'écran DETAILS fournit des informations supplémentaires sur les mesures et les paramètres de mesure. Voir la figure 29.

|                  |             | 11:04        |
|------------------|-------------|--------------|
| Oxygen           | – General – |              |
| 20.1 %02         | Sensortype: | OP-3         |
| 26.61° 26777µV   | Pressure:   | 973 mbar     |
| Temperature      | Error Code: | 0            |
| 23.2 °C          | Interval:   | 00 : 00 : 30 |
| Measurement Name | Next:       | 00:00:18     |
|                  | RATA:       | 0.933        |
|                  | <b>® (</b>  |              |

Figure 29. Écran de mesure détaillé

Cet écran est divisé en zones contenant des informations sur l'oxygène (Oxygen), la température (Temperature), le nom de la mesure (Measurement Name) et les généralités (General).

- **Oxygen :** Cette zone affiche la dernière valeur mesurée dans l'unité d'oxygène sélectionnée. Elle indique également les valeurs de l'angle de phase et de l'amplitude. Modifier l'unité d'oxygène en cliquant sur le bouton.
- **Temperature :** Dans cette zone, la valeur de la température actuelle, la dernière valeur mesurée ou la valeur réglée manuellement est affichée dans l'unité de température sélectionnée.

#### AVIS

- L'unité de température peut être modifiée en mode manuel. Des valeurs allant de -99 °C à 199 °C peuvent être entrées dans la fenêtre MEAS. SETTINGS. Voir Compensation de température →
- Measurement Name : Cette zone affiche le fichier de mesure sélectionné dans lequel toutes les données sont stockées lors de l'enregistrement.

AVIS

- ► Le fichier de mesure peut être modifié dans le menu MEAS. SETTINGS. Voir Enregistrement et gestion des données →
- **General :** Le type de capteur (Sensor type) d'oxygène actuellement raccordé est affiché dans cette zone.
  - La valeur de la pression (Pressure) actuellement mesurée ou réglée manuellement est également affichée dans la zone "General". En cas de mesure automatique, l'écran affiche la valeur de la pression interprétée à partir de l'entrée 4-20 mA. Si aucun capteur de pression n'est raccordé, l'écran affiche 1 013 mbar.
  - Dans la partie inférieure droit de la zone "General" est affiché l'intervalle de temps (Interval) auquel les mesures sont prises.
  - "Next" indique la période de temps (le compte à rebours pendant une mesure en cours) jusqu'à la prochaine mesure.
  - La vérification des tests de précision relative (RATA) est affichée en bas de l'écran.
  - Les codes d'erreur sont également affichés dans la zone "General". Les codes d'erreur sont également enregistrés avec des données de mesure. Lors de mesures sans erreur, la valeur 0 s'affiche.
- Cliquer sur la Flèche vers la gauche pour revenir à la vue Simple.
- Cliquer sur le bouton Flèche vers la droite pour afficher le graphique de mesure. En cliquant sur le bouton, on passe à la représentation graphique des mesures actuelles. Voir l'écran Graph →
- Cliquer sur Menu pour revenir à l'écran du MENU PRINCIPAL.

### 5.9.3 Codes d'erreur

Le code d'erreur est une combinaison de plusieurs erreurs. Le tableau montre une liste des bits d'erreur. Ci-dessous quelques exemples de codes d'erreur :

- **Code d'erreur : 1** = Pas de RTD (Pt100) (bit 0)
- Code d'erreur : 5 = Pas de RTD (Pt100) et amplitude trop faible (bit 0 [2N Value 1], bit 2 [2N Value 4]=5)
- **Code d'erreur : 1024** = Pas de capteur de pression raccordé (bit 10)
- Code d'erreur : 1029 = Pas de RTD (Pt100), amplitude trop faible, pas de capteur de pression raccordé (bit 0 [2N Value 1], bit 2 [2N Value 4], bit 10 [2N Value 1024] = 1029)

| Bit | Valeur 2N | Erreur                                                      |
|-----|-----------|-------------------------------------------------------------|
| 0   | 1         | Pas de RTD (Pt100)                                          |
| 1   | 2         | Pas de capteur sélectionné                                  |
| 2   | 4         | Amplitude trop faible                                       |
| 3   | 8         | Carte SD défectueuse                                        |
| 4   | 16        | Amplitude de référence hors gamme                           |
| 5   | 32        | Photodiode saturée                                          |
| 6   | 64        | Dépassement du signal                                       |
| 7   | 128       | Dépassement du signal                                       |
| 8   | 256       | Réservé                                                     |
| 9   | 512       | Erreur critique. Voir $SAV \rightarrow \square$ .           |
| 10  | 1024      | Pas de capteur de pression / capteur de pression hors gamme |
| 11  | 2048      | Réservé                                                     |
| 12  | 4096      | Espace de stockage plein                                    |

Tableau 3. Codes d'erreur

### 5.9.4 Écran Graph

Les valeurs d'oxygène de la session de mesure actuelle sont affichées dans un graphique ; la dernière valeur de mesure de "Current Measurement" est affichée en haut de l'écran. Voir la figure 30.

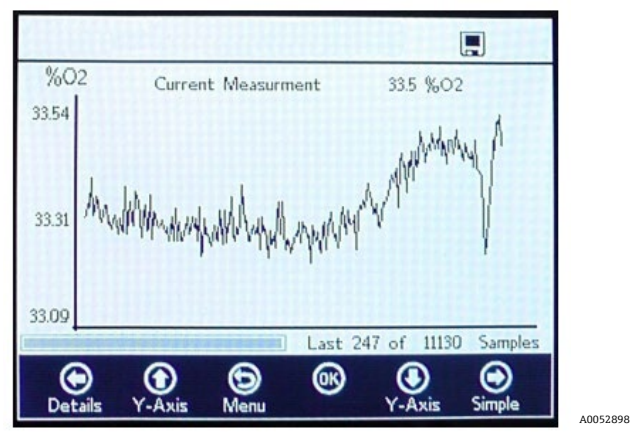

Figure 30. Écran Graph

Dans la partie inférieure droit de l'écran, le nombre de points de mesure sur le nombre total de points de mesure est affiché dans le graphique. Dans la partie inférieure gauche de l'écran, une barre de progression indique l'état d'avancement de l'analyse des données.

#### AVIS

Lors de l'ouverture de fichiers de mesure volumineux, une fenêtre contextuelle s'affiche, indiquant "You are about to open a very large file" (Vous êtes sur le point d'ouvrir un fichier très volumineux) et demandant une confirmation avant de poursuivre. Sélectionner No pour revenir au graphique de mesure actuellement sélectionné ou 'Yes' pour afficher les 248 derniers points de mesure du fichier de mesure actuellement sélectionné.

Lorsque l'enregistrement n'est pas activé, seules les valeurs d'oxygène actuellement mesurées sont affichées, à partir du moment où l'écran GRAPH est ouvert.

- 1. Cliquer sur les boutons **Flèche vers le haut** et **Flèche vers le bas** pour ouvrir la fenêtre "Y-Axis Setup", dans laquelle les valeurs minimales et maximales de l'axe Y sont définies.
- 2. Sélectionner le paramètre **Autoscale** ou **Manual** pour les valeurs maximales ou minimales affichées sur l'axe Y. Voir la figure 31. "Autoscale" définit automatiquement les valeurs maximales et minimales en fonction des valeurs de mesure prédéfinies.

#### **ATTENTION**

 Les valeurs mesurées en dehors de la plage d'affichage définie seront affichées comme valeurs maximales ou minimales.

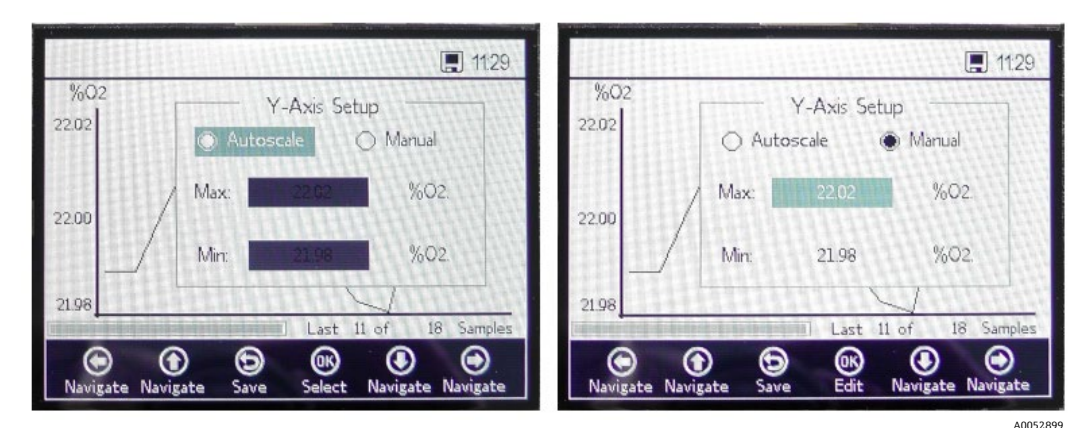

• Cliquer sur le bouton **Flèche vers la gauche** pour revenir à la vue DETAILS.

Figure 31. Y-Axis Setup : paramètres Autoscale et Manual

- Cliquer sur le bouton Flèche vers la droite pour revenir à la vue SIMPLE.
- Cliquer sur Menu pour revenir à l'écran du MENU PRINCIPAL.

### 5.10 Options de menu Measurement settings (Meas. settings)

Après sélection de "Meas. Settings" à partir du MENU PRINCIPAL, la fenêtre MEASUREMENT SETTINGS s'affiche. Cet écran permet d'accéder aux paramètres suivants de l'analyseur : compensation de température, compensation de pression, intervalle ; ainsi qu'aux options d'enregistrement et de gestion des données.

#### 5.10.1 Compensation de température

Sur l'écran MEASUREMENT SETTINGS, utiliser les boutons de navigation pour accéder à la zone Temperature. Voir la figure 32.

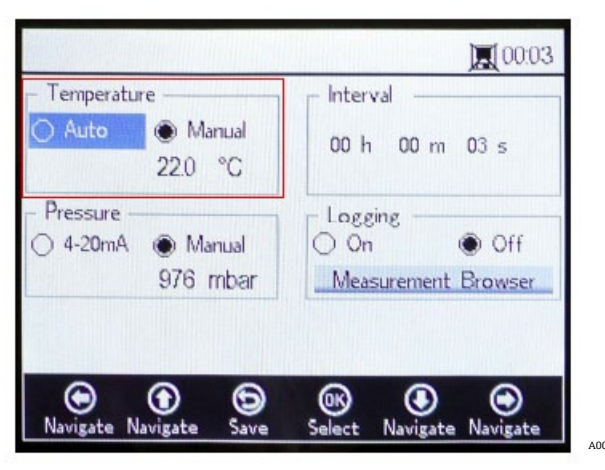

Figure 32. Écran Measurement settings – Compensation de température

Si "Auto" est sélectionné, la température de mesure est déterminée par la sonde RTD (Pt100).

#### AVIS

▶ Les valeurs de température mesurées automatiquement peuvent être affichées en °C, °F ou K.

#### 5.10.2 Réglage de la compensation de température

 Modifier les paramètres en fonction de l'unité de mesure souhaitée dans le coin inférieur droit de la zone "Temperature". La figure 32 montre la température réglée à 22,0 °C.

OU

Sélectionner **Manual** si la température au niveau du capteur d'oxygène est connue et constante pendant toute la durée de la mesure.

#### **ATTENTION**

Le réglage manuel n'est nécessaire que si le capteur de température ne fonctionne pas correctement. Voir SAV → 
avant d'utiliser le réglage "Manual".

AVIS

- Les valeurs de température peuvent être saisies en °C, °F ou K, dans une gamme allant de -99 °C à 199 °C. Les valeurs sont automatiquement recalculées dans l'unité correspondante.
- 2. Passer à l'unité de température souhaitée et modifier la valeur de température dans le champ d'entrée pour qu'elle corresponde à la température mesurée.

#### 5.10.3 Compensation de pression

Sur l'écran MEASUREMENT SETTINGS, utiliser les boutons de **navigation** pour passer à la zone "Pressure". Voir la figure 33.

| Temperature                | – Interval          |
|----------------------------|---------------------|
| ) Auto 💿 Manual<br>22.0 °C | 00h 00m 03s         |
| Pressure                   | Logging             |
| 4-20mA 🛞 Manual            | 🔿 On 🕘 Off          |
| 976 mbar                   | Measurement Browser |

Figure 33. Écran Measurement settings – Compensation de pression

Si l'OXY5500 a été acheté avec un capteur de pression, l'analyseur sera configuré en usine pour utiliser le capteur de pression. Si le capteur de pression est acheté séparément, se reporter aux étapes suivantes pour configurer le capteur de pression.

#### 5.10.4 Réglage de la compensation de pression

- 1. Sélectionner le mode de compensation de pression. Cliquer sur 4-20 mA pour la pression atmosphérique à mesurer avec un capteur de pression raccordé. Ces valeurs seront utilisées pour la compensation de pression.
- Raccorder un capteur de pression à l'analyseur. L'écran affiche la valeur de pression interprétée à partir de l'entrée 4-20 mA. Voir Étalonnage de l'entrée →

#### AVIS

Si aucun capteur de pression n'est raccordé, l'écran affiche 1 013 mbar.

OU

1. Sélectionner **Manual** si la pression atmosphérique pendant la mesure est connue.

AVIS

- Les valeurs de pression peuvent être saisies en hPa, mbar, PSI, atm ou torr.
- 2. Passer à l'unité de pression souhaitée et modifier la valeur de la pression dans le champ d'entrée.

#### 5.10.5 Intervalle

Sur l'écran MEASUREMENT SETTINGS, utiliser les boutons de navigation pour passer à la zone "Interval" et sélectionner le mode de mesure. Voir la figure 34.

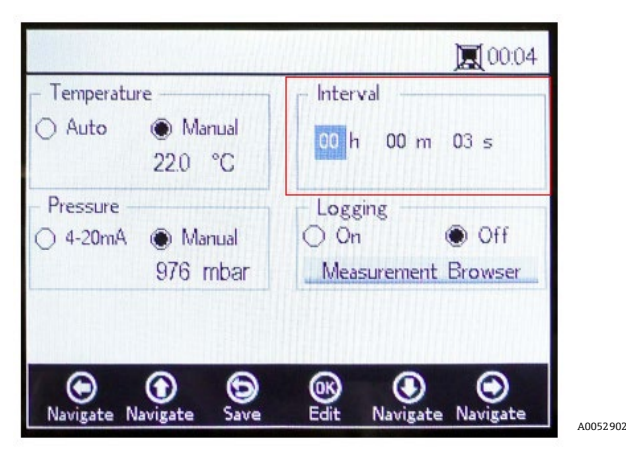

Figure 34. Écran Measurement Settings – Sélectionner l'intervalle de temps

#### 5.10.6 Réglage de l'intervalle

1. Sélectionner **Single Scan** pour lancer un seul balayage de mesure.

- 2. Sélectionner "Interval" pour définir un intervalle de temps pour la mesure à prendre.
- 3. Insérer les heures, les minutes et les secondes de l'intervalle auquel les balayages de mesures sont effectués.

La valeur par défaut recommandée pour l'intervalle est de "30 s" (30 secondes). L'intervalle le plus rapide possible pour OP-3 est de "1 s". Pour OP-6 et OP-9, il est de "3 s".

#### **ATTENTION**

Les valeurs d'intervalle réglées à moins de 30 secondes peuvent réduire la durée de vie de la sonde. Voir Dérive du signal due à la photodécomposition → 
pour plus d'informations.

Le taux d'échantillonnage par intervalle détermine la fréquence pour l'étalonnage du capteur. Par exemple, un capteur avec un taux d'échantillonnage par intervalle de 30 secondes produira 100 000 points de mesure en 34,7 jours. Endress+Hauser recommande 35 jours comme point de départ pour le réétalonnage ou lorsque l'application l'exige. Voir le tableau ci-dessous et *Étalonnage de l'analyseur*  $\rightarrow \square$ .

| Intervalle échant. | Points  | Fréquence d'étalonnage (jours) |
|--------------------|---------|--------------------------------|
| 30 secondes        | 100 000 | 34,7                           |
| 1 minute           | 100 000 | 69,4                           |
| 1 heure            | 100 000 | 4 166                          |
| 10 heures          | 100 000 | 41 666                         |

Tableau 4. Taux d'échantillonnage par intervalle / fréquence d'étalonnage

#### 5.10.7 Enregistrement et gestion des données

Sur l'écran MEASUREMENT SETTINGS, utiliser les boutons de navigation pour passer à la zone "Logging". Voir la figure 35.

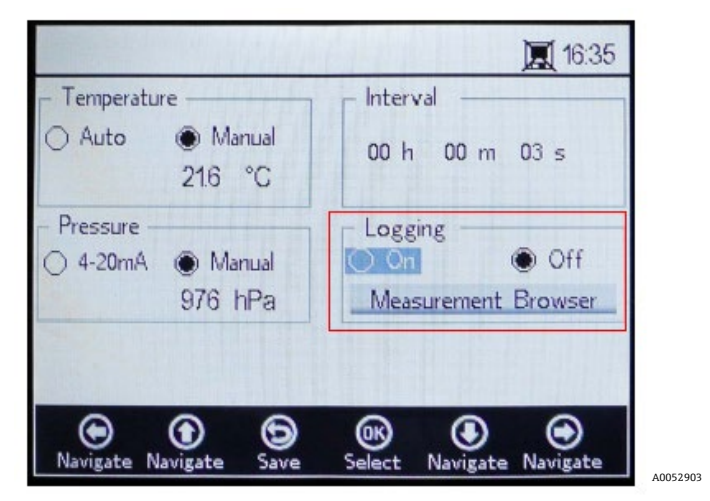

Figure 35. Écran Measurement Settings – "Logging"

#### AVIS

- Dans la barre d'état, l'icône indique que l'enregistrement est désactivé.
- Sélectionner 'Off' si l'on ne souhaite pas stocker les données de mesure.
- Sélectionner 'On' pour stocker les données de mesure.

L'écran passe automatiquement au "Measurement Browser". Une liste s'affiche, indiquant le nom du fichier de mesure, le nombre de points de mesure stockés dans le fichier correspondant et la date de la dernière utilisation du fichier.("Last Used"). Voir la figure 36.

AVIS

A0052904

|                                | 田田   | ilili                          |                                                      | 11:24                                                      |
|--------------------------------|------|--------------------------------|------------------------------------------------------|------------------------------------------------------------|
| Measurement                    | Poir | nts                            | Last Us                                              | sed                                                        |
| default<br>SSS<br>M_01<br>M_02 | 13   | 0<br>721<br>298<br>4 <b>65</b> | 01 Jan<br>05 Ma <u>y</u><br>06 May<br><b>06 Ma</b> y | 2000<br>y 2015<br>y 2015<br>y <b>2015</b><br>y <b>2015</b> |
|                                | 0    |                                |                                                      |                                                            |

Figure 36. Measurement Browser – Liste des fichiers de mesure

- Utiliser les boutons Flèche vers le haut et Flèche vers le bas pour naviguer vers le haut ou vers le bas de la liste.
- Cliquer sur OK pour sélectionner le fichier en surbrillance. Les nouvelles données de mesure sont ajoutées au fichier existant. L'affichage revient automatiquement à l'écran Measurement Settings.

AVIS

- Dans la figure 36, l'icône du moniteur dans la barre d'état indique que l'enregistrement est activé et que les données de mesure sont stockées.
- Cliquer sur le bouton Flèche vers la gauche pour supprimer le fichier de mesure en surbrillance de la liste.
   Une fenêtre s'affiche, avec la question : "Really delete this measurement?" ("Voulez-vous vraiment supprimer cette mesure ?") Sélectionner Yes et le fichier de mesure en surbrillance est supprimé.

#### AVIS

Le fichier de mesure actuellement activé ne peut pas être supprimé. Pour le supprimer, d'abord sélectionner un autre fichier de mesure, puis revenir à la suppression du fichier de mesure à supprimer. La mesure par défaut ne peut pas être supprimée.

Cliquer sur le bouton **Flèche vers la droite** pour créer un nouveau fichier de mesure. Un écran-clavier s'affiche pour saisir le nouveau nom du fichier de mesure. Voir la figure 37.

|                        | Linkilli |          | 11:24    |
|------------------------|----------|----------|----------|
| Measurement Name       |          |          |          |
| 0 1 2 3                | 4 5 6    | 7 8      | 9        |
| ABCDI                  | FG       | HIT      | J        |
| KLMN                   | PQ       | RS       | T        |
| UVWX                   | Y Z      | + Dor    | ie       |
| N                      | A_04     |          |          |
| • • •                  | <b>®</b> | ۲        | 0        |
| Navigate Navigate Meas | . Press  | Navigate | Navigate |

Figure 37. Écran clavier pour la saisie du nom de mesure

Utiliser les boutons fléchés pour se déplacer sur le clavier et le bouton OK pour sélectionner la lettre ou le chiffre correspondant. Le nouveau nom de la mesure s'affiche dans la case en surbrillance au bas de l'écran.

#### AVIS

- > Pour revenir à la liste des fichiers de mesure sans créer de nouveau fichier, cliquer sur Menu.
- Après avoir saisi le nom du fichier, cliquer sur **Done** et **OK**. Le nouveau fichier de mesure s'affiche dans la liste des fichiers.

- Pour sélectionner un fichier de mesure nouvellement créé pour le stockage des données, cliquer une seconde fois sur OK. L'affichage revient automatiquement à l'écran Measurement Settings.
- Cliquer sur **Menu** pour enregistrer les modifications et revenir à l'écran du MENU PRINCIPAL.

### 5.11 Options du menu Device Settings

Cliquer sur **Device Settings** dans le MENU PRINCIPAL pour accéder au menu DEVICE SETTINGS, à l'écran SENSOR DETAILS et à l'écran ABOUT.

#### 5.11.1 Écran Device Settings

Cet écran permet de modifier les paramètres généraux de l'OXY5500. Voir la figure 38. La date ("Date"), l'heure ("Time"), l'intensité des LED ("LED Intensity") et les paramètres de zéro forcé ("Forced Zero") sont enregistrés avec chaque mesure dans le fichier de mesure correspondant.

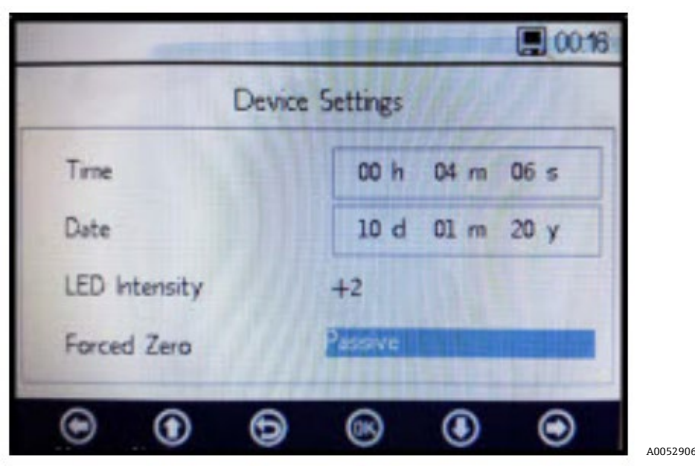

Figure 38. Écran Device Settings

#### **ATTENTION**

- Si l'alimentation électrique de l'analyseur est désactivée, les réglages "Time" et "Date" sont mis à zéro. Réinitialiser l'heure et la date avant de commencer une nouvelle mesure afin que l'heure correcte soit enregistrée avec les données.
- Time : Régler l'heure actuelle en heure(h), minute(s) et secondes(s). L'OXY5500 utilise des réglages de l'heure sur 24 heures.
- **Date :** Définir la date actuelle en jour (d), mois (m) et année (y).
- LED Intensity : Permet de régler l'intensité du signal de la sonde. La gamme de réglage de l'intensité des LED (également appelée intensité du signal utilisateur) est comprise entre -5 et 5, 5 étant l'intensité de sonde la plus élevée et -5 l'intensité de sonde la plus faible. La valeur par défaut est 0.

#### 5.11.2 Réglage du mode zéro forcé

1. Cliquer sur le mode Forced Zero pour afficher le menu déroulant.

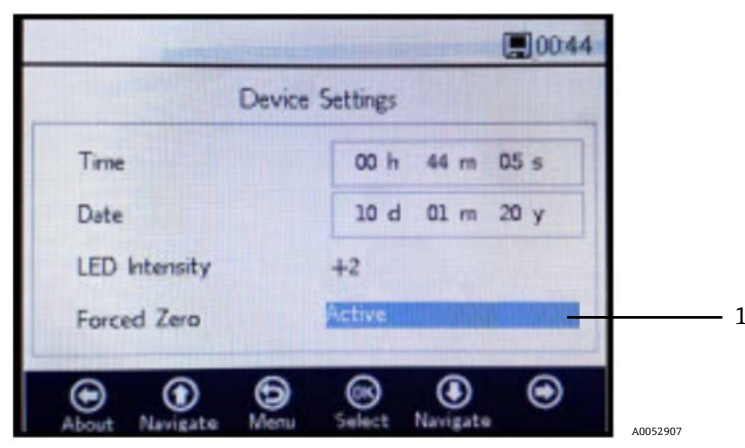

Figure 39. Mode "Forced Zero" (1)
| Réglages<br>"Forced Zero"             | Affichage des valeurs<br>négative d'oxygène | Signal d'alarme<br>"Forced Zero is Active" | "Forced Zero" actif<br>après Reset |
|---------------------------------------|---------------------------------------------|--------------------------------------------|------------------------------------|
| Passive                               | oui                                         | non                                        | non                                |
| Active                                | non                                         | non                                        | non                                |
| Active with alarm                     | non                                         | oui                                        | non                                |
| Active stored<br>(réglage par défaut) | non                                         | non                                        | oui                                |
| Active with alarm stored              | non                                         | oui                                        | oui                                |

2. Sélectionner l'un des modes "Forced Zero" affichés dans le tableau.

Tableau 5. Modes "Forced zero"

# 5.11.3 Définitions du mode "Forced Zero"

- **Passive mode :** L'option "Forced Zero" est inactivée et les mesures négatives sont affichées.
- Active mode : Dans ce mode, une valeur négative sera considérée comme 0 % [ppm] O2. Après avoir redémarré l'appareil, le mode par défaut "passive" est réactivé.
- Active alarm : Dans ce mode, une valeur négative sera considérée comme 0 % [ppm] O2. Une signal d'alarme "Forced Zero is active" s'affiche en haut de la fenêtre. Voir la figure 40. Après avoir redémarré l'appareil, le mode par défaut "passive" est réactivé.
- Active stored : Dans ce mode, une valeur négative sera considérée comme 0 % [ppm] O2. Aucun signal d'alarme n'est affiché lorsque la concentration d'oxygène est négative. Après avoir redémarré l'appareil, ce mode reste actif.
- Active with alarm stored : Dans ce mode, une valeur négative sera considérée comme 0% [ppm] O2. Ce mode combine les fonctionnalités des modes "active alarm" et "active stored". Après avoir redémarré l'appareil, ce mode reste actif.

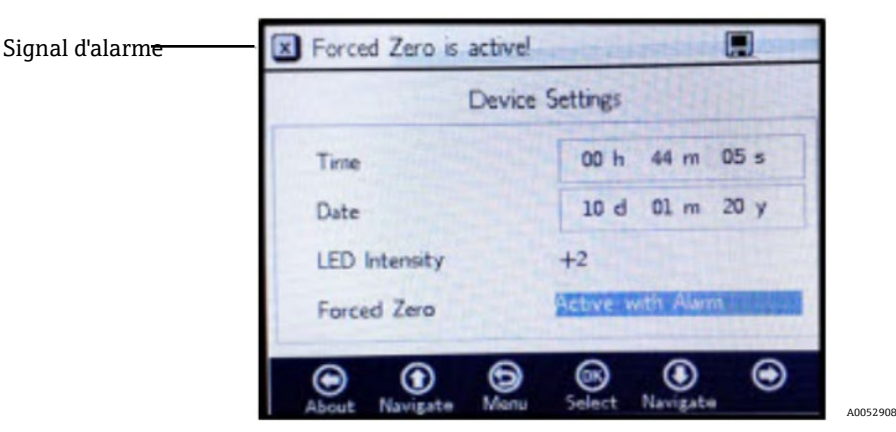

Figure 40. Signal d'alarme "Forced Zero"

### **ATTENTION**

► L'OXY5500 nécessite un étalonnage régulier comme décrit dans Étalonnage de l'analyseur → 

E. Les valeurs d'oxygène négatives qui peuvent être dues à un étalonnage inexact ne sont pas affichées lorsque la fonction "Forced Zero" est activée.

AVIS

 Lorsque la fonction "Forced Zero" est active, la valeur lue, telle que décrite ci-dessus, s'applique à l'écran de mesure principal et à la sortie analogique 4-20 mA. Les valeurs négatives de l'oxygène sont émises en tant que 4 mA.

# 5.11.4 Écran About

L'écran "ABOUT" indique le numéro de série (Serial Number), l'état des LED (LED Status) et la version de firmware (Firmware Version) de l'OXY5500. Voir la figure 41.

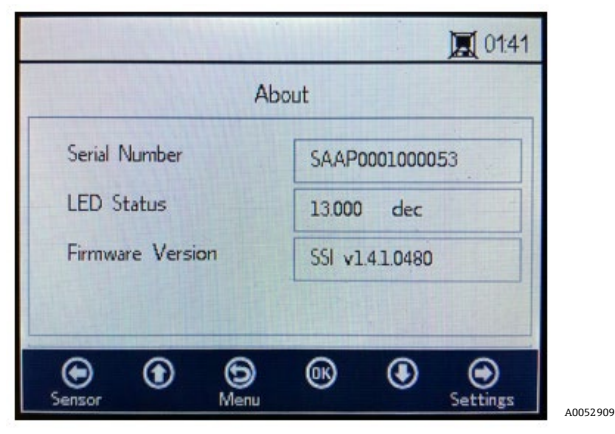

Figure 41. Écran About

## **ATTENTION**

► S'assurer d'avoir les informations sur l'analyseur qui se trouvent dans l'écran "ABOUT" avant de contacter le SAV
 → 
 →

# 5.11.5 Écran "Sensor Details"

Les informations sur le capteur actuellement sélectionné sont disponibles via l'écran SENSOR DETAILS. Voir la figure 42. Le type de capteur est affiché en haut de l'écran. Ci-dessous toutes les données d'étalonnage et les constantes de capteur sont affichées.

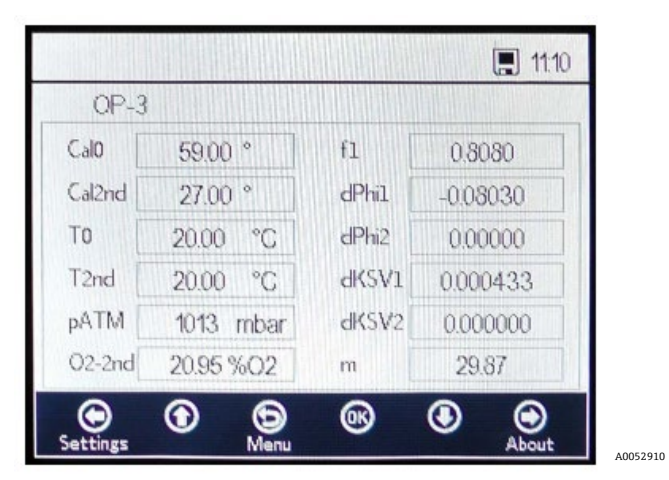

Figure 42. Écran "Sensor Details"

# 5.12 Options du menu "Sensor"

L'option permettant de modifier les paramètres, le type de capteur ou d'étalonner l'analyseur est accessible via le bouton **Sensor** du MENU PRINCIPAL.

## 5.12.1 "Change Parameters"

En cliquant sur le bouton **Change Parameters** dans le menu SENSOR, une fenêtre de message s'affiche avec la question concernant l'abandon de la mesure en cours. Voir la figure 43.

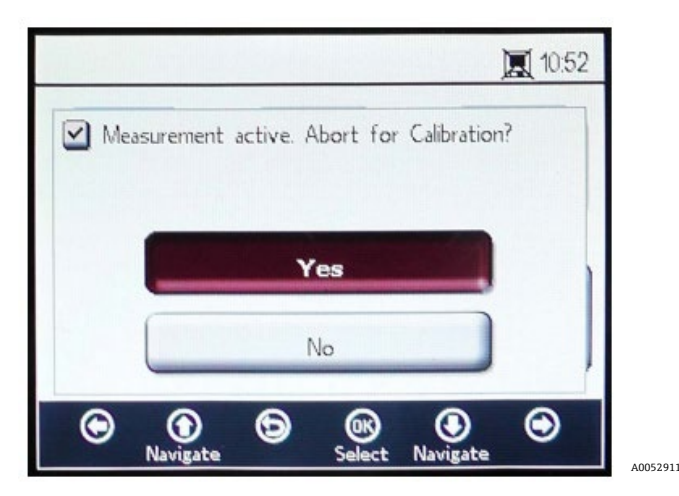

Figure 43. Fenêtre de message – Arrêter les mesures pendant la configuration

Sélectionner **Yes** pour arrêter la mesure afin d'afficher la fenêtre SENSOR TYPE AND SENSOR CONSTANTS. Voir la figure 44.

| S        | ensor Type an | d Sensor Cor | nstants Next |
|----------|---------------|--------------|--------------|
| ensor Ty | /pe: 02.6     |              |              |
| dKSV1    | 0.000433      | fl           | 0.808        |
| dKSV2    | 0.000000      | m            | 29.87        |
|          | 0.00030       | dPhi2        | 0 00000      |

Figure 44. Sensor Type and Sensor Constants – Menu Sensor Type sélectionné pour édition

Utiliser les boutons fléchés pour naviguer entre les champs d'entrée.

## 5.12.2 Accès au mode édition

- 1. Cliquer sur **OK** pour modifier le champ en surbrillance.
- 2. Modifier le réglage ou la valeur (un chiffre à la fois) en utilisant les boutons **Flèche vers le haut** et **Flèche vers le bas**.
- 3. Apporter la modification souhaitée à un champ d'entrée.
- 4. Cliquer une nouvelle fois sur **OK** pour enregistrer les modifications.

## 5.12.3 Sortie du mode édition

1. Cliquer sur **Menu** pour annuler et quitter le mode.

## 5.12.4 Changement du type de capteur

S'il est nécessaire de changer le type de sonde sur le terrain, changer le type de capteur (OP-3, OP-6 ou OP-9) en fonction du capteur raccordé à l'analyseur. Les constantes de capteur affichées (dKSV1, dKSV2, dPhi1, dPhi2, f1 et m) changent en fonction du type de capteur sélectionné.

AVIS

Les valeurs des constantes de capteur peuvent également être trouvées sur le certificat d'étalonnage fourni avec le capteur optique d'oxygène. Voir l'exemple de la figure 45.

|                                                                                                    | OXY5                                                       | 500 Calil                                                    | oration                                 | Certificat                                              | te E                                                        | ndress+Hause                                                                                                    | r 🖽                               |
|----------------------------------------------------------------------------------------------------|------------------------------------------------------------|--------------------------------------------------------------|-----------------------------------------|---------------------------------------------------------|-------------------------------------------------------------|----------------------------------------------------------------------------------------------------|-----------------------------------|
| SYSTEM INFORMAT                                                                                                    | ION                                                        |                                                              |                                         |                                                         |                                                             |                                                                                                    |                                   |
| Calibration Date<br>Optical Module S/N<br>OXY5500 S/N<br>SSI Sales Order No.<br>Job No.                                                        | 1-1<br>SAAP0<br>SC00<br>1<br>J5                            | 2-2022<br>001000579<br>9C28000<br>5451<br>i8595              |                                         |                                                         | Sensor Type<br>Sensor S/N<br>Firmware<br>SSI P/N<br>Tag No. | OP-9 Range: 0 tc<br>211029-006 PSt9-1<br>SSI v1.4.1.051<br>OXY5500- 11011120-0<br>NA                                                                                         | 300 ppm<br>729-01<br>9<br>0000-00 |
| CALIBRATION SPECI                                                                                                    | FICATIONS                                                  |                                                              |                                         |                                                         |                                                             |                                                                                                    |                                   |
| Calibration Point: CA<br>Calibration Point: CA                                                                                                 | LO ppm<br>L2ND ppm                                         | 0.0<br>200                                                   | 00                                      |                                                         | User Signal Int<br>Operating Tem<br>Atmospheric P           | resity [°C] 21<br>ressure [mbar] 985                                                                                                    | 0<br>.22<br>9.01                  |
| CALIBRATION DATA                                                                                                    |                                                            |                                                              |                                         |                                                         |                                                             |                                                                                                    |                                   |
| Calibration Points<br>Cal0:<br>Cal2nd:                                                                                                    | Phase Signal<br>[']<br>64.12<br>34.77                      | Valid Range [*]<br>60.00 - 70.00<br>32.00 <sup>-</sup> 45.00 | Temperature<br>[°C]<br>21.21<br>20.92   | Valid Range<br>[°C]<br>18.00 - 60.00<br>18.00 - 60.00   | Amplitude<br>[uV]<br>25738.03<br>14956.97                   | Pass / Fail<br>PASS<br>PASS                                                                                                    |                                   |
| Sensor Constants           F1 =         0.786           m =         15.8           Sensor Constants:         F1 =           F1 =         0.786 | : 0 to 60 °C<br>dPhi1=<br>dPhi2=<br>-20 to 50 °C<br>dPhi1= | -0.0035<br>-0.00038<br>-0.01229                              | dKSV1 =<br>dKSV2 =<br>dKSV1 =           | -0.08<br>0                                              |                                                             | Cal Gas         Cylinder           N2 (6.0)         3200152           O2 In N2         2810220           Sensor Constant Used         20100000000000000000000000000000000000 | Station<br>OXY<br>OXY             |
| VALIDATION DATA                                                                                                    | arniz=                                                     | -0.00022                                                     | dK5V2 =                                 | 0                                                       | ]                                                           | -20 to 50 C                                                                                                    |                                   |
| O2 Reading<br>O2 ppm Set Point<br>0.00<br>200.00                                                                                               | O2 ppm<br>0.03<br>200.15                                   | Valid Range<br>ppm<br>< 2.00<br>190.00 - 210.00              | Temperature<br>[°C]<br>21.22<br>20.99   | Valid Range<br>[°C]<br>18.00 - 60.00<br>18.00 - 60.00   | Pressure<br>[mbar]<br>989.01<br>989.01                      | Valid Range [mbar]<br>900.00 - 1025.00<br>900.00 - 1025.00                                                                                                    | Pass-Fail<br>PASS<br>PASS         |
| Analog Outputs<br>Set Point [mA]<br>4.00<br>20.00                                                                                              | Port1<br>[mA]<br>4.000<br>20.001                           | Valid Range<br>(mA)<br>3.995 - 4.005<br>19.995 - 20.005      | Port2<br>[mA]<br>4.000<br>20.000        | Valid Range<br>(mA)<br>3.995 - 4.005<br>19.995 - 20.005 | Pass-Fail<br>PASS<br>PASS                                   |                                                                                                    |                                   |
| COMMENTS NOTE: Calibration was p to use. End users to chec                                                                                     | erformed using Sp<br>k calibration frequ<br>FT2            | pectraSensors instrum<br>sency based on manu<br>20           | entation at ambien<br>al recommended in | t conditions. OXY550<br>tervals.<br>Date:               | 10 manual recom                                             | mends for end users to calibrate th                                                                                                    | ne unit prior                     |

Figure 45. Exemple de certificat d'étalonnage : données d'étalonnage et constantes de capteur

# 5.12.5 Modification manuelle des valeurs des constantes de capteur

- 1. Sélectionner le champ souhaité et cliquer sur **OK**.
- 2. Cliquer sur **Next** dans le coin supérieur droit de l'écran, puis cliquer sur **OK**.

L'affichage passe à l'écran CALIBRATION DATA. Voir la figure 46. Si un étalonnage a été réalisé avec un capteur précédemment raccordé, les données de cet étalonnage sont affichées.

A0052913

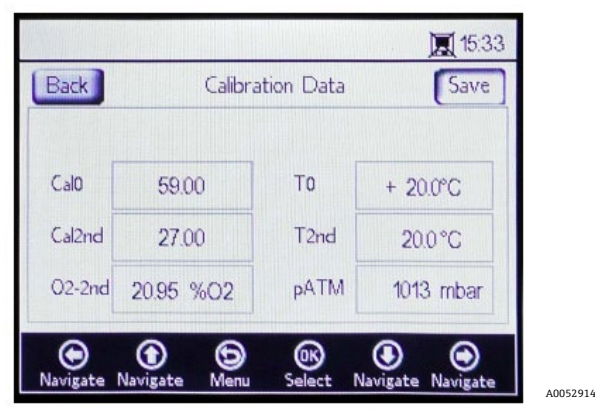

Figure 46. Écran "Calibration Data"

#### AVIS

- Sur le certificat d'étalonnage → 
  <sup>B</sup>, "T0" est affiché dans la section "Calibration Data", colonne Température en tant que Cal0 et Cal2nd.
- Sur le certificat d'étalonnage, "pATM" est affiché en tant que "pression atmosphérique" dans la section "Calibration Specifications" durant Cal0 et Cal2nd.

# 5.12.6 Étalonnage

La pression et la température d'étalonnage sont réglées à partir des écrans CALIBRATION SETTINGS et CALIBRATION TEMPERATURE, comme indiqué ci-dessous.

# 5.12.7 Réglage de la pression d'étalonnage

Voir la figure 47 pour une vue de l'écran CALIBRATION SETTINGS. Les instructions suivantes fournissent des informations sur les réglages.

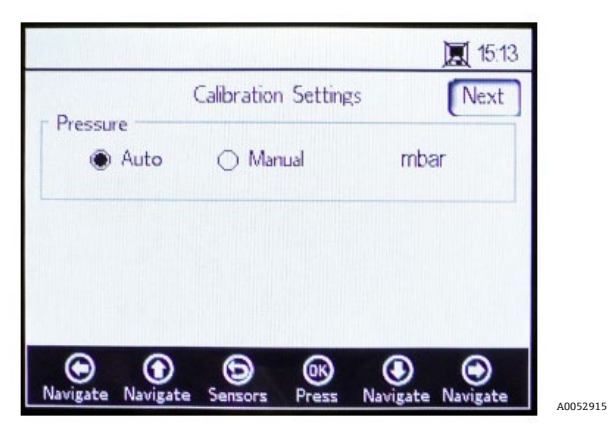

Figure 47. Écran Calibration Settings

### Pressure :

- Sélectionner Auto pour mesurer la pression atmosphérique via l'entrée 4-20 mA.
- Sélectionner **Manual** s'il n'y a pas de capteur de pression raccordé à l'analyseur. Entrer la valeur de la pression atmosphérique actuelle et l'unité correspondante (hPa, mbar, PSI, atm ou torr).
- Cliquer sur **OK** pour enregistrer les modifications.

Cliquer sur **Next** en haut à droite de l'écran, puis sur **OK**.

## 5.12.8 Réglage de la température d'étalonnage

Utiliser les instructions suivantes pour programmer l'analyseur pour la température d'étalonnage correcte. Voir la figure 48.

| Back       Calibration Temperature       Next         T0 <ul> <li>Auto</li> <li>Manual</li> <li>°C</li> <li>T2nd</li> <li>Auto</li> <li>Manual</li> <li>°C</li> <li>Auto</li> <li>Manual</li> <li>°C</li> <li>Source</li> <li>Source</li> <li>Source</li> <li>Source</li> <li>Source</li> <li>Calibration Temperature</li> <li>Next</li> <li>Next</li> <li>Next</li> <li>Next</li> <li>Next</li> <li>Source</li> <li>Source</li> <li>Next</li> <li>Next</li> <li>Source</li> <li>Source</li> <li>Source</li> <li>Source</li> <li>Source</li> <li>Source</li> <li>Source</li> <li>Source</li> <li>Source</li> <li>Source</li> <li>Source</li> <li>Source</li> <li>Source</li> <li>Source</li> <li>Source</li> <li>Source</li> <li>Source</li> <li>Next</li> <li>Next</li> <li>Nex</li> <li>Nex</li> <li>Nex</li> <li>Nex</li></ul> |         |                   | 10:54     |
|----------------------------------------------------------------------------------------------------|---------|-------------------|-----------|
| TO<br>Auto Manual °C<br>T2nd<br>Auto Manual °C<br>O Manual °C                                                                                                    | Back Ca | libration Tempera | ture Next |
| <ul> <li>Auto O Manual °C</li> <li>T2nd</li> <li>Auto O Manual °C</li> <li>Auto O Manual °C</li> <li>O O O O O O O O</li> </ul>                                                                                                    | то      |                   |           |
| T2nd<br>Auto O Manual °C<br>• O O O O O                                                                                                    | Auto    | 🔿 Manual          | °C        |
| Auto      Manual      C                                                                                                    | T2nd    |                   |           |
| • • • • •                                                                                                    | Auto    | 🔿 Manual          | °C        |
|                                                                                                    | •       | 9 6               | •         |

Figure 48. Écran Calibration Temperature

- **T0 :** Température au premier point d'étalonnage.
  - Sélectionner Auto pour mesurer la température au premier point d'étalonnage avec la sonde RTD (capteur de température Pt100).
  - Sélectionner Manual si le premier point d'étalonnage est connu et reste constant tout au long du processus d'étalonnage. Les valeurs de température peuvent être entrées en °C, °F ou K. Passer à l'unité de température souhaitée et modifier la valeur de la température dans le champ d'entrée.
- T2nd : Température au deuxième point d'étalonnage.
  - Sélectionner **Auto** au premier point d'étalonnage pour la mesure de température automatique.
  - Sélectionner **Manual** pour insérer les modifications à la température d'étalonnage manuellement.

Pour procéder à l'étalonnage, cliquer sur **Next** en haut à droite de l'écran, puis sur **OK**.

Avant de démarrer la mesure, l'OXY5500 doit être étalonné. Voir Étalonnage de l'analyseur  $\rightarrow \square$ .

# 5.12.9 Étalonnage de l'analyseur

Exécuter les procédures d'étalonnage de cette section avant de commencer la mesure. Tout d'abord, se reporter à la liste d'équipements et de matériels requis dans le tableau ci-dessous. La figure 49 montre une illustration des composants à utiliser pour le processus de purge du détendeur de la bouteille.

# 5.12.10 Équipement et matériels

Le tableau présente une liste des matériaux et autres équipements recommandés pour obtenir les meilleurs résultats lors du processus d'étalonnage. L'emplacement des composants est indiqué dans les figures 49, 50 et 51.

| Matériel/<br>équipement                  | Spécifications                            | Fournisseur ; Réf. (si disponible)                   | Remarques                                                                                                    |
|------------------------------------------|-------------------------------------------|------------------------------------------------------|----------------------------------------------------------------------------------------------------|
| Gaz d'azote (Cal 0)                      | Qualité 6.0 (99,9999 %)                   | Airgas, Inc. ; réf. NI ISP 300 ou<br>équivalent      | À utiliser pour les gammes de mesure<br>de 0 à 100 ppmv et inférieures. Peut<br>également être utilisé pour le capteur<br>OP-6 ou OP-3.                                                             |
| Gaz d'azote (Cal 0)                      | Grade de haute pureté<br>5.0 (99,999 %)   | -                                                    | À utiliser pour les gammes<br>d'étalonnage supérieures à 100 ppmv.<br>Peut être utilisé pour le capteur OP-6,<br>OP-3 ou OP-9, ou pour le capteur<br>OP-9 avec des concentrations d'O2<br>> 100 ppm |
| 200 ppm d'O2 dans le<br>gaz N2 (Cal 2nd) | 200 ppm d'oxygène dans<br>l'azote         | Airgas, Inc. ; réf. X02NI99P15A0122<br>ou équivalent | À utiliser avec le capteur OP-9                                                                                                    |
| 2 % d'O2 dans le gaz<br>N2 (Cal 2nd)     | 2 % d'oxygène dans<br>l'azote             | Airgas, Inc. ; réf. X02NI98C15A0614<br>ou équivalent | À utiliser avec le capteur OP-6                                                                                                    |
| 21 % d'O2 dans le gaz<br>N2 (Cal 2nd)    | 20 à 21 % d'oxygène<br>dans l'air ambiant | s.o.                                                 | À utiliser avec le capteur OP-3                                                                                                    |

| Matériel/<br>équipement                                    | Spécifications                                                                                                    | Fournisseur ; Réf. (si disponible)                             | Remarques                                                                                                    |
|------------------------------------------------------------|----------------------------------------------------------------------------------------------------|----------------------------------------------------------------|----------------------------------------------------------------------------------------------------|
| Détendeurs de<br>pression à deux étages<br>pour bouteilles | Type : Membrane<br>standard en acier<br>inoxydable de haute<br>pureté, à deux étages                                                                     | Genstar Technologies ; R31BQK-DIK-<br>C580-00-DR ou équivalent | Utilisé pour N2, 200 ppm d'O2 dans N2<br>et 2 % d'O2 dans N2 (quantité 2)                                                                |
| Tube en acier<br>inoxydable                                | Tube 3 mm (1/8 in.),<br>316L, électropoli, sans<br>soudure                                                                                               | -                                                              | Utilisé pour raccorder les bouteilles au<br>port Cal (minimiser la longueur entre<br>la bouteille et le port/entrée Cal de<br>l'OXY5500) |
| Vanne à bille à trois<br>voies                             | 0,35 Cv, 1/4 in. TF,<br>PTFE, 316SS<br>ou<br>0,35 Cv, 6 mm TF, PTFE,<br>316SS                                                                            | Swagelok ;<br>SS-42GXS4<br>SS-42GXS6MM                         | À utiliser pour raccorder les bouteilles<br>de N2 et d'O2 au port/à l'entrée Cal de<br>l'OXY5500 (quantité 1)                            |
| Réducteur de tube                                          | Raccord de tube en inox,<br>réducteur, dia. ext. tube<br>1/8 in. x 1/4 in.<br>ou<br>Raccord de tube en inox,<br>réducteur, dia. ext. tube<br>6 mm x 3 mm | Swagelok ;<br>SS-200-R-4<br>SS-6M0-R-3M                        | (quantité 2)                                                                                                    |
| Embout de<br>raccordement                                  | 1/4 TF, dia. ext., 316SS<br>ou<br>6 mm TF, dia. ext.,<br>316SS                                                                                           | Swagelok ;<br>SS-401-PC<br>SS-6M1-PC                           | (quantité 2)                                                                                                    |

Tableau 6. Matériels / équipement d'étalonnage

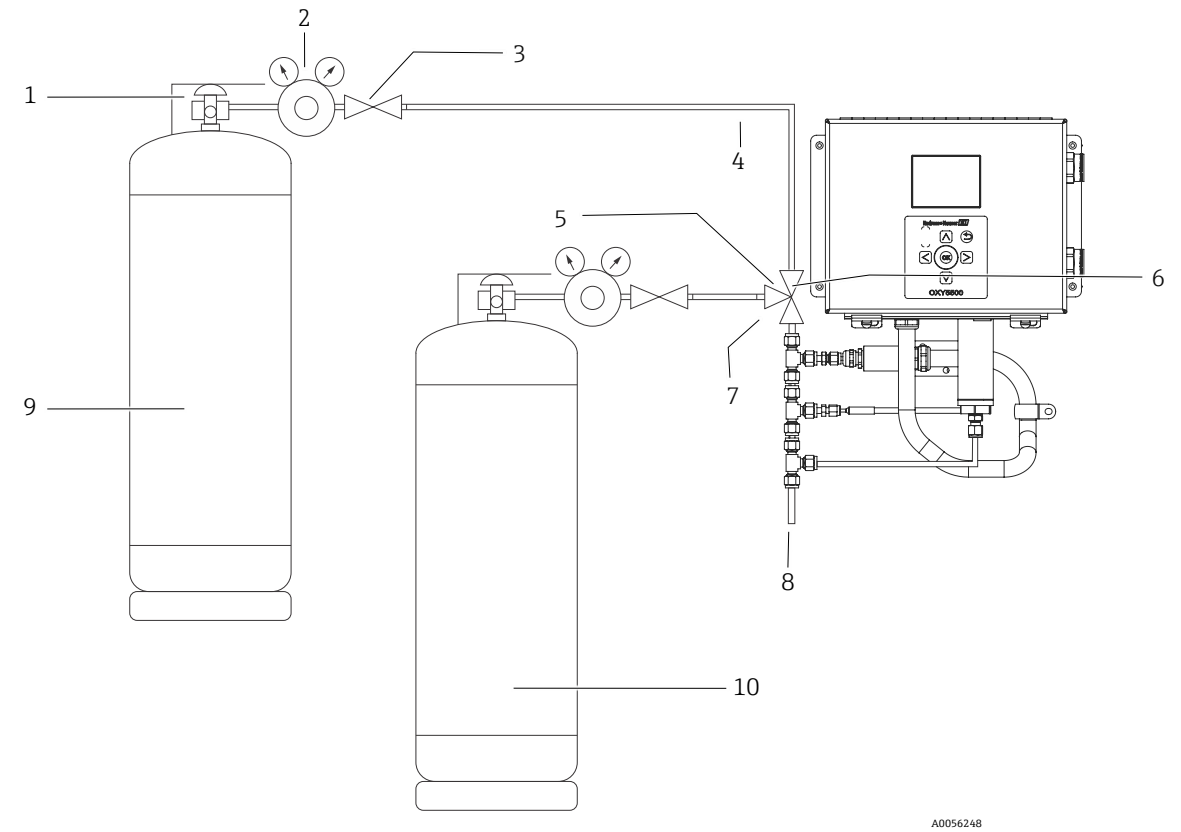

Figure 49. Schéma d'ensemble pour les raccordements des bouteilles et de l'analyseur Endress+Hauser

| Pos. | Description                 |
|------|-----------------------------|
| 1    | Robinet de bouteille        |
| 2    | Détendeur à deux étages     |
| 3    | Vanne d'arrêt               |
| 4    | Tube en acier inoxydable    |
| 5    | Vanne à bille à trois voies |
| 6    | Port 1                      |
| 7    | Port 2                      |
| 8    | Vers l'évent                |
| 9    | Cal 0                       |
| 10   | Cal 2nd                     |

# 5.12.11 Raccordements des gaz d'étalonnage à l'analyseur OXY5500

Le raccordement des deux bouteilles de gaz d'étalonnage à une vanne à trois voies minimise l'exposition de l'OXY5500 à l'oxygène ambiant. Ce processus permet de réduire le temps d'étalonnage de l'analyseur. Les instructions ci-dessous concernent les analyseurs avec ou sans systèmes de préparation d'échantillons intégrés. Si le système de préparation d'échantillons (SCS) de l'analyseur a été fabriqué en dehors de l'usine Endress+Hauser, contacter le fabricant pour obtenir des détails sur les raccordements du SCS.

Cette configuration est fortement recommandée pour les étalonnages de gamme basse (0 à 100 ppmv et moins). Les gammes supérieures peuvent être étalonnées en raccordant le N2 et les gaz d'étalonnage un à la fois sans la vanne à trois voies, comme illustré dans la figure 50.

# 5.12.12 Raccordement de l'entrée de gaz pour les analyseurs sans système de préparation d'échantillons

- 1. Raccorder la vanne à trois voies à un embout de raccordement.
- 2. Raccorder les réducteurs de chaque côté de la vanne à trois voies.

- 3. Relier la bouteille de gaz au réducteur de chaque côté de la vanne à trois voies à l'aide d'un tube en acier inoxydable de 3 mm (1/8 in.).
- 4. Raccorder la sonde OXY5500 à l'embout de raccordement.

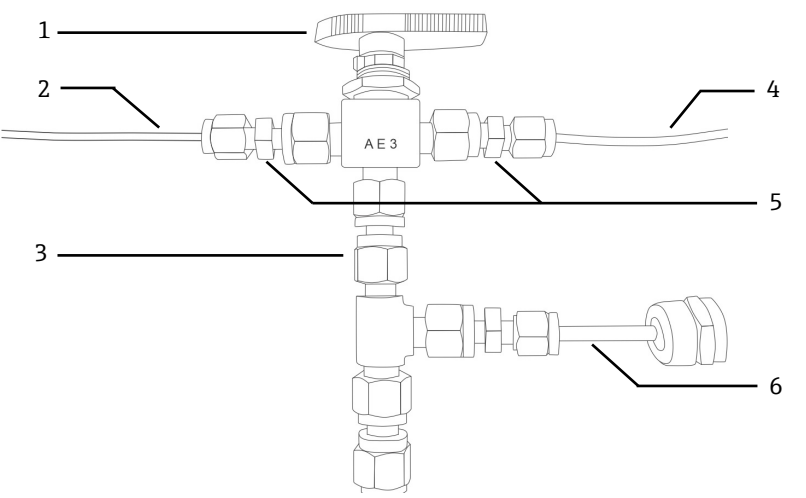

Figure 50. Raccordement de l'entrée de gaz sans SCS

| Pos. | Description                |  |  |
|------|----------------------------|--|--|
| 1    | Vanne à trois voies        |  |  |
| 2    | Tube vers bouteille de gaz |  |  |
| 3    | Embout de raccordement     |  |  |
| 4    | Tube vers bouteille de gaz |  |  |
| 5    | Réducteurs                 |  |  |
| 6    | OXY5500                    |  |  |

# 5.12.13 Raccordement de l'entrée de gaz pour les analyseurs avec système de préparation d'échantillons (SCS) d'Endress+Hauser

- 1. Fixer l'embout de raccordement au boîtier SCS de l'analyseur Endress+Hauser.
- 2. Raccorder la vanne à trois voies à l'embout de raccordement.
- 3. Raccorder les réducteurs de chaque côté de la vanne à trois voies.
- 4. Relier la bouteille de gaz au réducteur de chaque côté de la vanne à trois voies à l'aide d'un tube en acier inoxydable de 3 mm (1/8 in.).

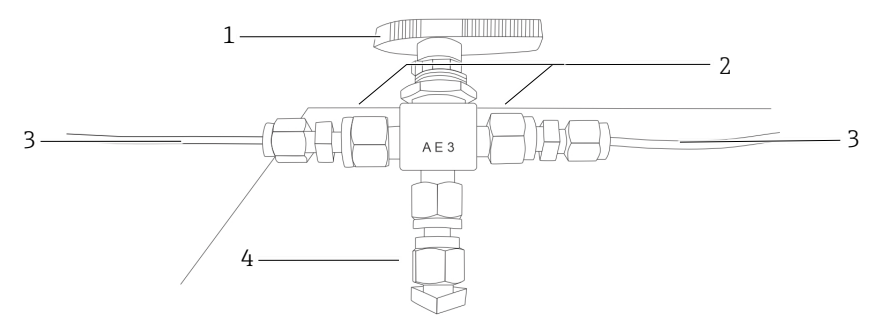

Figure 51. Raccordement de l'entrée de gaz avec SCS

| Pos. | Description                |  |  |
|------|----------------------------|--|--|
| 1    | Vanne à trois voies        |  |  |
| 2    | Réducteurs                 |  |  |
| 3    | Tube vers bouteille de gaz |  |  |
| 4    | Embout de raccordement     |  |  |

# 5.13 Purge des détendeurs de bouteille et de l'analyseur

- 1. Installer un détendeur sur la bouteille de gaz zéro azote (N2).
- 2. Installer un détendeur sur la bouteille de gaz d'étalonnage O2.
- 3. Purger le détendeur en commençant par la bouteille d'O2, puis la bouteille de N2. Laisser le gaz s'écouler dans l'analyseur pour le purger également.
- 4. Fermer le robinet de sortie du détendeur et ouvrir le robinet de la bouteille. Cela permet de pressuriser les côtés primaire et secondaire du détendeur à deux étages.
- 5. Régler le détendeur à 200 KPaG (30 PSIG).
- 6. Fermer le robinet de la bouteille et ouvrir le robinet de sortie du détendeur à deux étages. Laisser le gaz s'écouler jusqu'à ce que les pressions des gaz des détendeurs primaire et secondaire soient proches de zéro.
- 7. Fermer la vanne de sortie du détendeur à deux étages avant de relâcher la dernière pression de gaz.
- 8. Répéter quinze (15) fois les étapes 1 à 7 pour chaque détendeur.

#### AVIS

- Pour obtenir les meilleurs résultats, décharger le détendeur autant que possible sans relâcher toute la pression à chaque cycle de purge.
- 9. Ouvrir le robinet de la bouteille et s'assurer que le détendeur est réglé sur 200 KPaG (30 PSIG).
- 10. Ouvrir complètement le robinet de sortie du détendeur à deux étages. S'assurer qu'il n'y a pas de restrictions sur le retour de l'échantillon qui pourraient causer une contre-pression pendant le cycle de purge.

# 5.13.1 Exécution d'un étalonnage manuel (étalonnage basé sur les valeurs du capteur)

Si le capteur n'a pas été préalablement étalonné avec l'analyseur (p. ex. remplacement du capteur), l'étalonnage peut être réglé en entrant simplement les valeurs du certificat d'étalonnage fourni avec l'analyseur, sans qu'il soit nécessaire d'utiliser des gaz d'étalonnage. Voir l'exemple de *certificat d'étalonnage*  $\rightarrow \square$ . Cependant, l'étalonnage avec des gaz est plus précis car il tient compte de la variabilité de l'installation spécifique. Pour étalonner avec le gaz, voir *Exécution d'un étalonnage en deux points*  $\rightarrow \square$ .

1. Modifier les valeurs de Cal0, T0, Cal2nd, T2nd et pATM en fonction des valeurs indiquées dans le certificat d'étalonnage. Voir la figure 52.

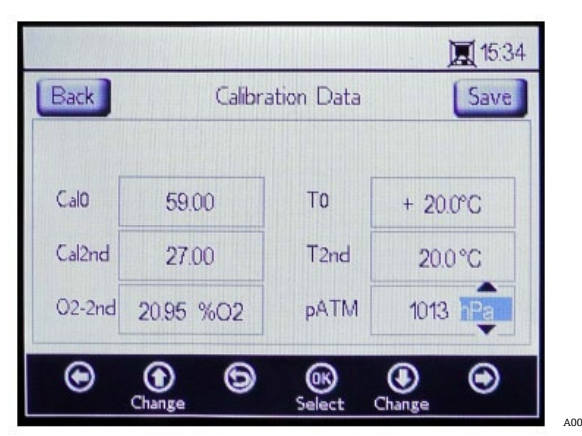

Figure 52. Écran Calibration Data – Changement de l'unité de pression

#### AVIS

- Sur le certificat d'étalonnage, "pATM" est indiqué comme "pression atmosphérique" dans les spécifications d'étalonnage durant Cal0 et Cal2nd.
- 2. Modifier la valeur **O2-2nd** en fonction de la valeur indiquée sous la colonne cal2nd.

### **ATTENTION**

- Vérifier que l'unité correcte pour les valeurs O2-2nd et pATM est sélectionnée.
- 3. Cliquer sur **Enregistrer** en haut à droite de l'écran pour enregistrer les modifications et terminer l'étalonnage manuel de l'analyseur.

L'écran passe automatiquement à la fenêtre MEASUREMENT. Si un autre type de capteur a été sélectionné, une fenêtre de message s'affiche indiquant que le changement de type de capteur a réinitialisé la vérification RATA. Voir Vérification des tests de précision relative (RATA)  $\rightarrow \square$ .

### 5.13.2 Exécution d'un étalonnage en deux points

Pour effectuer un étalonnage en deux points avec le capteur d'oxygène raccordé, commencer par sélectionner les écrans ci-dessous. Une fois cette opération terminée, poursuivre la procédure décrite sous "Étalonnage de l'analyseur" à la page 53.

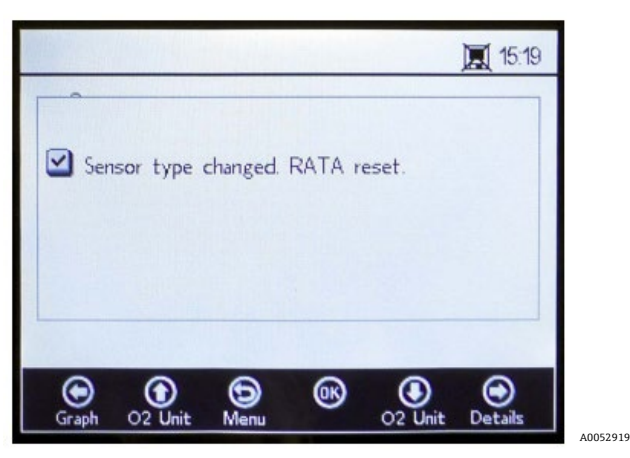

Figure 53. Fenêtre de message – Le changement de type de capteur réinitialise RATA

1. Sélectionner **Calibration** à partir de la fenêtre SENSOR OPTIONS. Voir la figure 54.

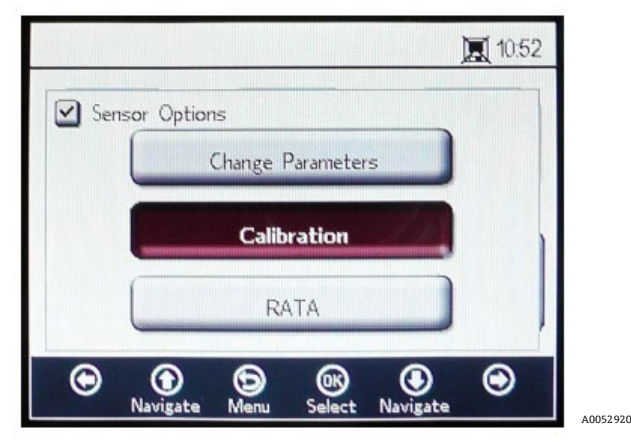

Figure 54. Bouton Calibration dans la fenêtre Sensor Options

2. Cliquer sur OK.

Une fenêtre de message s'affiche pour demander une réponse à la question suivante : "Measurement active. Abort for Configuration?" ("Mesure active. Abandonner pour la configuration") Voir la figure 55.

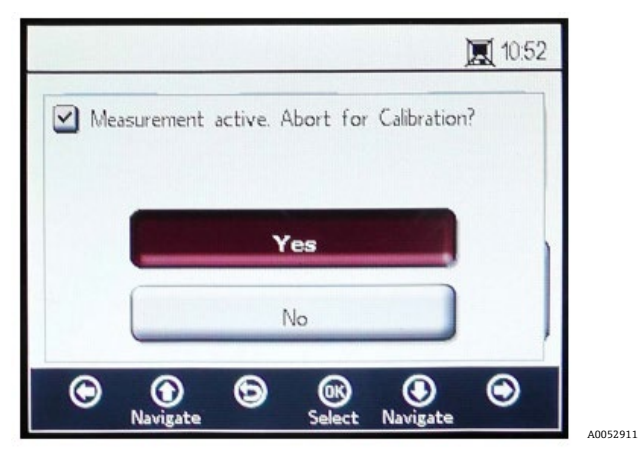

Figure 55. Fenêtre de message - Arrêter les mesures pendant la configuration

3. Sélectionner **Yes** pour arrêter la mesure afin de passer aux fenêtres CALIBRATION. Utiliser les boutons **Flèche vers le haut** et **Flèche vers le bas** pour naviguer entre les champs d'entrée.

# 5.13.3 Accès au mode édition

- 1. Cliquer sur **OK**.
  - Modifier le réglage ou la valeur (un chiffre à la fois) en cliquant sur les boutons **Flèche vers le haut** et **Flèche vers le bas**.
  - Apporter la modification souhaitée à un champ d'entrée.
- 2. Cliquer une nouvelle fois sur **OK** pour enregistrer les modifications.

## 5.13.4 Sortie du mode édition

1. Cliquer sur **Menu** pour annuler et quitter le mode.

# 5.13.5 Exécution du préétalonnage

- 1. Raccorder l'analyseur à une bouteille d'azote (N<sub>2</sub>).
- 2. Régler le débit à 1,5 SLPM.
- 3. Confirmer les réglages de la sonde spécifiée utilisée.

### **ATTENTION**

- Les réglages spécifiés dans le certificat d'étalonnage doivent être utilisés pour les sondes. Voir Certificat d'étalonnage →
- 4. Laisser le gaz d'azote (N2) Cal 0 circuler dans le système pendant 45 à 60 minutes pour le purger. Voir le tableau.

| Point/Caract.            | OP-3                                                                               | OP-6                                                            | OP-9                                                                       |
|--------------------------|------------------------------------------------------------------------------------|-----------------------------------------------------------------|----------------------------------------------------------------------------|
| Cal O                    | Étalonnage avec un environne-<br>ment exempt d'oxygène<br>(p. ex. azote).          | Étalonnage dans un environne-<br>ment exempt d'oxygène (azote). | Étalonnage dans un environnement<br>exempt d'oxygène<br>(azote 99,9999 %). |
| Cal 2nd                  | Valeur d'étalonnage optimale<br>à 20,9 % d'O2 dans du N2<br>(ou de l'air ambiant). | Valeur d'étalonnage optimale<br>entre 1 % et 2 % d'oxygène.     | Valeur d'étalonnage optimale entre<br>100 et 200 ppm d'O2 dans N2.         |
| Stabilité au<br>stockage | 2 ans à condition que le capteur soi                                               | t conservé dans son emballage d'origi                           | ne.                                                                        |

Tableau 7. Spécifications du gaz d'étalonnage

Dans la partie supérieure de l'écran principal sont affichées les valeurs actuelles (Present Values) mesurées par l'OXY5500. Voir la figure 56.

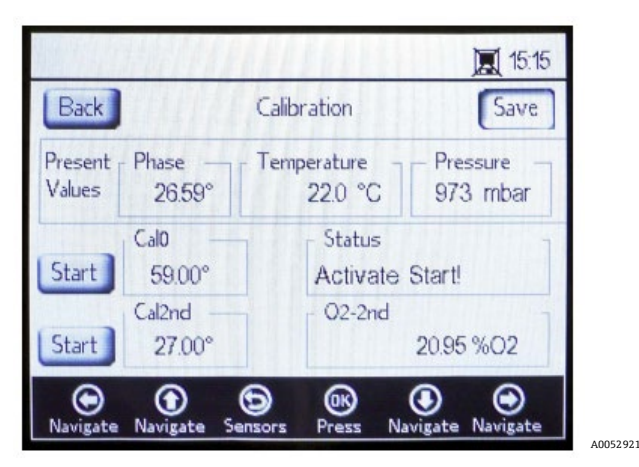

Figure 56. Écran Calibration

# 5.13.6 Réglage du premier point d'étalonnage Cal0

- 1. Envoyer le gaz CalO au capteur pour le premier point d'étalonnage. Voir le tableau pour les spécifications du gaz CalO.
- 2. Cliquer sur **Start** à gauche de la valeur Cal0.

Le champ Statut affiche le message 'Wait - Stabilizing!' (Attendre la stabilisation) Attendre que les valeurs de phase se stabilisent à  $\pm$  0,01°.

# **ATTENTION**

- Ne pas tenir compte du message "Ready to Set Value" (Prêt pour régler la valeur).
- 3. Envoyer le gaz zéro jusqu'à ce que la phase soit stable ; à 0,01 près (environ 45 à 60 minutes).
- 4. Déplacer le bouton **Set** vers la gauche de la valeur Cal0, puis cliquer sur **OK**.

# 5.13.7 Réglage du deuxième point d'étalonnage Cal2nd

- 1. Envoyer le gaz Cal2nd au capteur pour le deuxième point d'étalonnage.
- 2. Dans le champ O2-2nd, entrer la valeur d'oxygène (unité de concentration) du deuxième produit d'étalonnage.
- 3. Cliquer sur **Start** à côté de la case Cal2nd.

Le champ Statut affiche le message 'Wait - Stabilizing!' (Attendre la stabilisation). Attendre que les valeurs de phase se stabilisent à  $\pm 0,01^{\circ}$ .

## **ATTENTION**

- Ne pas tenir compte du message "Ready to Set Value" (Prêt pour régler la valeur).
- 4. Cliquer sur **Start** à gauche de la valeur Cal2nd.
- 5. Cliquer sur **OK**.

# 5.13.8 Enregistrement des valeurs d'étalonnage

- 1. Cliquer sur **Save** en haut à droite de l'écran.
- Cliquer sur **OK** pour stocker les données d'étalonnage pour le capteur sélectionné. L'affichage passe automatiquement à l'écran "Measurement".

# 5.13.9 Vérification des tests de précision relative (RATA)

RATA est accessible à partir du bouton RATA dans l'écran du menu SENSOR / SENSOR OPTIONS.

# 5.13.10 Réglage de RATA

1. Sélectionner **RATA** dans la fenêtre SENSOR OPTIONS. Voir la figure 57.

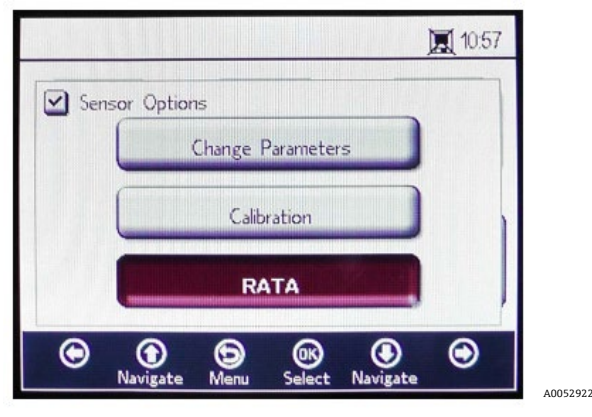

Figure 57. Écran Sensor Options

 Cliquer sur OK pour effectuer une vérification des tests de précision relative (RATA). Une fenêtre de message s'ouvre alors avec la question suivante : "Measurement Active. Abort for calibration?" ("Mesure active. Abandonner pour l'étalonnage?") Voir la figure 58.

|             |                  |                | <b>) 10:5</b> 2 | 2 |
|-------------|------------------|----------------|-----------------|---|
| Measurement | active. Abort fo | or Calibration | 1?              |   |
| _           |                  |                |                 |   |
|             | Yes              |                |                 | 1 |
|             | No               |                |                 |   |
| •           | <b>6 (R</b> )    | ۲              | $\odot$         |   |

Figure 58. Fenêtre de message – Arrêter les mesures pour l'étalonnage

- 3. Sélectionner **Yes** et arrêter la mesure pour passer à l'écran CALIBRATION.
- 4. Utiliser les boutons **Flèche vers le haut** et **Flèche vers le bas** pour naviguer entre les champs d'entrée.

## 5.13.11 Accès au mode édition

- 1. Cliquer sur **OK**.
- 2. Modifier le réglage ou la valeur (un chiffre à la fois) en cliquant sur les boutons **Flèche vers le haut** et **Flèche vers le bas**.
- 3. Apporter la modification souhaitée à un champ d'entrée.
- 4. Cliquer une nouvelle fois sur **OK** pour enregistrer les modifications.

### 5.13.12 Sortie du mode édition

1. Cliquer sur **Menu** pour annuler et quitter le mode.

## 5.13.13 Réglage de la pression pour le calcul RATA

Après avoir arrêté la mesure en cours, l'écran PRESSURE FOR RATA CALCULATION s'affiche. Voir la figure 59.

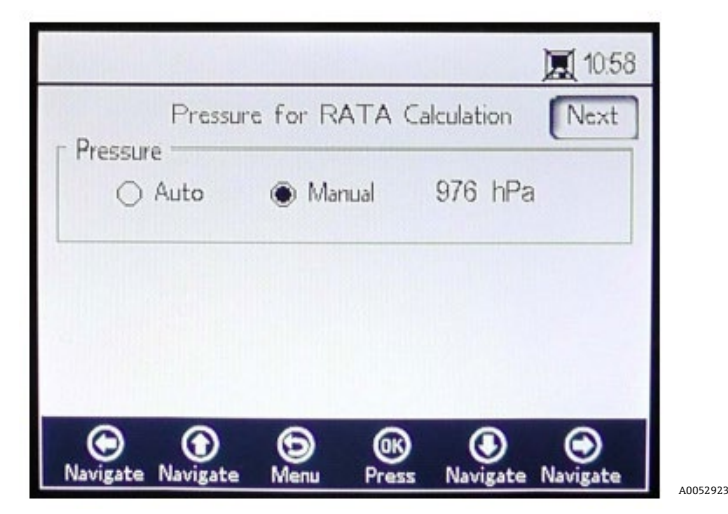

Figure 59. Pression pour le calcul RATA

- Sélectionner Auto et la pression atmosphérique sera mesurée via l'entrée 4-20 mA.
- Sélectionner **Manual** s'il n'y a pas de capteur de pression raccordé à l'analyseur.
  - Entrer la valeur de la pression atmosphérique actuelle dans l'unité correspondante (hPa, mbar, PSI, atm ou torr).
  - Cliquer sur **OK** pour enregistrer les modifications.

# 5.13.14 Réglage de la température pour le calcul RATA

- Sélectionner Auto pour mesurer la température pour le calcul RATA avec la sonde RTD (capteur de température Pt100).
- Sélectionner Manual si la température pour le calcul RATA est connue. Les valeurs de température peuvent être entrées en °C, °F ou K.
  - Passer à l'unité de température souhaitée et modifier la valeur de température dans le champ d'entrée.
  - Cliquer sur **OK** pour enregistrer les modifications.

Cliquer sur Next en haut à droite de l'écran, puis sur OK. Les écrans de la figure 60 s'affichent.

| Back              | Relative Accur          | acy Test Audit               | 10:59               | ack Relative                  | Accuracy Test Aud          | 10:59 It Save      |
|-------------------|-------------------------|------------------------------|---------------------|-------------------------------|----------------------------|--------------------|
| Present<br>Values | Oxygen 1<br>224 %O2     | emperature Pre<br>20.0 °C 97 | essure<br>76hPa     | esent Oxygen<br>lues 22.4 %O2 | Temperature - 20.0 °C      | Pressure<br>976hPa |
| -                 | Old RATA Mult.<br>1000  | Status<br>Activate Start!    |                     | Old RATA I<br>1000            | Mult. Status<br>Ready to S | 3<br>iet Value!    |
| Z<br>Start        | New RATA Mult.<br>1.000 | - 02 Reference<br>20.95 %    | 602 S               | 4 New RATA<br>et 1000         | Mult. 02 Reference<br>20   | :e<br>).95 %O2     |
| ()<br>Navigate    | Navigate Menu           | OK O<br>Press Navigate Na    | <b>⊙</b><br>avigate | •                             | D ON C                     | ) ()               |

Figure 60. Écran Relative Accuracy Test Audit (RATA)

En haut de l'écran, les valeurs d'oxygène, de température et de pression actuellement mesurées sont affichées. En dessous, la valeur "Old RATA Mult." est affichée.

AVIS

Si la valeur RATA n'a pas été modifiée, l'écran affiche 1.000.

# 5.13.15 Réglage des valeurs de référence RATA

- 1. Entrer la valeur d'oxygène de référence (concentration d'oxygène du gaz de test certifié introduit dans le récipient avec le capteur d'oxygène ou la valeur d'oxygène d'un appareil de référence) dans le champ O2 Reference (1) au bas de l'écran.
- 2. Cliquer sur **Start** à côté du champ New RATA Mult. (2), comme indiqué dans le champ Status, pour afficher les valeurs de phase actuelles du capteur. Attendre que les valeurs du capteur se stabilisent jusqu'à ce que le champ Status affiche "Ready to Set Value!" (Prêt pour régler la valeur) (3).
- 3. Cliquer sur le bouton Set (4) à côté du champ New RATA Mult. et la nouvelle valeur s'affiche.

La valeur New RATA Mult. peut également être réglée manuellement. Voir *Réglage manuel de la valeur New RATA Mult.*  $\Rightarrow \square$ .

- 4. Cliquer sur **Save** en haut à droite de l'écran.
- 5. Cliquer sur **OK**.

L'affichage passe automatiquement à l'écran "Measurement".

AVIS

 Il n'y a pas de réinitialisation automatique pour la vérification RATA. Cette fonction ne peut pas être remise manuellement sur 'off' (1).

# 5.13.16 Réglage manuel de la valeur New RATA Mult.

- 1. Naviguer jusqu'à la case New RATA Mult., puis cliquer sur **OK**.
- 2. Utiliser les boutons **Flèche vers le haut** et **Flèche vers le bas** pour modifier la valeur (entre 0,001 et 9,999), un chiffre à la fois.
- 3. Cliquer une nouvelle fois sur **OK**.

# 5.14 Options du menu Digitals

Définir les configurations RS-232, RS-485 et TCP/IP à partir du bouton **Digitals** dans le MENU PRINCIPAL.

# 5.14.1 Paramètres RS-232

Cet écran permet de définir le débit en bauds du canal RS-232. Voir la figure 61.

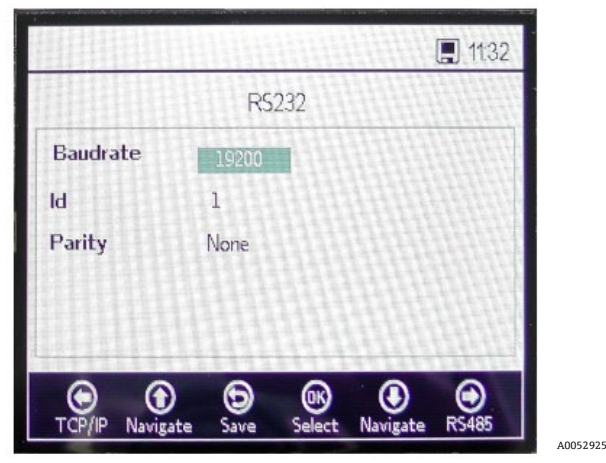

Figure 61. Écran "Digitals" – Paramètres RS-232

- La vitesse en bauds pour le canal RS-232 peut être réglée à 9 600, 19 200, 38 400, 57 600 ou 115 200.
- L'ID qui est utilisé dans la communication Modbus peut être réglé sur une valeur comprise entre 1 et 32.
- La parité peut être définie sur Even, Odd ou None.

### AVIS

En réglant la parité sur "None", le nombre de bits d'arrêt est également fixé à deux. Les réglages Odd et Even utilisent un bit d'arrêt.

Tous les réglages sont appliqués en cliquant sur **Save**.

## 5.14.2 Paramètres RS-485

Cet écran permet de définir le débit en bauds du canal RS-485. Voir la figure 62.

|             |                 | Hill         |                | 11:32       |
|-------------|-----------------|--------------|----------------|-------------|
|             | RS              | 485          |                |             |
| Baudrate    | 19200           |              | <u>inter</u>   |             |
| ID          | 1               |              |                |             |
| Parity      | None            |              |                |             |
|             |                 |              |                |             |
|             |                 |              |                |             |
| RS232 Navig | ) 🗿<br>ate Save | OK<br>Change | ()<br>Navigate | O<br>TCP/IP |

Figure 62. Écran "Digitals" – Paramètres RS-485

A0052926

- La vitesse en bauds pour le canal RS-485 peut être réglée à 9 600, 19 200, 38 400, 57 600 ou 115 200.
- L'ID qui est utilisé dans la communication Modbus peut être réglé sur une valeur comprise entre 1 et 32.
- La parité peut être définie sur Even, Odd ou None.

AVIS

En réglant la parité sur "None", le nombre de bits d'arrêt est également fixé à deux. Les réglages Odd et Even utilisent un bit d'arrêt.

Tous les réglages sont appliqués en cliquant sur Save.

# 5.14.3 Paramètres TCP/IP

Cet écran permet de définir les paramètres TCP/IP. Voir la figure 63.

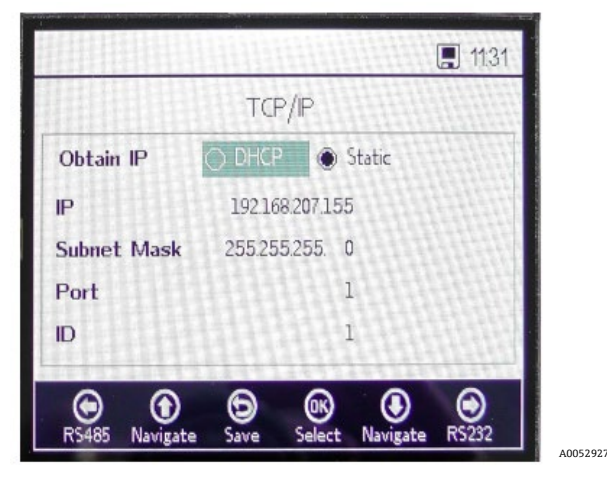

Figure 63. Écran "Digitals" – Paramètres TCP/IP

- Si **DHCP** est sélectionné, l'IP et le masque de sous-réseau ("Subnet Mask") sont attribués par le serveur DHCP et, par conséquent, ne peuvent pas être modifiés.
- Si **Static** est sélectionné, l'IP et le masque de sous-réseau ("Subnet Mask") doivent être entrés manuellement. Contacter l'administrateur réseau local pour obtenir de l'aide si les données d'entrée doivent être confirmées.
- "Port" spécifie le port de réseau sous lequel l'application Modbus a lieu. La valeur par défaut pour la plupart des applications Modbus est 502.
- L'ID qui est utilisé dans la communication Modbus peut être réglé sur une valeur comprise entre 1 et 32.

Tous les réglages sont appliqués en cliquant sur **Save**.

# 5.15 Options du menu Analog Output Settings (Analogues)

À partir du MENU PRINCIPAL, cliquer sur **Analogues** pour accéder aux écrans 4-20 mA INTERFACE SETTINGS, 4-20 mA VALUES, CONCENTRATION ALARM RELAY (LS2) et 4-20 mA CALIBRATION.

# 5.15.1 Paramètres de l'interface 4-20 mA

L'écran 4-20 mA INTERFACE SETTINGS est accessible via le menu ANALOGUES. Ensuite, l'écran suivant s'affiche. Voir la figure 64.

| 4-20mA Inte         | rface Settings |
|---------------------|----------------|
| Port                | Portì          |
| Output              | Oxygen         |
| Mode                | off            |
| Error Trigger Level | 2mA            |
| • • •               |                |

Figure 64. Écran "Analogues" – 4-20 mA Interface Settings

A0052929

Les paramètres Output, Mode et Error Trigger Level sont appliqués au port sélectionné, à savoir le port 1, le port 2 ou l'entrée.

Le niveau de déclenchement d'erreur (Error Trigger Level) définit la sortie du port dans le cas où l'analyseur passe en état d'erreur. L'option "No timestamp error" (NTE) excluent les erreurs d'horodatage causées par une perte d'alimentation de l'analyseur. Cette option est recommandée pour les installations dont l'alimentation électrique de l'analyseur est imprévisible. La sortie Port1 ou Port2 peut être l'oxygène ou la température.

L'entrée est toujours la pression et ne peut être modifiée.

Le Mode de Port1 et Port2 peut être réglé sur l'une des valeurs suivantes :

- Off : Pas de lecture d'entrée ni d'écriture de sortie.
- Linear : Valeur haute et basse réglée pour correspondre à 4 mA et 20 ma. Les valeurs comprises entre ces deux réglages seront calculées de manière linéaire. Les valeurs en dehors de cette gamme déclenchent le niveau de déclenchement d'erreur.
- **Bilinear :** Les valeurs haute, moyenne et basse correspondent respectivement à 4 mA, 12 mA et 20 mA. Ce mode permet d'obtenir une résolution plus élevée dans une certaine gamme. La figure 65 en donne un exemple.

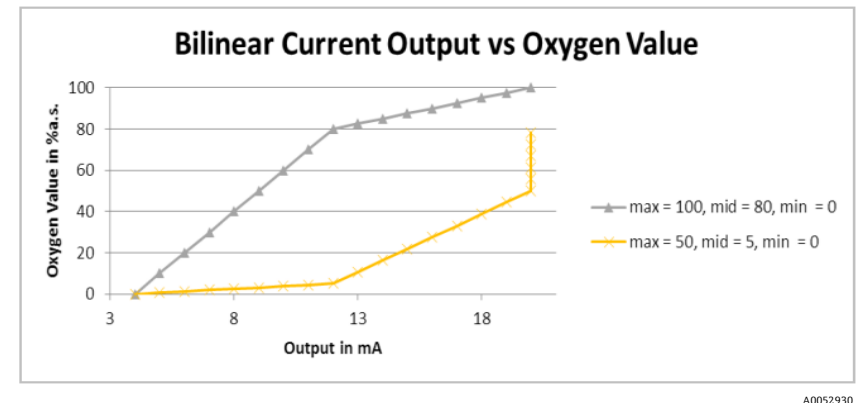

Figure 65. Sortie courant bilinéaire en fonction de la valeur d'oxygène

Le premier exemple (ligne grise) de la figure 65 montre une résolution élevée dans un environnement à faible teneur en oxygène. Le deuxième exemple (ligne jaune) montre une résolution élevée dans un environnement à forte teneur en oxygène. Cela montre également le comportement des valeurs mesurées qui se situent en dehors de la gamme de valeurs (les valeurs d'oxygène au-dessus d'un maximum de 50 seront affichées comme 20 mA).

En cas d'erreur, le niveau de déclenchement d'erreur (2 mA ou 22 mA) est appliqué au port actuellement sélectionné. Pour l'entrée, toute valeur en dehors de la gamme 4-20 mA est interprétée comme "non valide".

# 5.15.2 Valeurs 4-20 mA

Dans l'écran 4-20 mA VALUES, entrer les valeurs qui correspondent à 4 mA, 12 mA ou 20 mA selon le mode actuellement sélectionné.

Les modes pouvant être sélectionnés sont les suivants :

- **Off :** Aucune valeur ne peut être entrée. Voir la figure 66.
- Linear : Les valeurs haute et basse peuvent être entrées. Voir la figure 67. L'unité dépend de la sortie sélectionnée et du capteur d'oxygène. Si la sortie est réglée sur Température, l'unité est toujours °C. Sinon, la sortie dépend du capteur d'oxygène (l'unité d'oxygène sélectionnée dans l'écran de mesure ne sera explicitement PAS utilisée) :
  - *OP-3*:%02
  - *OP-6*:%02
  - OP-9 : ppmv

Les valeurs sont utilisées pour calculer la valeur de sortie ou d'entrée lors de la prochaine mesure.

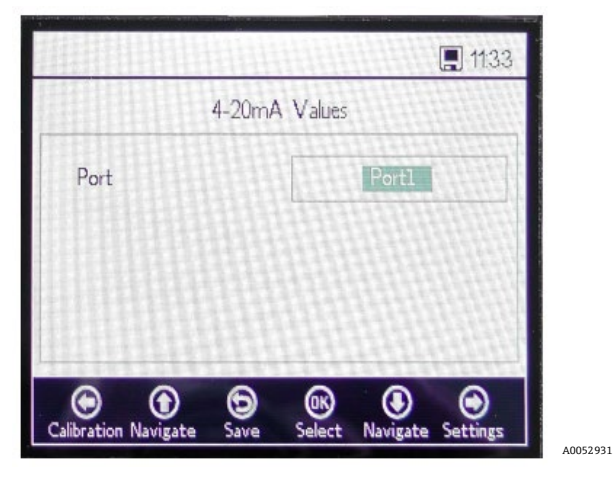

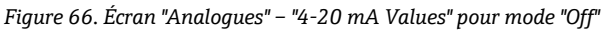

| 4-20r      | nA Values |     |
|------------|-----------|-----|
| Port       | Port2     |     |
| High Value | 20.00     | %02 |
| Mid Value  | 12.00     | %02 |
| Low Value  | 4.00      | %02 |

Figure 67. "4-20 mA Values" pour mode "Linear"

 Bilinear : Les valeurs High Value, Mid Value et Low Value peuvent être entrées. Voir la figure 68. Les unités sont les mêmes que celles utilisées en mode linéaire. Les valeurs sont utilisées pour calculer la valeur de sortie ou d'entrée lors de la prochaine mesure.

| 4-20m/     | A Values  |
|------------|-----------|
| Port       | Port2     |
| High Value | 20.00 %O2 |
| Mid Value  | 12.00 %O2 |
| Low Value  | 4.00 %O2  |

Figure 68. "4-20 mA Values" pour mode "Bilinear"

# 5.15.3 "Concentration Alarm Relay" (Relais d'alarme de concentration)

Cet écran permet de définir la gamme du relais d'alarme de concentration (LS2). Voir la figure 69. Si la valeur d'oxygène est en dehors de cette gamme, le relais est commuté avec une faible impédance et déclenche une erreur. Sélectionner "Alarm Low Level" pour activer ou désactiver le réglage. L'unité dépend du capteur d'oxygène actuellement sélectionné :

- **OP-3**:%02
- **OP-6**:%O2
- OP-9:ppmv

| Narm High Level 20.00 %O2<br>Narm Low Level 18.00 %O2<br>et Alarm Low Level International International Contractions of the second second |
|----------------------------------------------------------------------------------------------------|
| Harm Low Level 18.00 %02<br>et Alarm Low Level.                                                                                                    |
| et Alarm Low Level 💿 Enable 🔿 Disable                                                                                                    |
|                                                                                                    |
|                                                                                                    |

Figure 69. Écran "Analogues" – "Concentration Alarm Relay"

# 5.15.4 "4-20 mA Calibration" (Étalonnage 4-20 mA)

L'écran 4-20 mA CALIBRATION permet d'étalonner la sortie et l'entrée. L'analyseur est livré à l'état étalonné mais peut être étalonné avec d'autres appareils du système de mesure.

### **ATTENTION**

L'étalonnage d'usine sera perdu si l'analyseur est réétalonné.

# 5.15.5 Étalonnage de la sortie

Utiliser la procédure suivante pour étalonner le flux de travail pour la sortie 1 ou la sortie 2. Voir la figure 70.

- 1. Raccorder un appareil de mesure du courant à la sortie correspondante. Il servira d'appareil de référence.
- 2. Régler la valeur **1st Point** sur une valeur basse quelconque, p. ex. 4,00 mA. La valeur est appliquée immédiatement.

Cliquer sur **Apply** ou entrer une autre valeur.

3. Lire la valeur du courant indiquée sur l'appareil de référence, p. ex. 3,90 mA.

Utiliser les symboles +/- dans la colonne Adjust à côté de la valeur 1st Point pour ajuster les valeurs en conséquence.

4. Régler la valeur **2nd Point** sur une valeur haute quelconque, p. ex. 20,00 mA. La valeur est appliquée immédiatement.

Cliquer sur Apply ou entrer une autre valeur.

5. Lire la valeur du courant indiquée sur l'appareil de référence, p. ex. 19,54 mA.

Utiliser les symboles **+/-** dans la colonne Adjust à côté de la valeur 2nd Point pour ajuster les valeurs en conséquence.

**Exemple :** L'analyseur affiche une valeur de 19,54 mA alors que la valeur devrait être de 20,00 mA. Cliquer sur le bouton jusqu'à ce que la valeur souhaitée soit enregistrée.

6. Pour tester l'étalonnage, appliquer quelques points de test en sélectionnant différents pourcentages, tels que 0 %, 25 %, 50 %, 75 % ou 100 %, ce qui correspond à 4 mA, 8 mA, 12 mA, 16 mA et 20 mA. Vérifier les valeurs avec l'appareil de référence. Si l'étalonnage est satisfaisant, cliquer sur **Save**.

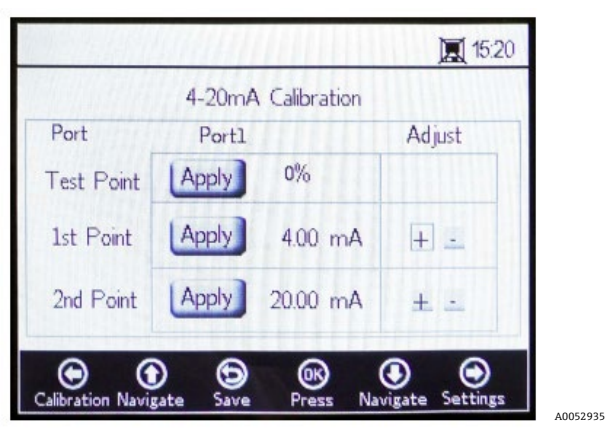

Figure 70. Écran "Analogues" - "4-20 mA Calibration"

# 5.15.6 Étalonnage de l'entrée

La procédure d'étalonnage de l'entrée est similaire à la procédure de sortie indiquée ci-dessus. Utiliser les étapes suivantes pour étalonner l'entrée. Voir la figure 71.

- 1. Appliquer un courant faible à l'OXY5500.
- 2. Entrer cette valeur dans la colonne Reference, dans la rangée 1st Point.
- 3. Cliquer sur le bouton **Set** à côté du 1st Point lorsque la lecture est stable. La dernière valeur mesurée est affichée dans la rangée supérieure à côté du port sélectionné.

| AVIS |  |
|------|--|
|      |  |
|      |  |

Cette valeur est la valeur non étalonnée qui sera utilisée comme valeur d'étalonnage du 1er point (1st Point).

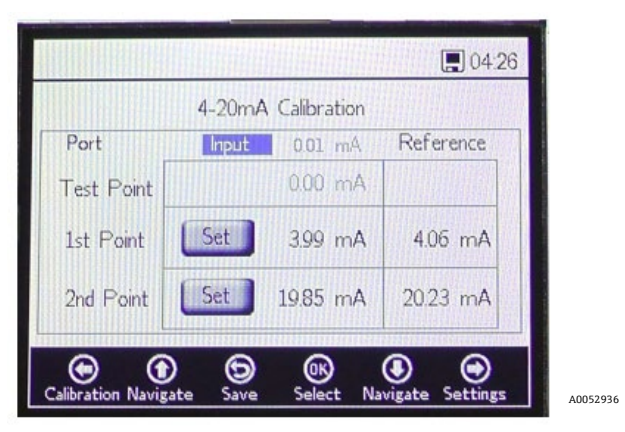

Figure 71. Écran "Analogues" – Étalonnage de l'entrée 4-20 mA

- 4. Appliquer une valeur plus élevée à l'OXY5500.
- 5. Entrer cette valeur dans la colonne Reference, dans la rangée 2nd Point.
- 6. Cliquer sur **Set** à côté du 2nd Point lorsque la lecture est stable.

#### AVIS

- Cette valeur est la valeur non étalonnée qui sera utilisée comme valeur d'étalonnage du 2ème point (2nd Point).
- 7. La rangée Test Point affiche la valeur étalonnée, qui est utilisée pour calculer la valeur de pression. Cette valeur doit correspondre à la valeur de l'appareil de référence à moins de 0,05 mA près.

# 6 Communication Modbus

Modbus est un protocole de communication série publié par Modicon en 1979 en vue d'une utilisation avec ses automates programmables industriels (API). C'est devenu de facto un protocole de communication standard dans la branche qui constitue désormais le moyen le plus courant de connecter des dispositifs électroniques industriels. Modbus est très utilisé par rapport à d'autres protocoles de communication parce qu'il est systématiquement rendu public, et exempt de redevance, il assure un déploiement facile et permet le déplacement de bits raw ou de mots sans imposer de contraintes aux fournisseurs.

Ce chapitre couvre les protocoles, les formats et les données de registre utilisés pour communiquer avec l'OXY5500.

# 6.1 Définition du protocole

# 6.1.1 Spécifications générales

Les spécifications générales suivantes s'appliquent au protocole Modbus :

- Le protocole est conforme au protocole Modbus RTU.
- Le protocole est une architecture client-serveur, le contrôleur hôte jouant le rôle de serveur et chaque module individuel celui de client.
- Chaque module sur le bus doit avoir un numéro d'identification unique (voir registre 4095).
- L'appareil n'a pas de tampon de commande, de sorte que l'hôte doit toujours attendre que la commande soit traitée.
  - Les commandes de lecture nécessitent un temps de traitement de 10 ms via RS-232 et RS-485, et de 300 ms via LAN.
  - Après un processus d'écriture, certaines tâches chronophages sont lancées. Après un processus d'écriture, il convient de conserver un intervalle de temps fixe de 150 ms via RS-232 et RS-485, et de 300 ms via LAN après la réponse transmise.
- Le tampon d'entrée RX est de 256 octets.
- Une méthode de contrôle d'erreur CRC16 est mise en œuvre. La valeur de départ est 0xFFFF et le type polynomial est 0xA001.
- Certains registres sont en lecture seule. Lors de l'écriture sur ces derniers, une erreur Modbus 2 se produit (adresse de données illégale). Cela se produit également lorsque 4 registres doivent être écrits, mais que les 2 derniers sont en lecture seule. Aucun registre ne sera modifié par la suite.
- Tous les registres entre 1023 et 5708 peuvent être lus, car il n'y a pas de protection de lecture.

# 6.1.2 Codes de fonction

Les fonctions publiques disponibles sont les suivantes :

- **3** : Lecture des registres de maintien
- 4 : Lecture des registres d'entrée
- **16 :** Écriture dans plusieurs registres

Remarque : les codes de fonction 3 et 4 sont entièrement interchangeables car ils se comportent de manière identique.

#### AVIS

Le code de fonction 16 peut être utilisé avec la diffusion (ID appareil = 0). Les codes 3 et 4 ne peuvent pas être utilisés avec la diffusion.

# 6.1.3 Formats de données

### 6.1.3.1 Float (Virgule flottante)

Le format Float fait référence à la virgule flottante selon la norme IEEE 754 (Single Precision). Ce format nécessite deux registres de 32 bits où chaque registre contient l'octet de poids fort dans son premier bit.

Par exemple, si la valeur Float est 20,56 (int32), représentée par 0x41A47AE1 (hexaint32), elle est écrite dans deux registres consécutifs, le premier registre étant le registre 3499. Par conséquent, la valeur doit être transmise de la manière suivante :

| Registre                             | Valeur |
|--------------------------------------|--------|
| Registre 3499, octet de poids fort   | 0x7A   |
| Registre 3499, octet de poids faible | 0xE1   |
| Registre 3500, octet de poids fort   | 0x41   |
| Registre 3500, octet de poids faible | 0xA4   |

Tableau 8. Valeurs Float

## 6.1.3.2 Int32

Toutes les valeurs int32 sont des valeurs entières de 32 bits. L'exemple donné dans la section précédente s'applique également ici.

## 6.1.3.3 Caractère

La définition est la suivante :

Tableau de codes ASCII 8 bits selon ISO-8859-1 (Latin-1 Europe de l'Ouest)

AVIS

 Un registre contient toujours exactement 2 caractères. Les octets non utilisés sont remplis de zéros (ASCII : 0x00).

### 6.1.3.4 Booléen

Les registres booléens sont des registres 16 bits int32 avec seulement 0 et 1 comme valeurs autorisées.

# 6.1.4 Réponse d'erreur

La réponse d'erreur suit la définition Modbus, mais seuls quatre codes d'exception sont mis en œuvre :

- 1 (Fonction illégale) : Un code de fonction non pris en charge a été utilisé.
- 2 (Aadresse de données illégale) : Le registre demandé est soit indisponible, soit protégé en écriture.
- 3 (Valeur de données illégale) : La valeur n'a pas pu être définie. La valeur était hors gamme. La dernière valeur correcte est rétablie.
- **6 (Appareil esclave occupé) :** Ce code apparaît lorsqu'il y a une connexion USB "active" (la communication via le logiciel est active).

# 6.1.5 Différents canaux de communication

L'OXY5500 dispose de plusieurs moyens pour lire et régler ses paramètres et ses valeurs de mesure :

- **Communication Modbus** 
  - o RS-485
  - o RS-232
- Ethernet
- Port de service USB
- Via clavier et écran LCD

Toutes les options partagent la même mémoire fondamentale. La modification des réglages via une voie de communication modifiera le résultat escompté sur une autre voie.

### 6.1.5.1 Recommandation

Une seule voie doit être utilisée pour configurer complètement l'appareil. Comme l'appareil enregistre chaque réglage et permet de vérifier immédiatement les résultats, il est recommandé d'utiliser le clavier et l'écran LCD et d'utiliser les autres voies comme simples options d'interrogation des données.

### AVIS

En cas de connexion (via USB) d'un logiciel de service, la commande d'écriture Modbus 16 ("Écriture dans plusieurs registres") renvoie toujours le code d'erreur 6.

# 6.1.6 Registres de maintien

Se référer au tableau pour les définitions des registres du tableau. Lors de l'examen du tableau, il est important de se rappeler :

- Les adresses de registre mentionnées dans le tableau indiquent la première adresse des multiples adresses disponibles par registre (voir la colonne "Taille" pour le nombre d'adresses par registre). Ne pas ajouter ou soustraire "1" au numéro de registre de la première adresse, car cela pourrait entraîner des conflits avec d'autres affectations de registres.
- L'analyseur ne vérifie pas si les gammes sont correctes. L'hôte doit s'assurer que des numéros valides sont utilisés. Toute valeur erronée peut entraîner des performances inattendues.

| Nom du registre             | Adresse | Taille | Type de<br>variable | Description                                                                                                    | Accès en<br>écriture |
|-----------------------------|---------|--------|---------------------|----------------------------------------------------------------------------------------------------|----------------------|
| Firmware Date               | 1023    | 8      | Caractère           | Date de création du firmware, p. ex. "2014-11-<br>18\0\0" (18 novembre 2014)                                                         | Non                  |
| Firmware Version            | 1031    | 8      | Caractère           | Version de firmware, p. ex. "SSI v1.0.1.0287\0"                                                                                      | Non                  |
| Serial Number               | 1063    | 8      | Caractère           | Numéro de série, p. ex. "SAAP0000000001\0\0"                                                                                         | Non                  |
| Oxygen Unit                 | 2089    | 2      | Int32               | L'unité d'oxygène qui s'affiche sur l'écran LCD de<br>l'analyseur et également dans le registre des<br>mesures 4909                  | Oui                  |
| Compensation<br>Temperature | 2411    | 2      | Float               | Règle la température de compensation.                                                                                                | Oui                  |
| Interval Rate               | 3499    | 2      | Mixte               | Définit le taux d'intervalle pour la mesure<br>d'oxygène et désactive également la mesure<br>d'oxygène. Gamme : 1 à 359999 secondes. | Oui                  |
| Device ID RS-485            | 4095    | 2      | Int32               | Définit l'ID de l'appareil utilisé dans la<br>communication Modbus RTU (gamme 1-32).                                                 | Oui                  |
| Device ID Minimum<br>RS-485 | 4097    | 2      | Int32               | ID appareil limite d'adresse : minimum                                                                                               | Non                  |
| Device ID Maximum<br>RS-485 | 4099    | 2      | Int32               | ID appareil limite d'adresse : maximum                                                                                               | Non                  |
| Baud rate RS-485            | 4101    | 2      | Int32               | Code pour débit en bauds où :<br>3 = 9600<br>4 = 19200<br>5 = 38400<br>6 = 57600<br>7 = 115200                                       | Oui                  |
| Baud rate Minimum<br>RS-485 | 4103    | 2      | Int32               | Code minimum pour vitesse en bauds                                                                                                   | Non                  |
| Baud rate Maximum<br>RS-485 | 4105    | 2      | Int32               | Code maximum pour vitesse en bauds                                                                                                   | Non                  |
| Parity RS-485               | 4107    | 2      | Int32               | Parité pour sortie RS-485 où :<br>0x00 = Parité paire<br>0x01 = Parité impaire<br>0x02 = Sans parité                                 | Oui                  |
| Device ID RS-232            | 4109    | 2      | Int32               | Définit l'ID appareil utilisé dans la communication<br>Modbus RTU (gamme 1-32).                                                      | Oui                  |
| Device ID Minimum<br>RS-232 | 4111    | 2      | Int32               | ID appareil limite d'adresse : minimum                                                                                               | Non                  |
| Device ID Maximum<br>RS-232 | 4113    | 2      | Int32               | ID appareil limite d'adresse : maximum                                                                                               | Non                  |

| Nom du registre                            | Adresse | Taille | Type de<br>variable | Description                                                                                                    | Accès en<br>écriture |
|--------------------------------------------|---------|--------|---------------------|----------------------------------------------------------------------------------------------------|----------------------|
| Baud Rate RS-232                           | 4115    | 2      | Int32               | Code pour débit en bauds où :<br>0x03 = 9600<br>0x04 = 19200<br>0x05 = 38400<br>0x06 = 57600<br>0x07 = 115200                    | Oui                  |
| Baud Rate Minimum<br>RS-232                | 4117    | 2      | Int32               | Code minimum pour vitesse en bauds                                                                                               | Non                  |
| Baud Rate Maximum<br>RS-232                | 4119    | 2      | Int32               | Code maximum pour vitesse en bauds                                                                                               | Non                  |
| Parity RS-232                              | 4121    | 2      | Int32               | Parité pour sortie RS-232 où :<br>0x00 = Parité paire<br>0x01 = Parité impaire<br>0x02 = Sans parité                             | Oui                  |
| 4-20 mA Port1<br>Output Interface          | 4359    | 2      | Int32               | Code pour mode de sortie 4-20 mA Port1 où :<br>0x00 = Off<br>0x01 = Fixe<br>0x02 = Linéaire<br>0x04 = Bilinéaire                 | Oui                  |
| 4-20 mA Port1<br>Output Channel            | 4363    | 2      | Int32               | Code pour interface de sortie 4-20 mA Port1 où :<br>0x01 = Oxygène<br>0x20 = Température                                         | Oui                  |
| 4-20 mA Port1 Low<br>Value                 | 4377    | 2      | Float               | Valeur de sortie 4 mA.                                                                                                    | Oui                  |
| 4-20 mA Port1 Mid<br>Value                 | 4379    | 2      | Float               | Valeur de sortie 12 mA, utilisée uniquement en mode bilinéaire.                                                                  | Oui                  |
| 4-20 mA Port1 High<br>Value                | 4381    | 2      | Float               | Valeur de sortie 20 mA.                                                                                                    | Oui                  |
| 4-20 mA Port1<br>Fixed Value               | 4383    | 2      | Float               | En mode de sortie fixe, cette valeur est appliquée à la sortie. L'unité est le mA.                                               | Oui                  |
| 4-20 mA Port1 Error<br>Trigger Level Value | 4389    | 2      | Int32               | Courant de sortie en cas d'erreur, où :<br>0x00 = 22 mA<br>0x01 = 2 mA<br>0x03 = 22 mA NTE<br>0x04 - 2 mA NTE                    | Oui                  |
| 4-20 mA Port1<br>Calibration Values        | 4329    | 8      | Float               | 2 valeurs d'étalonnage pour un point bas et un<br>point haut (chacune avec une valeur de référence<br>et une sortie d'appareil). |                      |
| 4-20 mA Port2<br>Output Interface          | 4945    | 2      | Int32               | Code pour mode de sortie 4-20 mA Port2 où :<br>0x00 = off<br>0x01 = fixe<br>0x02 = linéaire<br>0x04 = bilinéaire                 | Oui                  |
| 4-20 mA Port2<br>Output Channel            | 4949    | 2      | Int32/              | Code pour interface de sortie 4-20 mA Port2 où :<br>0x01 = Oxygène<br>0x20 = Température                                         | Oui                  |
| 4-20 mA Port2 Low<br>Value                 | 4963    | 2      | Float               | Valeur de sortie 4 mA.                                                                                                    | Oui                  |
| 4-20 mA Port2 Mid<br>Value                 | 4965    | 2      | Float               | La valeur de sortie 12 mA est utilisée uniquement en mode bilinéaire.                                                            | Oui                  |

| Nom du registre                            | Adresse | Taille | Type de<br>variable | Description                                                                                                    | Accès en<br>écriture |
|--------------------------------------------|---------|--------|---------------------|----------------------------------------------------------------------------------------------------|----------------------|
| 4-20 mA Port2 High<br>Value                | 4967    | 2      | Float               | Valeur de sortie 20 mA.                                                                                                    | Oui                  |
| 4-20 mA Port2<br>Fixed Value               | 4969    | 2      | Float               | En mode de sortie fixe, cette valeur est appliquée à la sortie.                                                                     | Oui                  |
| 4-20 mA Port2 Error<br>Trigger Level Value | 4975    | 2      | Int32               | Courant de sortie en cas d'erreur, où :<br>0x00 = 22 mA<br>0x01 = 2 mA<br>0x03 = 22 mA NTE<br>0x04 - 2 mA NTE                       | Oui                  |
| 4-20 mA Port2<br>Calibration Values        | 4979    | 8      | Float               | Deux valeurs d'étalonnage pour un point bas et un<br>point haut (chacune avec une valeur de référence<br>et une sortie d'appareil). | Oui                  |
| 4-20 mA Input<br>Interface                 | 5633    | 2      | Int32               | Ce registre est réservé à une utilisation future.                                                                                   | Oui                  |
| 4-20 mA Input<br>Channel                   | 5637    | 2      | Int32               | Code pour interface de sortie 4-20 mA Port1 où :<br>0x02 = Pression.3                                                               | Non                  |
| 4-20 mA Input Low<br>Value                 | 5651    | 2      | Float               | Valeur d'entrée 4 mA correspondante.                                                                                                | Oui                  |
| 4-20 mA Input Mid<br>Value                 | 5653    | 2      | Float               | La valeur d'entrée 12 mA est uniquement utilisée<br>en mode bilinéaire.                                                             | Oui                  |
| 4-20 mA Input High<br>Value                | 5655    | 2      | Float               | Valeur d'entrée 20 mA.                                                                                                    | Oui                  |
| 4-20 mA Input Fixed<br>Value               | 5657    | 2      | Float               | Ce registre est réservé à une utilisation future.                                                                                   | Oui                  |
| 4-20 mA Input Error<br>Trigger Level Value | 5663    | 2      | Float               | Ce registre est réservé à une utilisation future.                                                                                   | Oui                  |
| 4-20 mA Input<br>Calibration Values        | 5667    | 8      | Float               | Deux valeurs d'étalonnage pour un point bas et un<br>point haut (chacune avec une valeur de référence<br>et une sortie d'appareil). | Oui                  |
| Measurement<br>Values                      | 4895    | 14     | Mixte               | Voir <i>Valeurs de mesure</i> → 🗎 pour plus de détails.                                                                             | Non                  |
| Sensor Constant f1                         | 4911    | 2      | Float               | Constante de capteur f1. Gamme autorisée : 0.000<br>à 9.999                                                                         | Oui                  |
| Sensor Constant<br>dPhi1                   | 4913    | 2      | Float               | Constante de capteur dPhi1. Gamme autorisée : -<br>9.99999 à +9.99999                                                               | Oui                  |
| Sensor Constant<br>dPhi2                   | 4917    | 2      | Float               | Constante de capteur dPhi2. Gamme autorisée : -<br>9.99999 à +9.99999                                                               | Oui                  |
| Sensor Constant<br>dKSV1                   | 4919    | 2      | Float               | Constante de capteur dKSV1. Gamme autorisée : -<br>9.99999 à +9.99999                                                               | Oui                  |
| Sensor constant<br>DKSV2                   | 4921    | 2      | Float               | Constante de capteur dKSV2. Gamme autorisée : -<br>9.99999 à +9.99999                                                               | Oui                  |
| Sensor Constant m                          | 4923    | 2      | Float               | Constante de capteur m. Gamme autorisée : 0.00 à +999.99                                                                            | Oui                  |
| Sensor Type                                | 4925    | 2      | Int32               | Type de capteur où :<br>0x00 = OP-3<br>0x01 = OP-6<br>0x02 = OP-94                                                                  | Oui                  |

| Nom du registre                       | Adresse | Taille | Type de<br>variable | Description                                                                                                    | Accès en<br>écriture |
|---------------------------------------|---------|--------|---------------------|----------------------------------------------------------------------------------------------------|----------------------|
| Manual<br>Temperature<br>Compensation | 5611    | 1      | Booléen             | Active la mesure de température du capteur Pt100<br>en mettant à un ce registre booléen et utilise la<br>valeur de température manuelle en mettant à zéro<br>ce registre booléen. Après écriture dans ce registre,<br>la valeur de température manuelle doit être réglée<br>(registre 2411). | Oui                  |
| Cal0                                  | 5521    | 2      | Float               | Valeur d'étalonnage : Déphasage du point<br>d'étalonnage bas de l'oxygène<br>(valeur par défaut : 59.9).                                                                                                    | Oui                  |
| ТО                                    | 5523    | 2      | Float               | Valeur d'étalonnage : Température au point<br>d'étalonnage bas de l'oxygène en °C<br>(valeur par défaut : 20.0).                                                                                                    | Oui                  |
| O2-2nd                                | 5527    | 2      | Float               | Valeur d'étalonnage : Concentration d'oxygène du<br>point d'étalonnage haut de l'oxygène dans l'unité<br>définie dans le registre 5535 (unité O2-2nd).                                                                                                    | Oui                  |
| Cal-2nd                               | 5529    | 2      | Float               | Valeur d'étalonnage : Déphasage du point<br>d'étalonnage haut de l'oxygène<br>(valeur par défaut : 26.3).                                                                                                    | Oui                  |
| T2nd                                  | 5531    | 2      | Float               | Valeur d'étalonnage : Température au point<br>d'étalonnage haut en °C.                                                                                                    | Oui                  |
| рАТМ                                  | 5533    | 2      | Float               | Valeur d'étalonnage : Pression au point<br>d'étalonnage haut de l'oxygène en mbar.                                                                                                    | Oui                  |
| O2-2nd Unit                           | 5535    | 2      | Int32               | Unité pour la valeur O2-2nd, où :<br>0x4000.0000 = ppmv<br>0x0000.0010 = % O2                                                                                                    | Oui                  |
| Ethernet Obtain IP<br>Mode            | 5675    | 2      | Int32               | Active ou désactive DHCP. L'entrée de "1" permet d'obtenir automatiquement l'IP.                                                                                                    | Oui                  |
| Ethernet IP                           | 5677    | 8      | Int32               | IP Ethernet. Chaque paire de registres contient un<br>octet de l'adresse. Ce registre ne sera utilisé que si<br>le registre 5675 est réglé sur "0" (DHCP désactivé).                                                                                                    | Oui                  |
| Subnet Mask                           | 5685    | 8      | Int32               | Masque de sous-réseau. Chaque paire de registres<br>contient un octet de l'adresse. Voir "Masque de<br>sous-réseau Ethernet", pages 5-18, pour plus de<br>détails. Ce registre ne sera utilisé que si le registre<br>5675 est réglé sur "0" (DHCP désactivé).                                | Oui                  |
| Ethernet Port for<br>Modbus           | 5693    | 2      | Int32               | Port Ethernet utilisé dans le protocole Modbus.<br>(Valeur par défaut : 502)                                                                                                    | Oui                  |
| Ethernet Modbus ID                    | 5695    | 2      | Int32               | ID Modbus Ethernet (gamme : 0 à 32).                                                                                                    | Oui                  |
| Alarm Relay High<br>Level             | 5697    | 2      | Float               | Niveau haut qui déclenche le relais d'alarme de niveau.                                                                                                    | Oui                  |
| Alarm Relay Level<br>Low              | 5699    | 2      | Float               | Niveau bas qui déclenche le relais d'alarme de niveau.                                                                                                    | Oui                  |
| Pressure Mode                         | 5705    | 1      | Booléen             | Définit le mode de mesure, soit l'acquisition<br>par 4-20 mA, soit la valeur fixe :<br>0x00 = valeur fixe<br>0x01 = 4-20 mA                                                                                                    | Oui                  |

| Nom du registre                      | Adresse | Taille | Type de<br>variable | Description                                                                                                    | Accès en<br>écriture |
|--------------------------------------|---------|--------|---------------------|----------------------------------------------------------------------------------------------------|----------------------|
| Measurement Mode                     | 5707    | 2      | Int32               | Il s'agit d'un registre codé en bits qui permet de<br>configurer le mode de mesure et de déclencher le<br>début de la mesure.<br>Bit 0 : Réservé.<br>Bit 1 : Lecture seule. Mis à un lorsqu'une mesure<br>est déjà active.<br>Bit 2 : Effectue un balayage unique. | Oui                  |
| Set Concentration<br>Alarm Low Level | 5709    | 2      | Int32               | Active/désactive l'alarme de niveau bas du relais<br>d'alarme de concentration :<br>0x00 : Désactivé (le niveau bas est ignoré)<br>0x01 : Activé                                                                                                    | Oui                  |
| LED Intensity                        | 5711    | 2      | Int32               | Signal d'intensité LED. La gamme autorisée est de<br>0x00 (la plus basse) à 0x0A (la plus haute)                                                                                                    | Oui                  |
| Horodatage                           | 8231    | 2      | Int32               | Il s'agit de l'heure actuelle du système, définie<br>comme le nombre de secondes écoulées depuis<br>00:00:00, le jeudi 1er janvier 1970 (heure Unix,<br>ISO8601). AVIS : Les valeurs inférieures à<br>1493050000 entraînent un code d'erreur "valeur<br>illégale". | Oui                  |

Tableau 9. Registres de maintien

# 6.1.7 Contrôle mesure

Définition du registre 5707

| Registre de départ | Nombre de registres | Reg3 / Reg4                                | Accès en écriture |
|--------------------|---------------------|--------------------------------------------|-------------------|
| 5707               | 2                   | Int32 : Registre de contrôle codé en bits. | Oui               |

Tableau 10. Définition du registre 5707

Ce registre est utilisé pour activer la mesure d'intervalle et pour déclencher une mesure. Il est codé en bits comme indiqué dans le tableau.

| Bit    | Description                                                                                                    |
|--------|----------------------------------------------------------------------------------------------------|
| 0      | Intervalle activé/désactivé (mettre à zéro pour désactiver, mettre à un pour activer)                                                                |
| 1      | Bit d'état : mis à un lorsqu'une mesure est en cours ; mis à zéro une fois la mesure terminée. La mise à un de ce bit<br>ne déclenche aucune action. |
| 2      | Démarrer la mesure (balayage unique ou continu)                                                                                                    |
| 3 - 31 | Réservé                                                                                                    |

Tableau 11. Définition des bits du registre de contrôle des mesures

# 6.1.8 Température de compensation

Cette valeur est utilisée pour la compensation du calcul de l'oxygène.

| Registre de départ | Nombre de registres | Reg3 / Reg4                         | Accès en écriture |
|--------------------|---------------------|-------------------------------------|-------------------|
| 2411               | 2                   | Float : Valeur de température en °C | Oui               |

Tableau 12. Définition du registre 2411

# 6.1.9 Intervalle de mesure

L'intervalle de mesure d'oxygène peut être réglé entre 1 et 359999. Le réglage de l'intervalle sur "0" entraîne une réponse d'erreur Modbus avec le code 3.

Les valeurs de mesure peuvent être lues à tout moment mais ne sont mises à jour qu'avec l'intervalle défini dans ces registres. Par conséquent, il convient d'éviter d'interroger les valeurs de mesure à un rythme supérieur à l'intervalle de mesure, car cela entraîne un trafic inutile sur le bus.

| Registre de départ | Nombre de registres | Reg3/Reg4                                  | Accès en écriture |
|--------------------|---------------------|--------------------------------------------|-------------------|
| 3499               | 2                   | Int32 : Valeur de l'intervalle en secondes | Oui               |

Tableau 13. Définition du registre 3499

# 6.1.10 ID appareil RS-485, RS-232 et Ethernet

Définit l'ID appareil utilisé dans la communication Modbus RTU. Si une valeur supérieure à 32 est définie, l'appareil réinitialise son ID à 1, ce qui peut entraîner des erreurs de communication. Si aucun ID n'est défini ou si l'ID n'est pas connu, définir l'ID par diffusion (ID=0).

| Registre de départ | Nombre de registres | Reg3/Reg4                                                           | Accès en écriture |
|--------------------|---------------------|---------------------------------------------------------------------|-------------------|
| 4095               | 2                   | Int32 : ID appareil de l'interface RS-485. Minimum 1,<br>Maximum 32 | Oui               |

Tableau 14. Définition du registre 4095

| Registre de départ | Nombre de registres | Reg3/Reg4                                                            | Accès en écriture |
|--------------------|---------------------|----------------------------------------------------------------------|-------------------|
| 4109               | 2                   | Int32 : ID appareil de l'interface RS-232. Minimum 1,<br>Maximum 32. | Oui               |

| Registre de départ | Nombre de registres | Reg3/Reg4                                                              | Accès en écriture |
|--------------------|---------------------|------------------------------------------------------------------------|-------------------|
| 5695               | 2                   | Int32 : ID appareil de l'interface Ethernet. Minimum 1,<br>Maximum 32. | Oui               |

Tableau 16. Définition du registre 5695

# 6.1.11 Valeurs de mesure

| Registre de<br>départ | Nbre de<br>registres | Reg1/<br>Reg2                  | Reg3/<br>Reg4                                    | Reg5/<br>Reg6                              | Reg7/<br>Reg8                                  | Reg9/<br>Reg10                   | Reg11/<br>Reg12                                                    | Reg13/<br>Reg14                  | Accès<br>en<br>écritur<br>e |
|-----------------------|----------------------|--------------------------------|--------------------------------------------------|--------------------------------------------|------------------------------------------------|----------------------------------|--------------------------------------------------------------------|----------------------------------|-----------------------------|
| 4895                  | 14                   | Float :<br>Pression<br>en mbar | Float :<br>Amplitude<br>de<br>référence<br>en mV | Float :<br>Amplitude<br>d'oxygène<br>en mV | Float :<br>Déphasage<br>d'oxygène<br>en degrés | Float :<br>Températu<br>re en °C | Float : Valeur<br>d'oxygène<br>définie dans<br>le registre<br>2089 | Int32 :<br>Registre<br>d'erreur. | Non                         |

Tableau 17. Définition du registre 4895

### AVIS

Il n'est pas nécessaire de lire les 14 registres. Pour les applications simples, la lecture des registres 9 à 14 (en commençant par le registre 4903) peut suffire.

| Bit | Valeur 2N | Erreur                            |
|-----|-----------|-----------------------------------|
| 0   | 1         | Pas de RTD (Pt100)                |
| 1   | 2         | Pas de capteur sélectionné        |
| 2   | 4         | Amplitude trop faible             |
| 3   | 8         | Carte SD défectueuse              |
| 4   | 16        | Amplitude de référence hors gamme |
| 5   | 32        | Photodiode saturée                |

| Bit | Valeur 2N | Erreur                                                      |
|-----|-----------|-------------------------------------------------------------|
| 6   | 64        | Dépassement du signal                                       |
| 7   | 128       | Dépassement du signal                                       |
| 8   | 256       | Réservé                                                     |
| 9   | 512       | Erreur critique.                                            |
| 10  | 1024      | Pas de capteur de pression / capteur de pression hors gamme |
| 11  | 2048      | Réservé                                                     |
| 12  | 4096      | Espace de stockage plein                                    |

Tableau 18. Codes d'erreur pour le registre d'erreur

# 6.1.12 Valeurs d'étalonnage 4-20 mA port1

Toutes les valeurs sont transmises en mA.

| Registre de<br>départ | Nbre de<br>registres | Reg1/Reg2                              | Reg3/Reg4                                   | Reg5/Reg6                                  | Reg7/Reg8                                    | Accès en<br>écriture |
|-----------------------|----------------------|----------------------------------------|---------------------------------------------|--------------------------------------------|----------------------------------------------|----------------------|
| 4329                  | 8                    | Float : Point bas<br>valeur d'appareil | Float : Point<br>bas valeur de<br>référence | Float : Point<br>haut valeur<br>d'appareil | Float : Point<br>haut valeur de<br>référence | Oui                  |

Tableau 19. Définition du registre 4329

# 6.1.13 Valeurs d'étalonnage 4-20 mA port2

Toutes les valeurs sont transmises en mA.

| Registre de<br>départ | Nbre de<br>registres | Reg1/Reg2                              | Reg3/Reg4                                   | Reg5/Reg6                                  | Reg7/Reg8                                    | Accès en<br>écriture |
|-----------------------|----------------------|----------------------------------------|---------------------------------------------|--------------------------------------------|----------------------------------------------|----------------------|
| 4979                  | 8                    | Float : Point bas<br>valeur d'appareil | Float : Point bas<br>valeur de<br>référence | Float : Point<br>haut valeur<br>d'appareil | Float : Point<br>haut valeur de<br>référence | Oui                  |

Tableau 20. Définition du registre 4979

# 6.1.14 Valeurs d'étalonnage entrée 4-20 mA

Toutes les valeurs sont transmises en mA.

| Registre de<br>départ | Nbre de<br>registres | Reg1/Reg2                              | Reg3/Reg4                                   | Reg5/Reg6                                  | Reg7/Reg8                                    | Accès en<br>écriture |
|-----------------------|----------------------|----------------------------------------|---------------------------------------------|--------------------------------------------|----------------------------------------------|----------------------|
| 5667                  | 8                    | Float : Point bas<br>valeur d'appareil | Float : Point bas<br>valeur de<br>référence | Float : Point<br>haut valeur<br>d'appareil | Float : Point<br>haut valeur de<br>référence | Oui                  |

Tableau 21. Définition du registre 5667

# 6.1.15 Gammes de valeur d'entrée et de sortie analogique

Les valeurs qui définissent la gamme des sorties/entrées analogiques (valeurs basse, médiane et haute des ports analogiques 1 et 2 et de l'entrée analogique) utilisent toujours les unités indiquées dans le tableau.

| Sortie      | Unité        | Capteur / état |
|-------------|--------------|----------------|
| Oxygène     | % O2         | OP-3           |
| Oxygène     | % O2/ppm gaz | OP-6           |
| Oxygène     | ppm gaz      | OP-9           |
| Température | °C           | Toujours       |
| Pression    | mbar         | Toujours       |

Tableau 22. Unités d'oxygène pour différentes configurations de sortie, capteur et mode de mesure

#### AVIS

Endress+Hauser recommande de désactiver la mesure en cours avant de modifier les paramètres. L'appareil conserve sa dernière valeur de sortie analogique jusqu'à la prochaine mesure.

# 6.1.16 Ethernet IP

| Registre de<br>départ | Nbre de<br>registres | Reg1/Reg2                      | Reg3/Reg4                      | Reg5/Reg6                      | Reg7/Reg8                      | Accès en<br>écriture |
|-----------------------|----------------------|--------------------------------|--------------------------------|--------------------------------|--------------------------------|----------------------|
| 5677                  | 8                    | Int32 : IP<br>Ethernet octet 1 | Int32 : IP<br>Ethernet octet 2 | Int32 : IP<br>Ethernet octet 3 | Int32 : IP<br>Ethernet octet 4 | Oui                  |

Tableau 23. Définition du registre 5677

### Exemple :

Écriture des octets suivants :

0x 01 10 16 2D 00 08 10 00 C0 00 00 00 A8 00 00 01 00 00 00 0A 00 00 1F B1 a pour résultat l'IP 192.168.1.10

### En détail :

| 0x 01 | Adresse esclave | (int32 "01") |
|-------|-----------------|--------------|
|-------|-----------------|--------------|

0x 10 Code de fonction

0x 16 2D Adresse de départ (5677 en représentation int32)

0x 00 08 Nombre de registres

0x 00 C0 00 00 Octet 1 (int32 192)

0x 00 A8 00 00 Octet 2 (int32 168)

0x 00 01 00 00 Octet 3 (int32 1)

0x 00 0A 00 00 Octet 4 (int32 10)

0x 1F B1 CRC16

# 6.1.17 Masque de sous-réseau Ethernet

| Registre de<br>départ | Nbre de<br>registres | Reg1/Reg2        | Reg3/Reg4        | Reg5/Reg6        | Reg7/Reg8        | Accès en<br>écriture |
|-----------------------|----------------------|------------------|------------------|------------------|------------------|----------------------|
| 5685                  | 8                    | Int32 : Masque   | Int32 : Masque   | Int32 : Masque   | Int32 : Masque   | Oui                  |
|                       |                      | de sous-réseau   | de sous-réseau   | de sous-réseau   | de sous-réseau   |                      |
|                       |                      | Ethernet Octet 1 | Ethernet Octet 2 | Ethernet Octet 3 | Ethernet Octet 4 |                      |

Tableau 24. Définition du registre 5685

# 6.2 Exemples

# 6.2.1 Configuration d'une mesure continue

**Condition préalable :** Le capteur est raccordé et les constantes de capteur et les valeurs d'étalonnage sont déjà réglées correctement (OP-9).

L'objectif de cette configuration est une mesure continue avec un intervalle d'une minute lorsque le capteur de pression et la sonde RTD (Pt100) sont désactivés. Au lieu de cela, une valeur fixe manuelle sera transmise. Voir le tableau.

| Step | Description                                                                                                    | Registre(s) | Valeur                                                                          |
|------|----------------------------------------------------------------------------------------------------|-------------|---------------------------------------------------------------------------------|
| 1    | Arrêter la mesure si elle est en cours.                                                                                                    | 5707, 5708  | 0 (Int32)                                                                       |
| 2    | Régler le mode pression sur "Manual".                                                                                                    | 5705        | 0 (Booléen)                                                                     |
| 3    | Régler la pression manuelle à "1006.23".                                                                                                    | 3147, 3148  | 1006.23 (Float)                                                                 |
| 4    | Régler le mode de température sur "Manual".                                                                                                    | 5611        | 0 (Booléen)                                                                     |
| 5    | Régler la température manuelle à "20.56".                                                                                                    | 2409, 2410  | 20.56 (Float)                                                                   |
| 6    | Définir le taux d'intervalle à 1 minute ("60" secondes).                                                                                                    | 3499, 3500  | 60 (Int32)                                                                      |
| 7    | Activer le mode intervalle et démarrer immédiatement la mesure en continu.                                                                                                    | 5707, 5708  | 5 (Int32 converti<br>en 00000101 binaire)                                       |
| 8    | Lire registre de contrôle de mesure. Si le bit 1 est supprimé, voir l'étape<br>9. Si le bit 1 est activé ou si l'affichage a été interrompu, répéter l'étape<br>7 jusqu'à ce que la valeur indique '0' (max. 400 ms après lesquelles la<br>détection de l'interruption doit être mise en œuvre). | 5707, 5708  | /                                                                               |
| 9    | Lire la dernière mesure.                                                                                                    | 4895 à 4908 | Voir le tableau.                                                                |
| 10   | Lire l'unité d'oxygène.                                                                                                    | 2089, 2090  | 1073741824 (Int32 converti en<br>0x40000000 hex, ce qui signifie<br>ppm de gaz) |

| Tahleau 2.5 | Configuration | nour une | mesure | continue |
|-------------|---------------|----------|--------|----------|
| 1001200 29. | conjugaration | pour une | mesure | continue |

| Registre<br>4895/4896          | Registre<br>4897/4898                             | Registre<br>4899/4900                                                  | Registre<br>4901/4902                                               | Registre<br>4903/4904           | Registre<br>4905/4906                                             | Registre<br>4907/4908                                                     |
|--------------------------------|---------------------------------------------------|------------------------------------------------------------------------|---------------------------------------------------------------------|---------------------------------|-------------------------------------------------------------------|---------------------------------------------------------------------------|
| Float :<br>Pression en<br>mbar | Float :<br>Amplitude de<br>référence mV           | Float : Amplitude<br>d'oxygène en mV                                   | Float : Déphasage<br>d'oxygène en<br>degrés                         | Float :<br>Température<br>en °C | Float : Valeur<br>d'oxygène<br>calculée dans<br>l'unité           | Int32 : Registre<br>d'erreur (voir le<br>tableau)                         |
| 1006.23                        | 35000.00<br>(une valeur<br>entre 10 et<br>60 000) | 10562.12 (Valeur<br>dépendante du<br>capteur et de<br>l'environnement) | 44.32 (Valeur<br>dépendante du<br>capteur et de<br>l'environnement) | 20.56                           | 100 (Valeur<br>dépendante du<br>capteur et de<br>l'environnement) | 0 (Code d'erreur.<br>Doit être égal à 0<br>si un capteur est<br>raccordé) |

Tableau 26. Exemple de mesure

# 6.2.2 Configuration d'une sortie analogique

 Condition préalable : Le capteur est raccordé et les constantes de capteur et les valeurs d'étalonnage sont déjà réglées correctement (OP-9). La sortie 4-20 mA est déjà dans un état étalonné.

L'objectif de cette configuration est de régler la sortie analogique 1 pour une sortie linéaire de la valeur d'oxygène entre 10 et 110 ppm de gaz, avec un niveau d'erreur de 2 mA.

| Step | Description                                                                      | Registre(s) | Valeur         |
|------|----------------------------------------------------------------------------------|-------------|----------------|
| 1    | Désactiver la mesure actuelle, sinon la sortie peut générer des valeurs fausses. | 5707, 5708  | 0 (Int32)      |
| 2    | Régler le mode sur "linear".                                                     | 4359, 4360  | 2 (Int32)      |
| 3    | Régler la sortie sur "oxygène".                                                  | 4363, 4364  | 1 (Int32)      |
| 4    | Régler le niveau d'erreur à "2 mA".                                              | 4389, 4390  | 2 (Int32)      |
| 5    | Régler le niveau bas à "10.00".                                                  | 4377, 4378  | 10.00 (Float)  |
| 6    | Régler le niveau haut à "110.00".                                                | 4381, 4382  | 110.00 (Float) |

Tableau 27. Configuration pour une sortie analogique

#### AVIS

 Il n'est pas nécessaire de régler la valeur de l'oxygène. Cela se fait automatiquement lors du réglage du type de capteur.

# 6.2.3 Étalonnage en 1 point d'un capteur OP-9

• **Condition préalable :** Le capteur est raccordé et placé dans un environnement à faible teneur en oxygène. Les constantes de capteur sont déjà réglées correctement (OP-9).

L'objectif de cet exemple est d'étalonner le capteur d'oxygène.

| Step | Description                                                                                                    | Registre(s) | Valeur                                  |
|------|----------------------------------------------------------------------------------------------------|-------------|-----------------------------------------|
| 1    | Lire les valeurs de mesure actuelles.                                                                                                    | 4899 à 4908 | Voir le tableau.                        |
| 2    | Vérifier qu'il n'y a pas d'erreurs, en particulier les bits d'erreur 1, 2, 4, 5 et 6. Voir<br>le tableau. Ne procéder qu'en l'absence d'erreurs. |             |                                         |
| 3    | Régler les valeurs d'étalonnage cal0 et T0.                                                                                                    | 5521 à 5524 | 1er Float : 66.32<br>2ème Float : 21.98 |

Tableau 28. Étalonnage en 1 point d'un OP-9

| Registre 4899/4900                                                  | Registre 4901/4902                                               | Registre 4903/4904           | Registre 4905/4906                                                                    | Registre 4907/4908                                                     |
|---------------------------------------------------------------------|------------------------------------------------------------------|------------------------------|---------------------------------------------------------------------------------------|------------------------------------------------------------------------|
| Float : Amplitude<br>d'oxygène en mV                                | Float : Déphasage<br>d'oxygène en degrés                         | Float : Température<br>en °C | Float : Valeur d'oxygène<br>calculée dans l'unité                                     | Int32 : Registre d'erreur.<br>Voir le tableau.                         |
| 50592.62 (Valeur<br>dépendante du capteur<br>et de l'environnement) | 66.32 (Valeur<br>dépendante du capteur<br>et de l'environnement) | 21.98                        | Cette valeur peut être<br>ignorée pendant que le<br>processus d'étalonnage a<br>lieu. | 0 (Code d'erreur. Doit<br>être égal à 0 si un<br>capteur est raccordé) |

Tableau 29. Exemple de mesure pour le processus d'étalonnage

# 7 Annexe A : Spécifications

| Données d'application                        |                                                                                                    |                                                    |                                                     |  |
|----------------------------------------------|----------------------------------------------------------------------------------------------------|----------------------------------------------------|-----------------------------------------------------|--|
| Composants cibles                            | 02                                                                                                    |                                                    |                                                     |  |
| Principe de mesure                           | Extinction de fluorescence                                                                                                    |                                                    |                                                     |  |
|                                              | OP-9                                                                                                    | OP-6                                               | OP-3                                                |  |
| Gammes de mesure typiques                    | 0 à 200 ppmv (par défaut)<br>0-10 à 10-1,000 ppmv<br>Réglage de l'utilisateur                                                                                                    | 0 à 5 %<br>0-1 à 0-5 %<br>Réglage de l'utilisateur | 0-20 %<br>0-10 à 0-20 %<br>Réglage de l'utilisateur |  |
| Limite inférieure de détection               | 0,5 ppmv                                                                                                    | 20 ppmv                                            | 300 ppmv                                            |  |
| Précision entre 20 et 25 °C                  | ±5 % de la mesure                                                                                                    | ±3 % de la mesure                                  | ±2 % de la mesure                                   |  |
| Reproductibilité                             | ±1 % de la mesure                                                                                                    |                                                    |                                                     |  |
| Durée de mise à jour de la mesure            | Taux d'échantillonnage programmable (par défaut : 30 secondes)                                                                                                    |                                                    |                                                     |  |
| Gamme de température<br>(configurable)       | 1) 0 ℃ à 60 ℃ (0 ℉ à 140 ℉)<br>2) -20 ℃ à 50 ℃ (-4 ℉ à 122 ℉)                                                                                                    |                                                    |                                                     |  |
| Pression d'entrée de l'échantillon           | 140 à 275 KPaG (20 à 40 PSIG) vers le régulateur du panneau de prélèvement                                                                                                    |                                                    |                                                     |  |
| Gamme de pression de<br>l'échantillon        | 800 à 1 400 mbara                                                                                                    |                                                    |                                                     |  |
| Pression maximale de la sonde                | 275 KPaG (40 PSIG)                                                                                                    |                                                    |                                                     |  |
| Débit d'échantillon                          | Typique 1.0 SLPM (2.1 SCFH)                                                                                                    |                                                    |                                                     |  |
| Étalonnage recommandé                        | Étalonnage en deux points dans un environnement sans oxygène (azote) et un deuxième<br>point d'étendue de mesure (gaz en bouteille). Valider avec l'O2 dans la référence N2 (gaz en<br>bouteille).                                                                                                    |                                                    |                                                     |  |
| Alimentation et communications               |                                                                                                    |                                                    |                                                     |  |
| Alimentation (tension et puissance maximale) | 108 à 253 V AC, 50/60 Hz ; 5,3 W à 120 V AC ; 6,6 W à 240 V AC ou 9 à 30 V DC (CSA),<br>18 à 30 V DC (IEC/ATEX) ; 4,7 W à 24 V DC                                                                                                    |                                                    |                                                     |  |
| Communication                                | <ul> <li>Analogique : Qté (2) sorties d'alimentation 4-20 mA et (1) entrée 4-20 mA (pression échantillon)</li> <li>Bus de terrain : RS-232C, RS-485, Ethernet 10/100 avec Modbus</li> <li>Relais de sortie : Qté (2) charge max. 250 mA (alarmes de concentration et de défaut)</li> <li>USB 2.0 fonctionne uniquement avec le logiciel de service</li> <li>Mémoire interne de 4 Go avec enregistrement interne des données</li> </ul> |                                                    |                                                     |  |
| Écran LCD                                    | Concentration, température, fréquence d'échantillonnage, enregistrement des données,<br>diagnostic, plus menu complet pour la configuration, l'étalonnage, etc.                                                                                                    |                                                    |                                                     |  |
| Logiciel de service                          | <ul> <li>Logiciel Windows.</li> <li>Connecté via port USB.</li> <li>Téléchargement de journaux de données, tendances et contrôle, étalonnage et suppression des défauts.</li> </ul>                                                                                                    |                                                    |                                                     |  |
| Physiques                                    |                                                                                                    |                                                    |                                                     |  |
| Type de boîtier                              | Type 4X et IP66, inox 304 et 316 (en option)                                                                                                    |                                                    |                                                     |  |
| Dimensions de l'analyseur                    | 280 x 230 x 114 mm (11 x 9 x 4.5 in.) H X L x P (sans système de préparation d'échantillons)                                                                                                    |                                                    |                                                     |  |
| Longueur du câble contrôleur<br>à sonde      | 0,7 m (2.3 ft.) - Standard<br>2,5 m (8.2 ft.) et 5.0 m (16.4 ft.) - En option                                                                                                    |                                                    |                                                     |  |
| Poids                                        | 2,2 kg (4.9 lbs) - analyseur sans système de préparation d'échantillons<br>14 kg (31 lbs) - analyseur sur une platine<br>35,4 (78 lbs) - analyseur en boîtier                                                                                                    |                                                    |                                                     |  |
| Construction sonde de<br>prélèvement         | Inox 316                                                                                                    |                                                    |                                                     |  |
| Classification – Certification               | CSA : Classe I, Div. 2, Groupes A, B, C et D, T3, NEMA 4X<br>ATEX/IECEx/UKEX : 🔊 II 3 G, Ex ec IIC T3 Gc IP66<br><b>AVIS :</b> La certification s'applique uniquement à l'analyseur. Les versions de boîtier de ce<br>produit sont considérées comme des accessoires du produit et ne font pas partie de la<br>certification.                                                                                                    |                                                    |                                                     |  |

Tableau 30. Spécifications de l'analyseur OXY5500

#### **ATTENTION**

 Les ensembles sondes et autres équipements nécessaires au fonctionnement de l'analyseur doivent être conformes à toutes les spécifications du fabricant.

# 7.1 Notes techniques

 BOÎTIER DE L'ANALYSEUR : Le boîtier et les accessoires sont conçus pour répondre aux normes IP66/Type 4X. Afin de maintenir le niveau de protection, tous les raccordements doivent être effectués avec le matériel approprié et en respectant les procédures suggérées. L'utilisation de matériaux incorrects peut compromettre l'intégrité des joints environnementaux.

### AVIS

• Pour une liste complète des certificats nouveaux ou mis à jour, consulter la page produit sur <u>www.endress.com</u>.

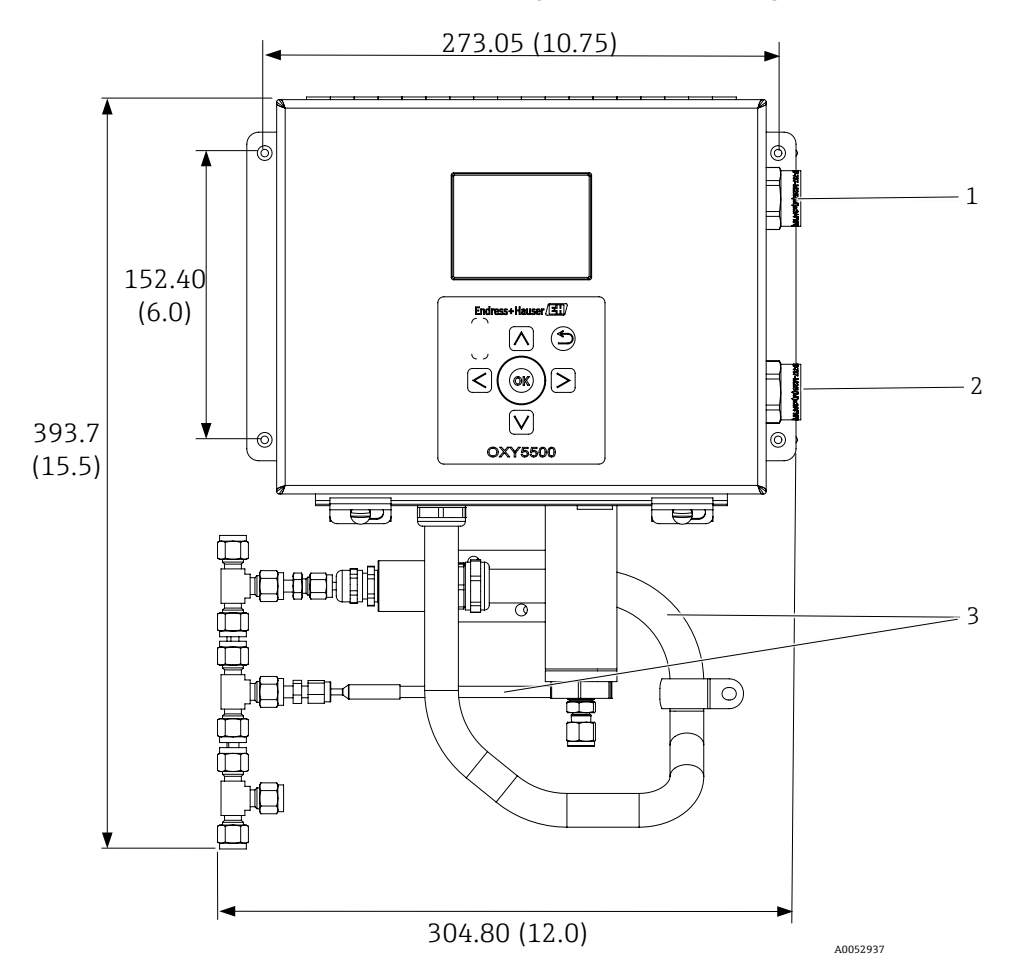

Figure 72. Dimensions d'encombrement et de montage - montage sur panneau. Dimensions : mm(in)

| Pos. | Description                                                      |
|------|------------------------------------------------------------------|
| 1    | Connexions des signaux de<br>communication                       |
| 2    | Connexions d'alimentation                                        |
| 3    | Pose du conduit et du blindage<br>(à titre d'exemple uniquement) |

GND Y/G

Y/G

POWER WIRE CONNECTION

BRN (WIRE 1) BLU (WIRE 2)

Ν

WHT (WIRE 2)

L1 (H)

BLK (WIRE 1)

NEC

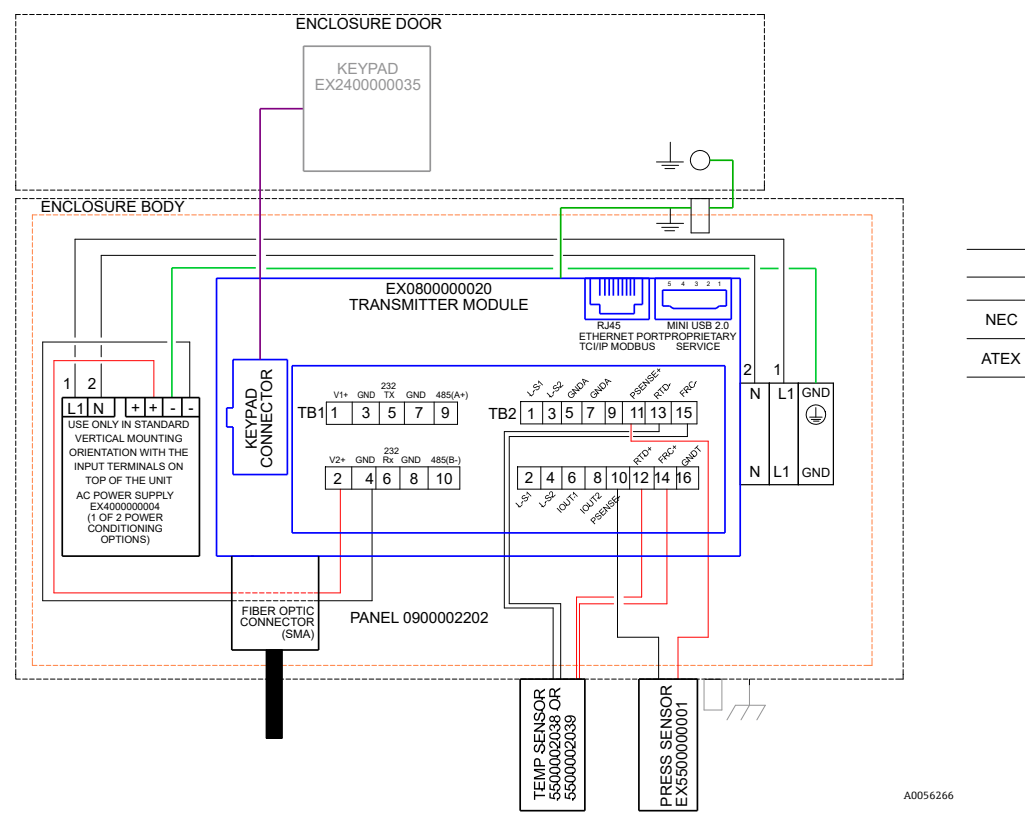

Figure 73. Schéma d'interconnexion (AC)

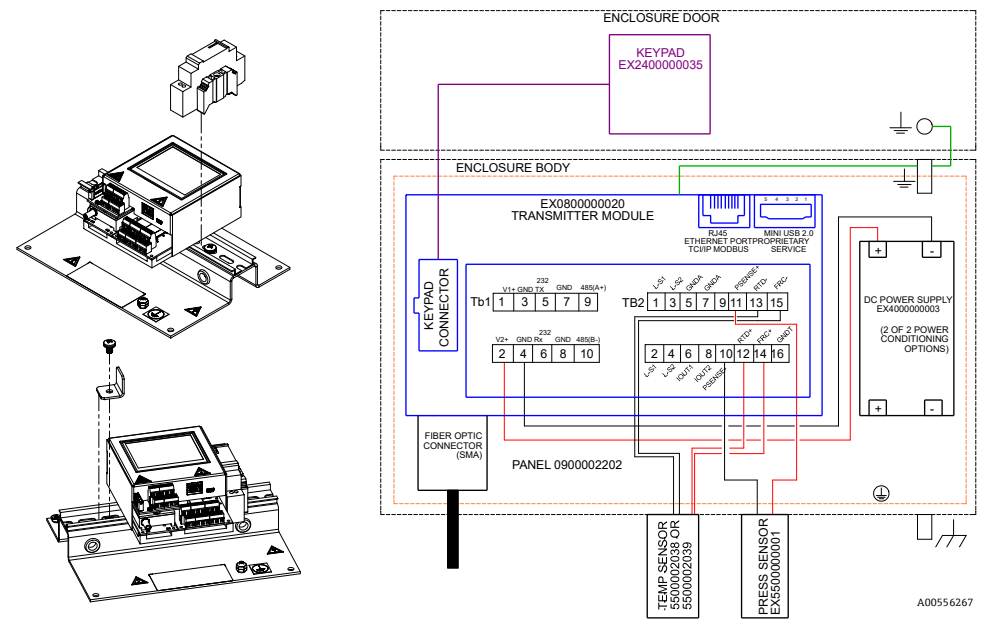

Figure 74. Schéma d'interconnexion (DC)
# 7.2 Pièces de rechange

Ci-dessous une liste de pièces de rechange pour l'analyseur optique d'oxygène OXY5500 avec les quantités recommandées pour 2 ans de fonctionnement. Les pièces répertoriées ne sont pas toutes comprises sur chaque analyseur. Lors de la commande, il convient de préciser le numéro de série du système afin d'assurer l'identification des pièces associées.

| Référence                                          | Description                                                                                                    | QTÉ<br>2 ANS |  |  |
|----------------------------------------------------|----------------------------------------------------------------------------------------------------|--------------|--|--|
| Composants électroniques                           |                                                                                                    |              |  |  |
| 70157019                                           | Fenêtre, boîtier                                                                                                    |              |  |  |
| 70157020                                           | Joint de fenêtre, boîtier                                                                                                    |              |  |  |
| 70175074                                           | Écran OXY5500                                                                                                    | -            |  |  |
| 70175071                                           | Kit de remplacement, transmetteur, OXY5500                                                                                                    | -            |  |  |
| EX400000004                                        | Alimentation électrique, module, 100-240 V AC vers 24 V DC 1,3 A                                                                                      | 1            |  |  |
| 70157025                                           | Alimentation électrique, conv. DC/DC, 15 W, 24 V, DIN                                                                                                 | 1            |  |  |
| 70157026                                           | Cartouche fusible, série 216, 5 x 20 mm, action rapide 800 mA, 250 V                                                                                  | 1            |  |  |
| 70178487                                           | Carte de communication                                                                                                    | -            |  |  |
| Sondes à fibre optio                               | que et accessoires de montage                                                                                                    |              |  |  |
| 70163999                                           | Ensemble fibre optique, capteur OP-9, 1 000 ppm, 0,7 m, SMA                                                                                           | 1            |  |  |
| 70164000                                           | Ensemble fibre optique, capteur OP-9, 1 000 ppm, 2,5 m, SMA                                                                                           | 1            |  |  |
| 70164001                                           | Ensemble fibre optique, capteur OP-9, 1 000 ppm, 5,0 m, SMA                                                                                           | 1            |  |  |
| 70164002                                           | Ensemble fibre optique, capteur OP-6, 5 %, 0,7 m, SMA                                                                                                 | 1            |  |  |
| 70164003                                           | Ensemble fibre optique, capteur OP-6, 5 %, 2,5 m, SMA                                                                                                 | 1            |  |  |
| 70164004                                           | Ensemble fibre optique, capteur OP-6, 5 %, 5,0 m, SMA                                                                                                 | 1            |  |  |
| 70164005                                           | Ensemble fibre optique, capteur OP-3, 20 %, 0,7 m, SMA                                                                                                | 1            |  |  |
| 70164006                                           | Ensemble fibre optique, capteur OP-3, 20 %, 2,5 m, SMA                                                                                                | 1            |  |  |
| 70164007                                           | Ensemble fibre optique, capteur OP-3, 20 %, 5,0 m, SMA                                                                                                |              |  |  |
| 70164008                                           | 0164008<br>Kit conduit de câble sonde à fibre OXY5500 (toutes les longueurs) (comprend toutes les pièces<br>associées au montage de la sonde à fibre) |              |  |  |
| 70157039                                           | Embout avant, 4 mm, téflon                                                                                                    | -            |  |  |
| 70157040                                           | Embout arrière, 4 mm, téflon                                                                                                    | -            |  |  |
| 70157041                                           | Réducteur de tube, 4 mm TX 1/4 TSTUB, BT, SS                                                                                                    | -            |  |  |
| Capteurs de tempér                                 | rature et accessoires de montage                                                                                                    |              |  |  |
| 70157042                                           | Sonde RTD, 100 W, 1/8 x 2, SS ARM, 40 in. LG                                                                                                    | -            |  |  |
| 70157043                                           | Sonde RTD, 100 W, 1/8 x 2, SS ARM, 10 in. LG                                                                                                    | -            |  |  |
| 70157044                                           | Réducteur de tube, 1/8 TX 1/4 TA, SS, percé                                                                                                    | -            |  |  |
| 70164009                                           | Kit capteur de température OXY5500 (0,7 m) (comprend le capteur de température et toutes les pièces associées au montage)                             | -            |  |  |
| 70164010                                           | Kit sonde RTD OXY5500 (2,5 m, 5,0 m) (comprend le capteur de température et toutes les pièces associées au montage)                                   | _            |  |  |
| Transmetteur de pression et accessoires de montage |                                                                                                    |              |  |  |
| 70157047                                           | Transmetteur de pression                                                                                                    | 1            |  |  |
| 70157048                                           | Connecteur mâle, 1/4 TFX, 1/4 MNPT, 316SS                                                                                                    | -            |  |  |
| 70164011                                           | Kit capteur de pression OXY5500 (comprend le capteur de pression et toutes les pièces associées au montage)                                           | -            |  |  |

| Référence | Description                                                                                           | QTÉ<br>2 ANS |  |
|-----------|----------------------------------------------------------------------------------------------------|--------------|--|
| Général   |                                                                                                    |              |  |
| BA02195C  | Manuel de mise en service OXY5500, copies supplémentaires                                             | -            |  |
| BA02196C  | Manuel de mise en service Système de préparation d'échantillons (SCS) OXY5500, copies supplémentaires | -            |  |
| XA02754C  | Conseils de sécurité OXY5500, copies supplémentaires                                                  | -            |  |
| SD02868C  | Manuel d'utilisation du logiciel de service OXY5500, copies supplémentaires                           | _            |  |
| 70157051  | Câble, USB, 2.0A vers Mini-B 5 broches, 28/28 AW, 6 Ft.                                               | _            |  |

Tableau 31. Pièces de rechange pour l'analyseur OXY5500

# 8 Annexe B : Maintenance et suppression des défauts

L'OXY5500 est un instrument sans entretien, bien que certains composants puissent nécessiter un nettoyage ou un remplacement. Ce chapitre contient des instructions pour le nettoyage, le remplacement et les informations de suppression générale des défauts.

## 8.1 Sortie optique

Le connecteur SMA est un composant optique de haute précision. Pour une performance optimale, celui-ci doit rester propre et sec. Toujours utiliser le capuchon en caoutchouc pour fermer la sortie lorsqu'elle n'est pas utilisée.

## 8.2 Nettoyage de l'instrument

Le boîtier ne doit être nettoyé qu'avec un chiffon humide afin d'éviter les décharges électrostatiques.

### 8.2.1 Connecteur fibre SMA

Le connecteur fibre SMA du capteur ne peut être nettoyé qu'avec un chiffon non pelucheux. L'extrémité du capteur ne peut être rincée qu'à l'eau distillée ou à l'éthanol.

#### 

Ne jamais utiliser de benzène, d'acétone, d'alcool isopropylique ou d'autres solvants organiques pour nettoyer l'extrémité du capteur.

#### 8.2.2 Sonde d'oxygène

L'extrémité du capteur peut être nettoyée au besoin. Il convient d'être prudent lors de l'utilisation de cette procédure de nettoyage, afin d'éviter d'enlever le revêtement protecteur et de causer d'éventuels dommages.

Outils et matériel

- Éthanol (ou équivalent)
- Nettoyer le récipient
- Lingettes non pelucheuses

AVIS

▶ Cette procédure s'applique aux capteurs OP-3, OP-6 et OP-9.

#### **ATTENTION**

Ne jamais utiliser de benzène, d'acétone, d'alcool isopropylique ou d'autres solvants organiques pour nettoyer l'extrémité du capteur.

#### 8.2.3 Nettoyage de la sonde d'oxygène

- 1. Retirer la sonde de l'analyseur. Voir *Démontage de la sonde d'oxygène*  $\rightarrow \square$ .
- 2. Verser suffisamment d'éthanol dans un récipient propre pour couvrir l'extrémité de la sonde lorsqu'elle est immergée.
- 3. Plonger l'extrémité de la sonde dans le récipient avec de l'éthanol.

Laisser l'extrémité de la sonde immergée pendant 5 à 30 minutes en fonction de la quantité de contaminant visible.

- 4. Retirer la sonde du récipient.
- 5. Placer une lingette non pelucheuse sur une surface plane et tapoter doucement l'extrémité de la sonde contre la lingette pour éliminer l'excès de liquide et tout résidu de contaminant.

Répéter les étapes 3 à 5 si le contaminant est toujours visible sur l'extrémité de la sonde.

- 6. Réinstaller la sonde d'oxygène dans l'analyseur. Voir *Installation de la nouvelle sonde d'oxygène*  $\rightarrow \square$ .
- 7. Réétalonner l'analyseur. Voir Étalonnage de l'analyseur  $\rightarrow \square$ .

## 8.3 Durée de vie du capteur de température

Le capteur de température est estimé durer aussi longtemps que l'analyseur lui-même et ne doit donc pas être remplacé.

## 8.4 Remplacement du fusible

Utiliser les instructions suivantes pour remplacer un fusible. Voir la figure 2 pour l'emplacement du fusible.

#### 8.4.1 Remplacement du fusible

- 1. Mettre l'analyseur hors tension et ouvrir la porte du boîtier à l'aide d'un tournevis plat standard pour déverrouiller le verrou.
- 2. À l'aide d'un tournevis à tête plate (ou d'un outil comparable), retirer le couvercle du fusible. Voir la figure.

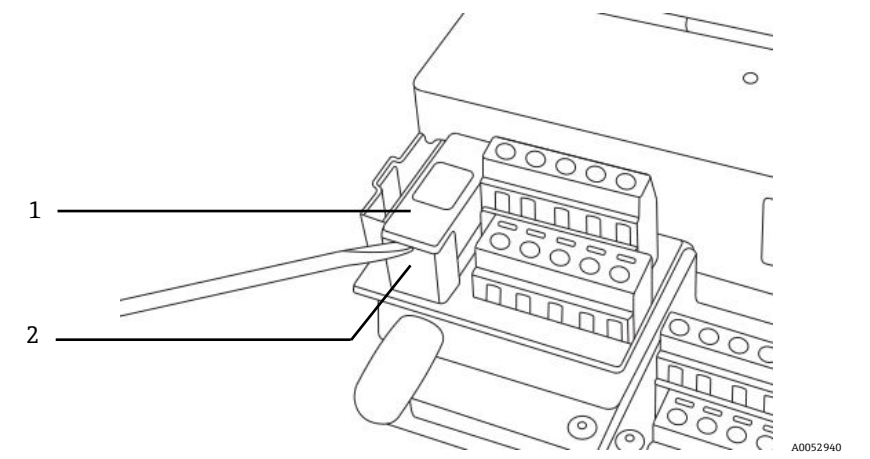

Figure 75. Retirer le couvercle du fusible

| Pos. | Description          |
|------|----------------------|
| 1    | Couvercle du fusible |
| 2    | Boîtier du fusible   |

- 3. Soulever le couvercle du fusible et le retourner. Le fusible est maintenu dans la fente du couvercle.
- 4. Retirer le fusible du couvercle du fusible. Voir la figure 76.

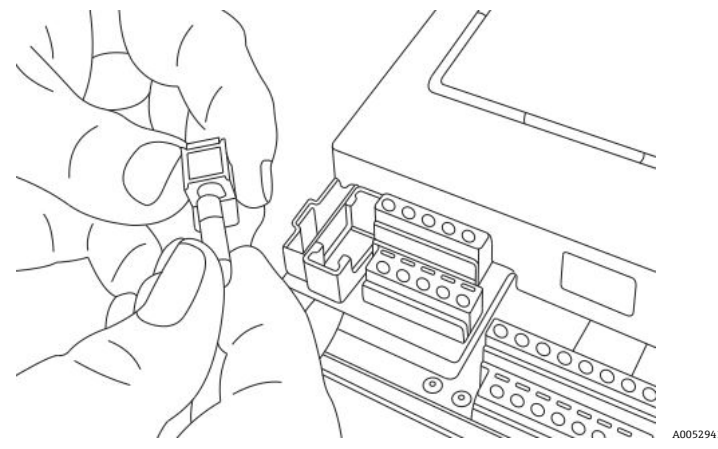

Figure 76. Retrait du fusible

- 5. Remplacer le fusible périmé par un fusible neuf.
- 6. Retourner le couvercle du fusible (côté fusible vers le bas) et le placer sur le boîtier du fusible.
- 7. Enclencher le couvercle du fusible sur le boîtier du fusible.

#### **ATTENTION**

 N'utiliser que le même type et le même calibre de fusible pour les remplacements. Voir les spécifications figurant dans le tableau.

| Description                                            | Caractéristiques nominales |
|--------------------------------------------------------|----------------------------|
| Cartouche fusible, série 216, 5 x 20 mm, action rapide | 800 mA, 250 V              |

Tableau 32. Spécifications du fusible

## 8.5 Remplacement du module électro-optique

La procédure suivante permet de remplacer et d'installer le module électro-optique dans l'analyseur OXY5500.

#### AVIS

Les dessins figurant dans cette instruction sont utilisés uniquement pour illustrer plus clairement les étapes requises. NE PAS RETIRER la plaque de base du boîtier de l'analyseur pour suivre cette instruction.

#### 8.5.1 Outils et matériel nécessaires

- Tournevis plat
- Tournevis Philips
- Module électro-optique (réf. EX080000020)

#### 8.5.2 Démontage du module électro-optique

- 1. Mettre l'analyseur hors tension et ouvrir la porte du boîtier à l'aide d'un tournevis plat standard pour déverrouiller le verrou.
- 2. Débrancher le câble plat du clavier et le mettre de côté.
- Déconnecter les sondes, l'alimentation électrique et le capteur de pression des borniers, le cas échéant. Voir *Montage* →
- 4. Insérer un tournevis plat dans l'extension à clip en haut du module électro-optique, comme illustré dans la figure 77.

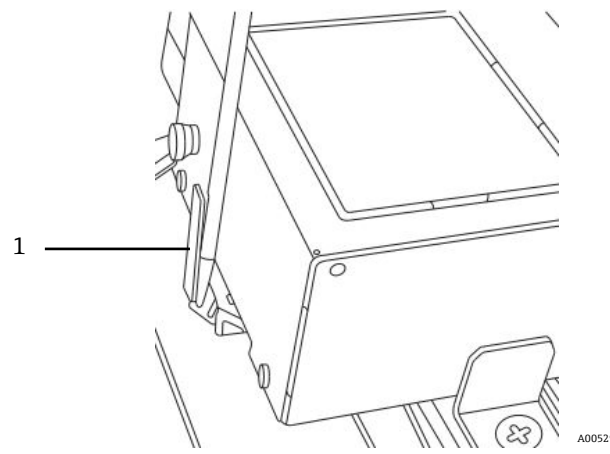

Figure 77. Insertion d'un tournevis dans l'extension à clip (1)

- 5. Appuyer sur le coin du module électro-optique et le maintenir enfoncé.
- 6. Avec le tournevis, appuyer sur l'extension à clip et l'éloigner de la partie supérieure du module. Voir la figure 78. Le module électro-optique devrait apparaître.

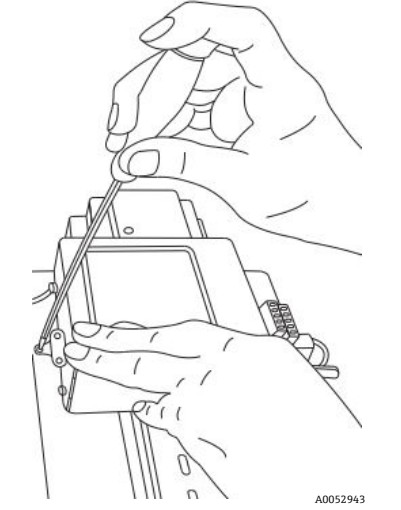

Figure 78. Déconnexion du module électro-optique du rail DIN

- 7. Incliner le module électro-optique vers l'avant et soulever en l'éloignant du rail DIN.
- 8. Retirer le câble de terre du module.

À l'aide du tournevis Philips, retirer la vis et le câble. Voir la figure 79.

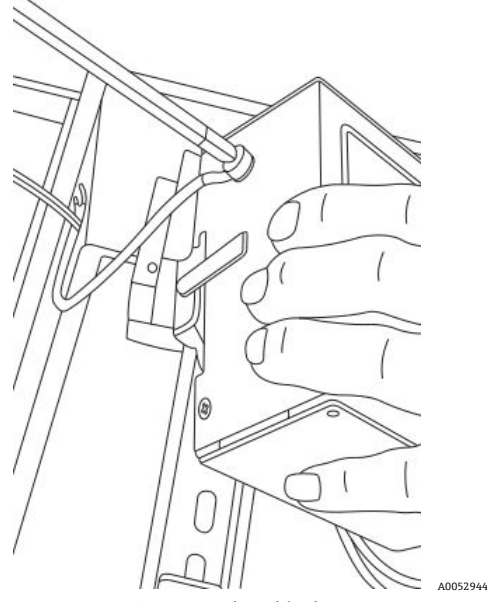

Figure 79. Retrait du câble de terre

9. Retirer le module électro-optique du boîtier et le mettre de côté.

## 8.5.3 Remplacement du module électro-optique

- 1. Raccorder le câble de terre au module de remplacement.
- 2. Positionner le module électro-optique au-dessus du rail DIN et l'enclencher.
- 3. Recâbler les borniers comme indiqué dans la figure 73 ou la figure 74.
- 4. Rebrancher la sonde.
- 5. Rebrancher le câble plat au clavier.
- 6. Fermer la porte du boîtier de l'analyseur.

# 8.6 Montage/remplacement du capteur de pression

Le capteur de pression est optionnel sur l'analyseur OXY5500. Utiliser cette procédure pour monter ou remplacer le capteur de pression.

Se reporter à la procédure intitulée *Montage du capteur de pression*  $\rightarrow \cong$  et *Pièces de rechange*  $\rightarrow \cong$  pour connaître le numéro de référence du kit du capteur de pression afin d'installer cette option.

#### 8.6.1 **Outils nécessaires**

- Tournevis plat (taille standard et mini) .
- Clé à fourche de 9/16 in.
- Clé à molette
- Clé à molette de 10 in.

#### 8.6.2 Démontage du capteur de pression

- 1. Mettre l'analyseur hors tension et ouvrir la porte du boîtier à l'aide d'un tournevis plat standard pour déverrouiller le verrou.
- 2. À l'aide d'une clé de 9/16 in., desserrer l'écrou Swagelok le plus proche du capteur de pression.
- 3. À l'aide de la même clé, desserrer l'écrou Swagelok sur le raccord en té. Voir la figure 80.

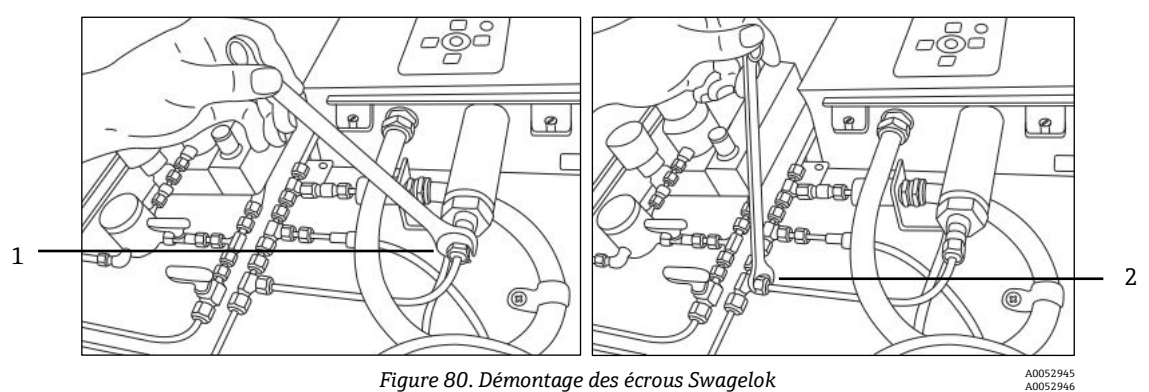

| Pos. | Description                  |
|------|------------------------------|
| 1    | Écrou du capteur de pression |
| 2    | Écrou du raccord en té       |

4. Retirer le tube entre le capteur de pression et le raccord en té. Voir la figure 81.

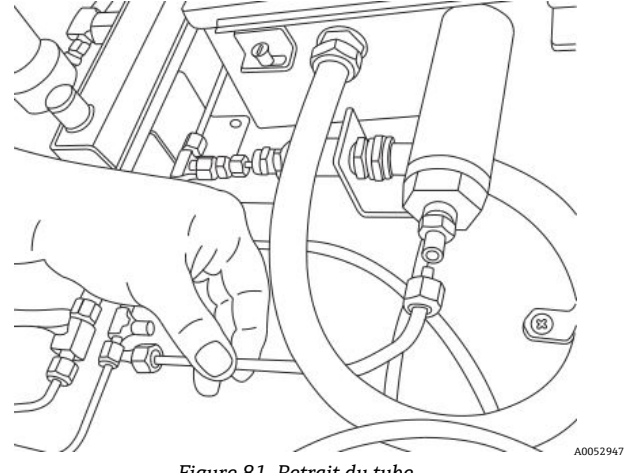

Figure 81. Retrait du tube

- 5. Desserrer les deux vis de charnière du boîtier de l'analyseur OXY5500 et ouvrir la porte.
- 6. Déconnecter les fils rouge et noir étiquetés "psens-" et "psens+" du bornier TB2 à l'aide d'un mini-tournevis, comme indiqué à la figure 82.

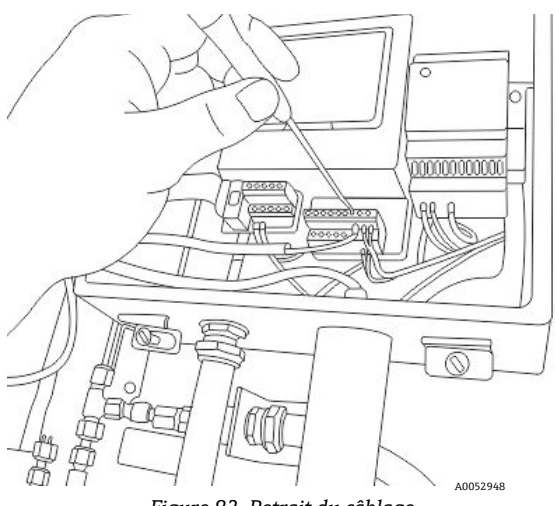

Figure 82. Retrait du câblage

- 7. Maintenir le capteur de pression à l'aide de la clé à molette pour fixer l'écrou hexagonal sur l'extrémité externe.
- Desserrer l'écrou de montage du capteur de pression à l'intérieur du boîtier à l'aide de la clé à molette. Voir la figure 83.

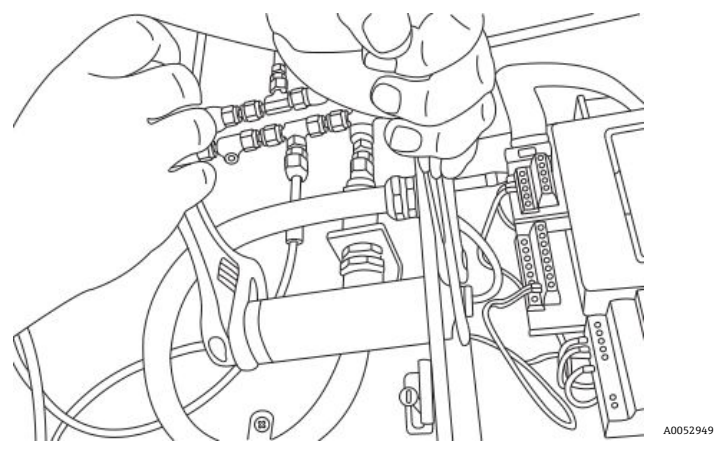

Figure 83. Démontage du capteur de pression

9. Retirer l'écrou avec les doigts et extraire le capteur de pression du boîtier. Laisser la rondelle d'étanchéité verte en place.

## 8.6.3 Montage du capteur de pression

- 1. Retirer le nouveau capteur de pression du sac et l'insérer dans l'ouverture avec la rondelle d'étanchéité verte, dans le même sens que celui du capteur retiré.
- 2. Fixer l'écrou de montage au niveau de la partie supérieure du capteur de pression, à l'intérieur du boîtier OXY5500.

Serrer suffisamment l'écrou pour éviter que des fuites éventuelles ne pénètrent dans le boîtier de l'analyseur.

- 3. Raccorder le câblage du capteur de pression comme indiqué à la figure 73 ou à la figure 74.
- 4. Fermer la porte du boîtier OXY5500 et la fixer à l'aide des vis de charnière.
- 5. Raccorder le tube du capteur de pression au capteur de pression à l'aide de l'écrou Swagelok.
- 6. Raccorder le tube au raccord au T à l'aide de l'écrou Swagelok.
- 7. Serrer les écrous Swagelok aux deux extrémités du tube, jusqu'à ce que le tube soit fixé.
- 8. Fermer le couvercle du boîtier SCS.

# 8.7 Démontage et remplacement de la sonde d'oxygène

Utiliser les instructions suivantes pour démonter et remplacer une sonde d'oxygène sur l'analyseur OXY5500.

#### 8.7.1 Outils / pièces

- Clé à molette
- Tournevis Philips
- Tournevis à six pans 5/32 in.
- Clé plate 7/16 in.
- Clé plate 1/2 in.

#### 8.7.2 Démontage de la sonde d'oxygène

- 1. Purger l'analyseur en faisant circuler de l'azote pur à 99,9999 % dans le système pendant 30 minutes.
- 2. Couper le débit de gaz vers l'analyseur.
- 3. Couper l'alimentation de l'analyseur.
- 4. Desserrer les vis du boîtier et retirer les pinces pour ouvrir la porte du boîtier.
- 5. À l'aide d'une clé à molette, desserrer le capuchon de presse-étoupe sur le panneau en le tournant vers le haut en direction de l'analyseur. Ne pas retirer le capuchon de presse-étoupe. Voir la figure 84.

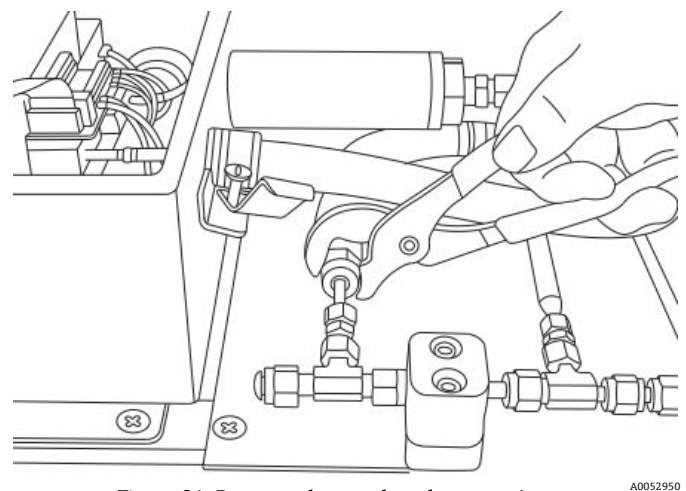

Figure 84. Desserrer le capuchon de presse-étoupe

6. Retirer l'écrou de tube sur le panneau à l'aide d'une clé à fourche de 1/2 in. en tournant vers le bas, dans la direction opposée à l'analyseur. Voir la figure 85.

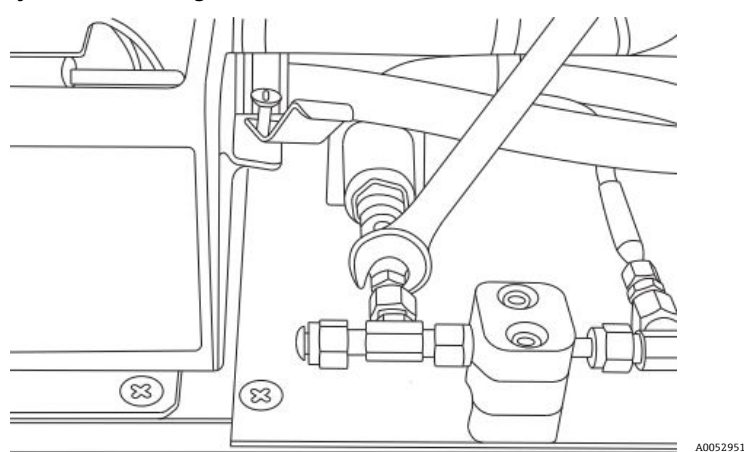

Figure 85. Retirer l'écrou de tube

7. Retirer les vis du support de conduit (x2) à l'aide d'un tournevis à six pans 5/32 in. Voir la figure 86.

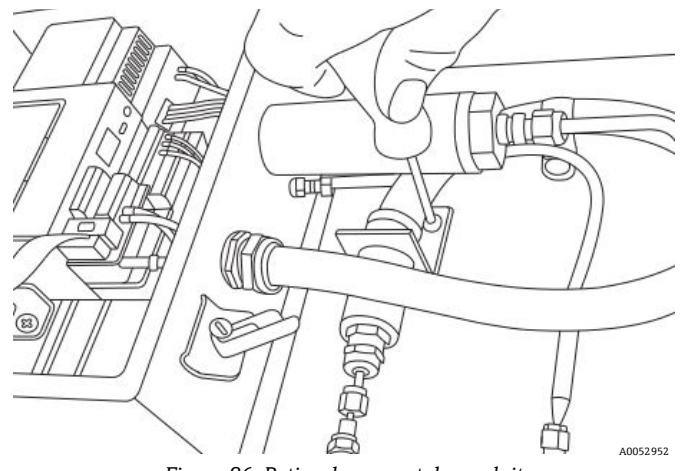

Figure 86. Retirer le support de conduit

8. Retirer la vis de serrage de conduit à l'aide d'un tournevis Philips. Voir la figure 87.

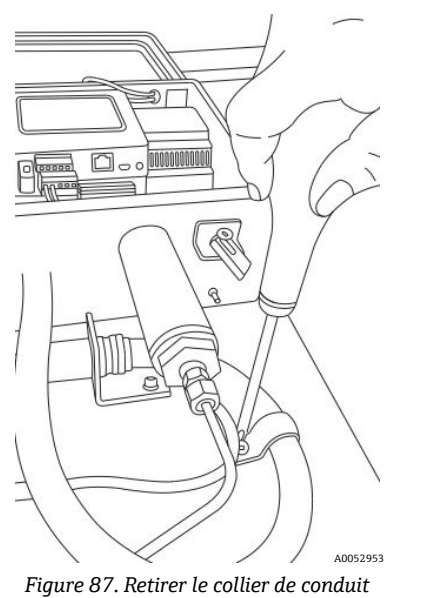

9. Tourner le support de conduit parallèlement au panneau et dégager avec précaution la sonde du raccord en té (côté panneau). Voir la figure 88.

#### **ATTENTION**

• Veiller à ne pas déranger le capteur de température lors du retrait du conduit de la sonde d'oxygène.

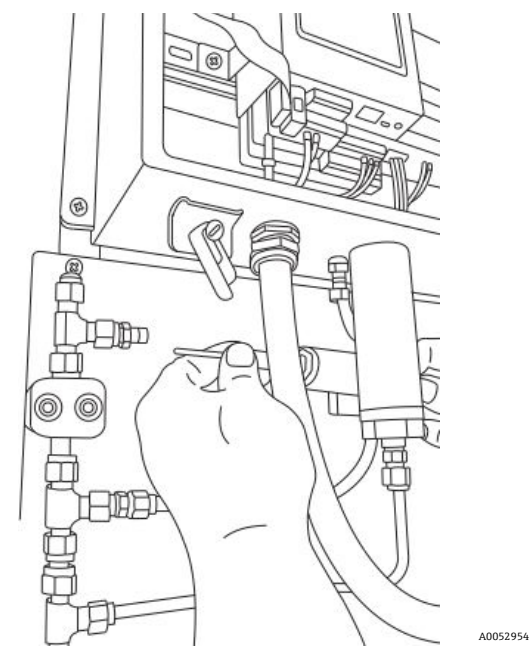

Figure 88. Retirer la sonde du raccord en té (côté panneau)

 Éloigner le conduit de la sonde du panneau et retirer les raccords de l'extrémité de la sonde (côté panneau). Voir la figure 89.

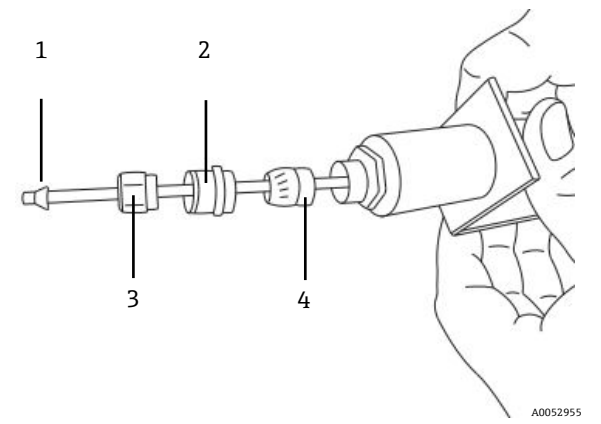

Figure 89. Raccords sur la sonde d'oxygène (côté panneau)

| Pos. | Description               |  |
|------|---------------------------|--|
| 1    | Embout en plastique       |  |
| 2    | Capuchon de presse-étoupe |  |
| 3    | Écrou de tube             |  |
| 4    | Presse-étoupe             |  |

#### **ATTENTION**

- Veiller à mettre de côté l'écrou de tube, le capuchon de presse-étoupe et les embouts en plastique pour les utiliser avec la sonde de remplacement.
- 11. Desserrer l'écrou du connecteur de la sonde au niveau du connecteur SMA, à l'intérieur du boîtier de l'analyseur. Voir la figure 90.

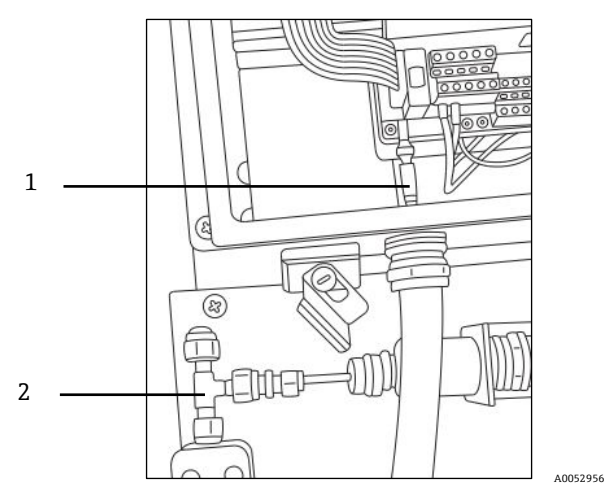

Figure 90. Retirer l'écrou de connecteur (côté analyseur)

| Pos. | Description                                |
|------|--------------------------------------------|
| 1    | Sonde d'oxygène et écrou de connecteur SMA |
| 2    | Raccord en té                              |

12. Retirer soigneusement la sonde à travers le conduit et la mettre au rebut.

#### 8.7.3 Montage de la nouvelle sonde d'oxygène

1. Retirer avec précaution le piston de protection de l'extrémité de la sonde (côté analyseur), en veillant à ne pas toucher l'extrémité de la fibre optique. Voir la figure 91.

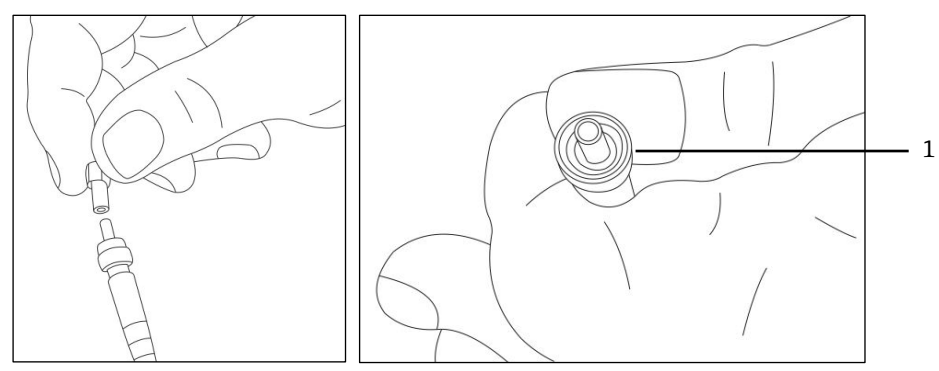

Figure 91. Préparation de la nouvelle sonde d'oxygène avec l'extrémité de fibre optique A0052955

2. Introduire la nouvelle sonde dans le conduit en faisant passer l'extrémité du connecteur SMA en premier.

#### **A**TTENTION

- Le fait de toucher l'extrémité de la fibre optique endommagera la sonde.
- 3. Insérer la pointe de la sonde dans le connecteur SMA et serrer l'écrou du connecteur. Voir la figure 91.

#### **ATTENTION**

- Veiller à ne pas heurter l'extrémité de la sonde contre les parois de l'ouverture, sous peine de l'endommager.
- 4. Retirer le capuchon de sécurité rouge de l'extrémité de la sonde (côté panneau). Voir la figure 92.

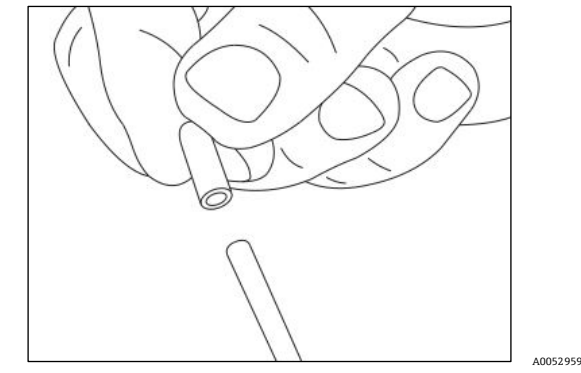

Figure 92. Retirer le capuchon de sécurité de la sonde (côté analyseur)

5. Réinstaller les raccords sur l'extrémité de sonde (côté panneau).

#### **ATTENTION**

- S'assurer que les embouts en plastique sont correctement installés.
- 6. Acheminer le conduit de manière à ce que l'extrémité de la sonde (côté panneau) soit alignée avec le raccord en té.
- 7. Insérer l'extrémité de la sonde (côté panneau) dans le raccord en té.
- 8. Raccorder le support de conduit avec les vis (x2) à l'aide d'un tournevis à six pans 5/32 in.
- 9. Fixer le collier de conduit avec une vis à l'aide d'un tournevis Philips.
- 10. Serrer l'écrou de tube sur l'extrémité de la sonde (côté panneau).
- 11. Fixer le capuchon de presse-étoupe à l'aide de la clé à molette.

#### **ATTENTION**

- Ne pas serrer exagérément le capuchon de presse-étoupe.
- 12. Fermer le couvercle du boîtier de l'analyseur et le fixer à l'aide de colliers.
- 13. Effectuer un test de fuite sur l'analyseur. Voir  $SAV \rightarrow \square$ .
- 14. Étalonner l'analyseur. Voir Étalonnage de l'analyseur  $\rightarrow \square$ .

## 8.8 Correction des codes d'erreur

Si une erreur de dépassement de signal est reçue, suivre les étapes ci-dessous pour résoudre l'erreur.

#### 8.8.1 Intensité de signal élevée : O2 faible ou pas d'O2 sur la sonde OP-3, OP-6 ou OP-9

- 1. Diminuer l'intensité de la LED de la sonde O2 par incréments simples.
- 2. Voir l'*écran Device settings* → 🖹 pour plus d'informations sur les réglages d'intensité des LED.

#### 8.8.2 Intensité de signal faible : O2 élevé sur la sonde OP-3, OP-6 ou OP-9

- 1. Augmenter l'intensité de la LED de la sonde O2 par incréments simples.
- 2. Voir l'écran Device settings pour plus d'informations sur les réglages d'intensité des LED.

### 8.9 Recommandations pour la mesure correcte

L'étalonnage du capteur est recommandé avant chaque nouvelle application. Comme alternative, les valeurs d'étalonnage de la dernière mesure peuvent être utilisées. Si la compensation de température n'est pas utilisée, veiller à ce que la température de l'échantillon soit connue et constante pendant la mesure. Pour les mesures compensées en température, le capteur de température Pt100 (sonde RTD) doit être placé aussi près que possible du capteur d'oxygène afin d'éviter les différences de température.

## 8.9.1 Dérives du signal dues à des gradients d'oxygène

Il est important de rappeler que le capteur ne mesure que la teneur en oxygène à proximité de sa surface. La formation d'un biofilm lors de mesures de longue durée, ou l'accumulation d'autres composants de l'échantillon tels que l'huile ou les substances solides, peut entraîner un gradient d'oxygène.

#### 8.9.2 Dérives du signal dues à des gradients de température

Une autre source d'imprécision des mesures est une compensation insuffisante de la température. Si une compensation de température est utilisée, s'assurer qu'il n'y a pas de gradients de température entre le capteur d'oxygène et les capteurs de température. Si la mesure est effectuée sans compensation de température, ne pas oublier que l'OXY5500 ne mesure correctement que si la température de l'échantillon est constante pendant la mesure et que la température est identique à celle de l'entrée au début de la mesure. Une erreur de mesure de la température de +/-0,3 °C se traduira par une erreur de mesure d'environ +/-1 % de la lecture. Le capteur de température fourni avec l'appareil est d'une excellente précision, mais de forts gradients de température du gaz entraîneront un décalage entre la sonde d'oxygène et le capteur de température. Pour éviter un décalage, il faut s'assurer que la température du gaz a été stabilisée avant de passer sur la sonde d'oxygène. Les systèmes SCS fournis par Endress+Hauser sont conçus pour garantir que cela ne soit pas un problème.

## 8.9.3 Dérive du signal due à la photodécomposition

Le matériau sensible à l'oxygène peut être sujet à une photodécomposition entraînant une dérive du signal. La photodécomposition n'a lieu que pendant l'illumination de l'extrémité du capteur et dépend de l'intensité de la lumière d'excitation. Par conséquent, la lumière d'excitation devrait être réduite au minimum. L'illumination continue d'un capteur d'oxygène OP-3 pendant une période de 24 heures peut entraîner une dérive de phase allant jusqu'à + 0,4 % de la lecture à 20 °C. Toutefois, cet effet de photodécomposition peut être minimisé en changeant le mode de mesure avec un intervalle de 30 secondes ou d'une minute. Dans ces modes, le logiciel éteint la lumière d'excitation après l'enregistrement du point de données et la rallume après l'intervalle choisi. Utiliser la méthode des intervalles autant que possible pour augmenter la durée de vie du capteur. Voir le tableau ci-dessous.

| Nom  | Dérive par 3 600 points | Dérive par 50 000 points | Dérive par 100 000 points |
|------|-------------------------|--------------------------|---------------------------|
| OP-3 | < 0,15 % sat. en air    | < 0,15 % sat. en air     | < 0,25 % sat. en air      |
| OP-6 | < 1 ppb                 | < 2 ppb                  | < 3 ppb                   |

Tableau 33. Dérive du capteur à la lecture zéro (0 ppb) – enregistrement des points de données 3 600, 50 000 et 100 000

## 8.10 Amélioration des performances

Pour améliorer les performances par rapport aux mesures précédentes, vérifier les valeurs d'étalonnage en utilisant les gaz d'étalonnage pour "0" (azote UHP 99,9999 %) et le gaz de test de l'étendue de mesure (100 ppm d'oxygène/N2). Pour ce faire, utiliser une vanne 3 voies reliée au gaz de test permettant à l'utilisateur de passer d'une bouteille à l'autre. Cela peut aider à vérifier le bon fonctionnement.

## 8.11 Suppression des défauts

Se reporter au tableau des Questions répétitives concernant la suppression des défauts de l'OXY5500 avant de contacter le service après-vente. Pour contacter le service après-vente, voir "SAV" dans la section suivante.

| Indication                 | Cause supposée                                    | Solution                                                                                           |
|----------------------------|---------------------------------------------------|----------------------------------------------------------------------------------------------------|
| Aucun capteur<br>détecté ! | Amplitude < 1000                                  | S'assurer que le connecteur SMA est correctement<br>branché au connecteur.                         |
| Signal trop faible !       | Amplitude < 3000                                  | Vérifier les connexions de capteur ou la fibre POF pour toute irrégularité.                        |
|                            |                                                   | Voir Intensité de signal faible : O2 élevé sur sonde OP-3, OP-6 ou OP-9 $\Rightarrow$ 🗎.           |
| Dépassement de<br>signal ! |                                                   | Voir Intensité de signal élevée : O2 faible ou pas d'O2 sur sonde OP-3, OP-6 ou OP-9 → $\square$ . |
| Erreur critique 16 !       | Le signal de référence dépasse la gamme spécifiée | Voir "SAV".                                                                                        |

| Indication                             | Cause supposée                                                                                           | Solution                                                                                  |
|----------------------------------------|----------------------------------------------------------------------------------------------------|-------------------------------------------------------------------------------------------|
| Pas de Pt100 !                         | Le capteur Pt100 n'a pas le bon câble ou est cassé                                                       | Contrôler le raccordement du capteur de température.                                      |
| Erreur critique 512<br>!               | Défaut du système de mesure                                                                              | Voir "SAV".                                                                               |
| Erreur de carte<br>SD !                | Impossible de lire ou d'écrire sur la carte SD                                                           | Voir "SAV".                                                                               |
| Capteur de<br>pression hors<br>gamme ! | Le capteur de pression n'est pas raccordé ou fournit<br>un courant inférieur à 4 mA ou supérieur à 20 mA | Vérifier le capteur de pression et son raccordement.                                      |
| Erreur flash !                         | L'écriture dans la mémoire Flash n'a pas réussi                                                          | Voir "SAV".                                                                               |
| Espace de stockage<br>plein !          | Il n'est plus possible de créer des fichiers de mesure<br>ni d'enregistrer des entrées de mesure.        | Supprimer les fichiers de mesure via le Measurement<br>Browser or le logiciel de service. |

Tableau 34. Problèmes potentiels rencontrés par l'instrument et solutions

## 8.12 SAV

Pour le SAV, consulter notre site web (https://endress.com/contact) pour obtenir la liste des canaux de distribution locaux.

Pour retourner l'unité en vue d'un entretien ou d'un remplacement, voir "Numéro de demande de réparation".

#### 8.12.1 Avant de contacter le SAV

Avant de contacter le SAV, préparer les informations suivantes qui seront à envoyer avec la demande :

- Coordonnées
- Description du problème ou questions

L'accès aux informations ci-dessus accélère considérablement la réponse que nous apportons à vos demandes techniques.

#### 8.12.2 Numéro de demande de réparation

Si le retour de l'appareil est nécessaire, demander un numéro de demande de réparation (SRO) auprès du service clientèle avant de retourner l'analyseur à l'usine. Le représentant du service en charge du dossier peut déterminer si l'analyseur peut être réparé sur le site ou doit être retourné à l'usine. Tous les retours sont à expédier à :

11027 Arrow Rte. Rancho Cucamonga, CA 91730-4866 États-Unis d'Amérique www.endress.com

#### 8.12.2.1 Retours Renewity

Les retours peuvent également être effectués aux États-Unis par l'intermédiaire du système Renewity. Sur un ordinateur, naviguer jusqu'à https://endress.com/returns et compléter le formulaire en ligne.

## 8.13 Emballage et stockage

Les analyseurs OXY5500 et les équipements auxiliaires d'Endress+Hauser sont expédiés de l'usine dans un emballage approprié. En fonction de la taille et du poids, l'emballage peut consister en un conteneur en carton ou en une caisse en bois. Pendant l'emballage, tous les orifices et entrées sont couverts et protégés pour l'expédition.

Si l'équipement doit être expédié ou entreposé pour une période prolongée, il convient de l'emballer dans l'emballage original utilisé lorsqu'il a été expédié de l'usine. Si l'analyseur a été installé et/ou utilisé (même à des fins de démonstration), il faut d'abord décontaminer le système (purger avec un gaz inerte) avant de mettre l'analyseur hors tension.

#### 8.13.1 Préparation de l'analyseur pour l'expédition ou le stockage

- 1. Arrêter le flux de gaz de process.
- 2. Attendre que le gaz résiduel se dissipe dans les conduites.
- 3. Relier au port d'introduction de l'échantillon un gaz pour purger, régulé par rapport à la pression d'introduction de l'échantillon.
- 4. Vérifier que toutes les vannes qui commandent l'écoulement de l'échantillon à la torche basse pression ou à l'évent atmosphérique sont ouvertes.
- 5. Activer l'alimentation de la purge et purger le système pour le débarrasser du gaz de traitement résiduel.
- 6. Désactiver l'alimentation de la purge.
- 7. Attendre que le gaz résiduel se dissipe dans les conduites.
- 8. Fermer toutes les vannes qui commandent l'écoulement de l'échantillon vers la torche basse pression ou l'évent atmosphérique.
- 9. Mettre le système hors tension.
- 10. Débrancher toutes les connexions de tubes et de signaux.
- 11. Obturer tous les orifices d'entrée et de sortie afin de prévenir la pénétration de corps étrangers, tels que la poussière ou l'eau, dans le système.
- 12. Emballer l'équipement dans l'emballage d'origine utilisé pour son expédition, s'il est disponible. Si l'emballage d'origine n'est plus disponible, l'équipement doit être emballé de façon sûre et adéquate, afin de prévenir toute vibration et tout choc excessifs.
- 13. En cas de retour de l'analyseur à l'usine, compléter le Formulaire de décontamination fourni par Endress+Hauser (voir "Numéro de demande de réparation") et l'apposer à l'extérieur de la caisse d'emballage, conformément aux instructions, avant l'expédition.

## 8.14 Stockage

L'analyseur emballé doit être stocké dans un environnement protégé dont la température contrôlée est située dans une plage comprise entre -20 °C (4 °F) et 70 °C (158 °F). Il ne doit pas être exposé à un ensoleillement direct, ni à la pluie, la neige, l'humidité de condensation ou aux environnements corrosifs.

## 8.15 Avis de non-responsabilité

Endress+Hauser ne peut en aucun cas être tenu responsable des dommages indirects résultant de l'utilisation de cet équipement. Sa responsabilité est limitée au remplacement et/ou à la réparation de composants défectueux.

Ce manuel contient des informations protégées par le droit d'auteur. Sauf accord écrit préalable d'Endress+Hauser, il est interdit de photocopier ou de reproduire ce manuel, en tout ou partie, sous quelque forme que ce soit.

## 8.16 Garantie

Pendant une période de 18 mois à compter de la date d'expédition ou de 12 mois de fonctionnement, la première échéance prévalant, Endress+Hauser garantit que tous les produits qu'elle vend sont exempts de défauts de matériaux et de fabrication dans des conditions normales d'utilisation et de service, lorsqu'ils sont correctement installés et entretenus. La seule responsabilité d'Endress+Hauser et le seul et unique recours du client en cas de violation de la garantie sont limités à la réparation ou au remplacement par Endress+Hauser (à la seule option d'Endress+Hauser) du produit ou de la partie du produit qui est renvoyé aux frais du client à l'usine d'Endress+Hauser. Cette garantie ne s'applique que si le client informe Endress+Hauser par écrit du produit défectueux, sans délai après la découverte du défaut et pendant la période de garantie. Les produits ne peuvent être retournés par le client que s'ils sont accompagnés d'un numéro d'autorisation de retour (SRO) émis par Endress+Hauser. Les frais de transport des produits retournés par le client sont à la charge de ce dernier. Endress+Hauser prend en charge le renvoi au client des produits réparés sous garantie. Pour les produits retournés pour réparation qui ne sont pas couverts par la garantie, les frais de réparation standard d'Endress+Hauser seront applicables en plus de tous les frais d'expédition.

www.addresses.endress.com

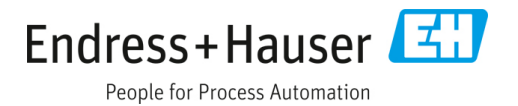